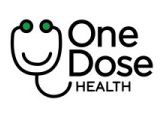

One Dose

HEALTH

| Doküman No           | : EYS.YD.01           |
|----------------------|-----------------------|
| Yayım Tarihi         | : 29.04.2024          |
| Revizyon Tarihi / No | : 02/7.04.2025        |
| Sayfa No             | : Sayfa <b>1 / 73</b> |

# **User Manual**

## **One Dose App**

One Dose App Kullanım Kılavuzu

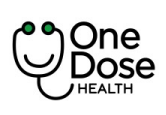

| Doküman No           | : EYS.YD.01           |
|----------------------|-----------------------|
| Yayım Tarihi         | : 29.04.2024          |
| Revizyon Tarihi / No | : 02/7.04.2025        |
| Sayfa No             | : Sayfa <b>2 / 73</b> |

## İçindekiler

| Amaç ve Kapsam                           |    |
|------------------------------------------|----|
| Amaç                                     |    |
| Uyarı(lar)                               | 5  |
| Ürünün Kullanıcı Bilgisi                 | 5  |
| Sistemin Genel Yapısı                    | 5  |
| Kullanıcı Kaydının Oluşturulması         | 6  |
| Kullanıcı Girişi                         |    |
| Şifremi Unuttum                          | 9  |
| Kullanıcı Profili                        |    |
| Kişisel Bilgiler                         |    |
| Görünüm Ayarları                         |    |
| Adresler                                 | 14 |
| Şifremi Değiştir                         | 15 |
| İstek ve Önerileriniz                    |    |
| Koşullar ve Gizlilik                     |    |
| Bize Ulaşın                              |    |
| Kapsam Durumu                            |    |
| Hesabımı Sil                             | 20 |
| İki Faktörlü Kimlik Doğrulama            | 21 |
| Sağlık Verisi Senkronizasyonu            | 21 |
| Görüntülü Randevusu                      |    |
| Görüntülü Görüşme Randevu Alınması       | 22 |
| Cihaz Destekli Sağlık Takibi             |    |
| Takip Edilebilen Sağlık ve Vital Veriler |    |
| Hastalığını Tespit Et                    |    |
| Randevular                               |    |
| Reçetelerim                              |    |
| Dosyalarım                               |    |
| Mağaza                                   |    |

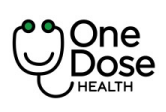

| Doküman No           | : EYS.YD.01           |
|----------------------|-----------------------|
| Yayım Tarihi         | : 29.04.2024          |
| Revizyon Tarihi / No | : 02/7.04.2025        |
| Sayfa No             | : Sayfa <b>3 / 73</b> |

| Sepete Ürün Ekleme ve Ödeme | 49 |
|-----------------------------|----|
| Keşfet                      | 53 |
| Cihazlarım                  |    |
| Navigation Bar              | 58 |
| Açılır Menü                 | 61 |
| Koşullar ve Gizlilik        | 62 |
| Doktorlarım                 | 62 |
| Hatırlatıcılarım            | 63 |
| Cihazlarım                  |    |
| Yakınlarım                  |    |
| Siparişlerim                | 67 |
| Nöbetçi Eczaneler           |    |
| İstek ve Önerileriniz       | 69 |
| Sıkça Sorulan Sorular       |    |

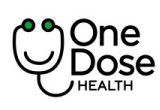

| Doküman No           | : EYS.YD.01           |
|----------------------|-----------------------|
| Yayım Tarihi         | : 29.04.2024          |
| Revizyon Tarihi / No | : 02/7.04.2025        |
| Sayfa No             | : Sayfa <b>4 / 73</b> |

## Amaç ve Kapsam

Bu dokümanın amacı One Dose Sağlık Teknolojileri 'ne ait olan "One Dose Mobil Uygulama" ürününün işleyiş yöntem ve adımlarını sistem kullanıcısına sunmaktır.

## Amaç

OneDose Mobil Uygulaması, bireylerin sağlık hizmetlerine hızlı, güvenli ve erişilebilir bir şekilde ulaşmalarını sağlamak amacıyla geliştirilmiş yenilikçi bir dijital sağlık platformudur. Kullanıcıların sağlık takibini etkin bir şekilde yapmalarını, doktorlarla kesintisiz iletişim kurmalarını ve sağlık verilerini bütüncül bir yapıda yönetmelerini hedefler. Sağlık teknolojilerinde yenilikçi çözümler sunarak, herkesin sağlık hizmetlerine eşit ve zamanında erişmesini sağlamayı amaçlar. OneDose, hasta ve sağlık profesyonelleri arasındaki etkileşimi güçlendirerek, bireylerin bilinçli sağlık kararları almasına destek olmayı ve toplum sağlığını iyileştirmeyi misyon edinir. Sağlık hizmetlerini dijital dönüşümle birleştirerek, kullanıcıların sağlıklı bir yaşam sürdürebilmeleri için teknoloji destekli çözümler sunmayı ve sağlık alanında öncü bir platform olmayı vizyon olarak benimser.

Bu doğrultuda, OneDose kullanıcılarına doktorlarla görüntülü görüşme yaparak online randevu alma, reçetelerini yönetme ve sağlık verilerini güvenli bir şekilde kaydetme imkanı sunar. Anlaşmalı hastaneler ve kliniklerle entegre çalışan sistem sayesinde kullanıcılar, ihtiyaç duyduklarında hızlı bir şekilde sağlık hizmeti alabilir ve muayene süreçlerini kolayca takip edebilirler. "Dosyalarım" özelliği ile sağlık raporları, laboratuvar sonuçları ve diğer önemli belgeler güvenli bir şekilde saklanarak doktorlarla paylaşılabilir. Aynı zamanda cihaz destekli sağlık takibi sayesinde tansiyon, kan şekeri, kalp atım hızı gibi önemli sağlık verileri otomatik olarak takip edilebilir veya manuel olarak girilebilir. OneDose, nöbetçi eczane bilgileri ve sağlık içerikleri gibi ek hizmetlerle, bireylerin sağlık süreçlerini daha bilinçli ve etkin bir şekilde yönetmelerini destekler. Böylece kullanıcılarına sadece bir sağlık uygulaması değil, bütüncül bir sağlık yönetim deneyimi sunmayı hedefler.

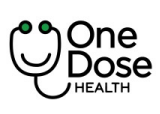

## Uyarı(lar)

- 1. One Dose uygulaması çevrimiçi ortamda çalışmaktadır. Uygulama için internet bağlantısı ortamı bulunmalıdır. İnternet olmaması durumunda uygulamadan hizmet alınamamaktadır.
- 2. Telefon numarası ve kimlik numara bilgisi One Dose uygulaması için primary key'dir. Kayıt ol, giriş yap, şifremi unuttum, acil durum çağrı bırakma akışları için aktif bir telefon numarası bulunmalıdır. Telefon numarasın pasif olması durumunda uygulamadan hizmet alınamamaktadır.
- 3. Kullanıcı gruplarına göre mobil uygulama yetkilendirmeleri farklılık göstermektedir. Kullanıcı bulunduğu kapsam ya da poliçeye göre uygulamayı kullanmalıdır.
- 4. One Dose mobil uygulaması birden fazla çözüm ortağı ile çalışmaktadır. Uygulamada yaşanacak hataların çözüm ortaklarından kaynaklı olması durumu göz önünde bulundurulmalıdır.
- 5. Uygulama ile entegre olan cihazlardan kullanılmak istendiğinde bağlantı adımlar dikkatlice okunmalı. Çünkü her cihazın bağlantı adımı farklıdır.

## Ürünün Kullanıcı Bilgisi

One Dose kullanıcıları hasta durumunda değerlendirilerek uygulamanın sunduğu hizmetlerden faydalanır. 18 yaşından büyükler için yaş, cinsiyet, unvan vb. gibi hasta kullanıcı grubunda ayrım bulunmamaktadır. 18 yaşından küçükler uygulama da hasta kaydı oluşturamayacağı için ebeveyn tarafından yakın olarak eklenir ve yakın işlemleri altında hizmet alabilir.

Kullanıcı grubu kendi içinde poliçe ve paket bilgilerine göre gruplandırılmaktadır. Poliçe ve paket bilgisine göre mobil uygulama da kullanılacak ya da kullanılmayacak özellikler bulunmaktadır.

## Sistemin Genel Yapısı

Bu alanda One Dose mobil uygulamasının mobil uygulama görüntüleri ile sistem yapısı açıklanmıştır.

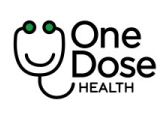

## Kullanıcı Kaydının Oluşturulması

1. Uygulama açıldığında "Kayıt Ol" butonuna tıklanır.

|           | 16:30I LTE 💽                                                            | <i>←</i> -                                                                                                    |
|-----------|-------------------------------------------------------------------------|----------------------------------------------------------------------------------------------------|
|           | <del>~ ·</del>                                                          | Kayıt Ol                                                                                                    |
|           | Kayıt Ol                                                                |                                                                                                    |
|           | Hesap Oluştur<br>Sağlıklı yaşamak ve sağlıklı yaş almak için bize katıl | Cinsiyet 🗸                                                                                                    |
|           |                                                                         | E-Posta                                                                                                    |
|           | Ad                                                                      |                                                                                                    |
|           | Soyad                                                                   | Şifre                                                                                                    |
|           | Uyruğunuz                                                               | Şifre Tekrarı 🔕                                                                                                    |
|           | T.C. Kimlik Numaranız                                                   | <ul> <li>Kişisel Verilerin korunmasına ilişkin Açık Rıza Metnini<br/>okudum, anladım, onaylıyorum.</li> </ul>             |
| <b>U</b>  | Telefon Numaraniz                                                       | * Kişisel verilerin korunmasına ilişkin Aydınlatma<br>Metnini okudum, anladım.                                            |
|           | Türkiye ( +90 )                                                         | * Kullanım Koşulları ve Üyelik Sözleşmesini okudum<br>anladım onaylıyorum.                                                |
|           | Telefon Numaranız                                                       | <ul> <li>Kişisel Verilerin Aktarılmasına İlişkin Açık Rıza Metnini<br/>metnini okudum, anladım ve onaylıyorum.</li> </ul> |
|           | Dožum Taribi                                                            | Ticari Elektronik İleti gönderilmesine ilişkin aydınlatma<br>metnini okudum, anladım, onaylıyorum.                        |
|           |                                                                         | Ticari Elektronik İleti gönderilmesine ilişkin izin metnini<br>okudum, anladım, onaylıyorum.                              |
|           | Cinsiyet 🗸                                                              | <ul> <li>Açık Rıza Sözleşmesi'ni okudum, anladım ve<br/>onaylıyorum.</li> </ul>                                           |
|           | E-Posta                                                                 | * Genel Veri Koruma Regülasyonu (GDPR) Sözleşmesi'ni okudum, anladım ve onaylıyorum.                                      |
| Kayıt Ol  | Devan                                                                   |                                                                                                    |
| Giriş Yap | Devan                                                                   | Devam                                                                                                    |

2. Hesap oluştur ekranın da kullanılmak istenilen Ad, Soyad, Uyruk, T.C. Kimlik Numarası (Yabancı uyruk seçilir ise Pasaport No olarak ekranda yazar), Telefon Numarası, Doğum Tarihi, Cinsiyet, e-posta, şifre, şifre tekrar bilgilerini giriniz. Eğer farklı bir ülke koduna ait telefon numarası kullanılacak ise "Telefon Numaranız" alanına tıklayınız ve ülkeyi seçiniz.

3. Zorunlu alan girişleri yapıldıktan Devam butonu aktif olur ve Devam butonuna tıklayınız.

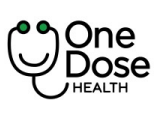

| Doküman No           | : EYS.YD.01           |  |
|----------------------|-----------------------|--|
| Yayım Tarihi         | : 29.04.2024          |  |
| Revizyon Tarihi / No | : 02/7.04.2025        |  |
| Sayfa No             | : Sayfa <b>7 / 73</b> |  |

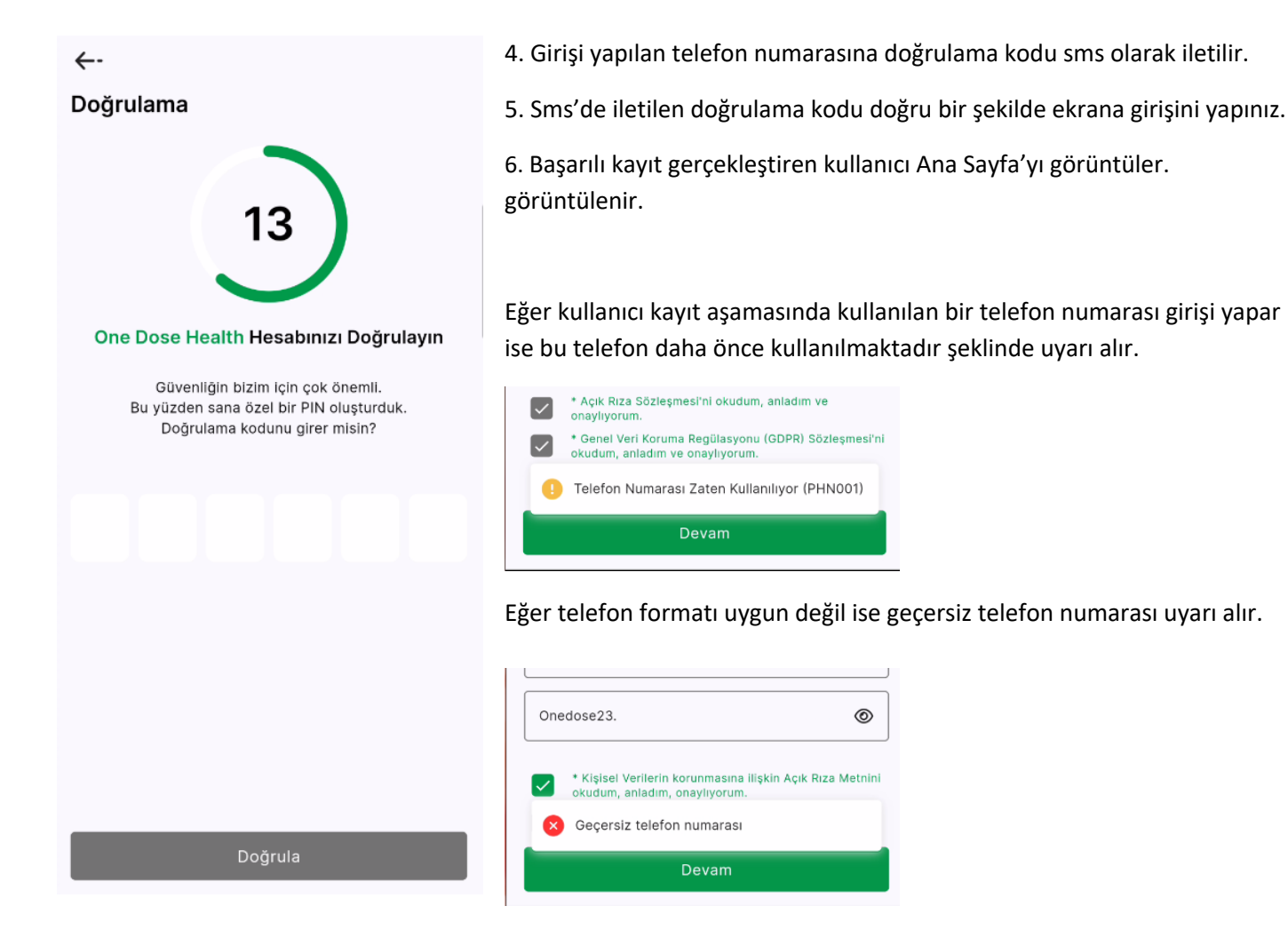

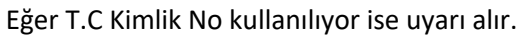

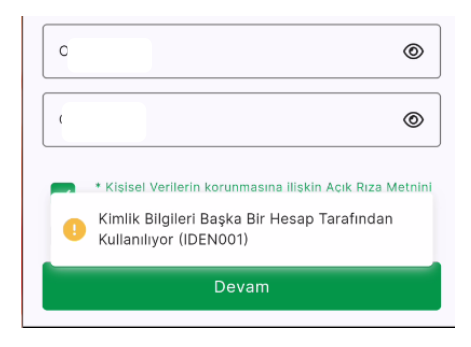

Kayıt işlemini gerçekleştiremez.

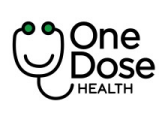

| Doküman No           | : EYS.YD.01           |
|----------------------|-----------------------|
| Yayım Tarihi         | : 29.04.2024          |
| Revizyon Tarihi / No | : 02/7.04.2025        |
| Sayfa No             | : Sayfa <b>8 / 73</b> |

## Kullanıcı Girişi

- 1. T.C. Kimlik numarası veya Pasaport Numarası alanına kayıt olurken kullandığınız T.C. Kimlik numarasını veya Pasaport No bilgisini giriniz giriniz.
- 2. Şifre alanına kayıt aşamasında belirlediğiniz şifreyi giriniz. Şifrenizi görmek isterseniz göz ikonuna tıklayarak görebilirsiniz.

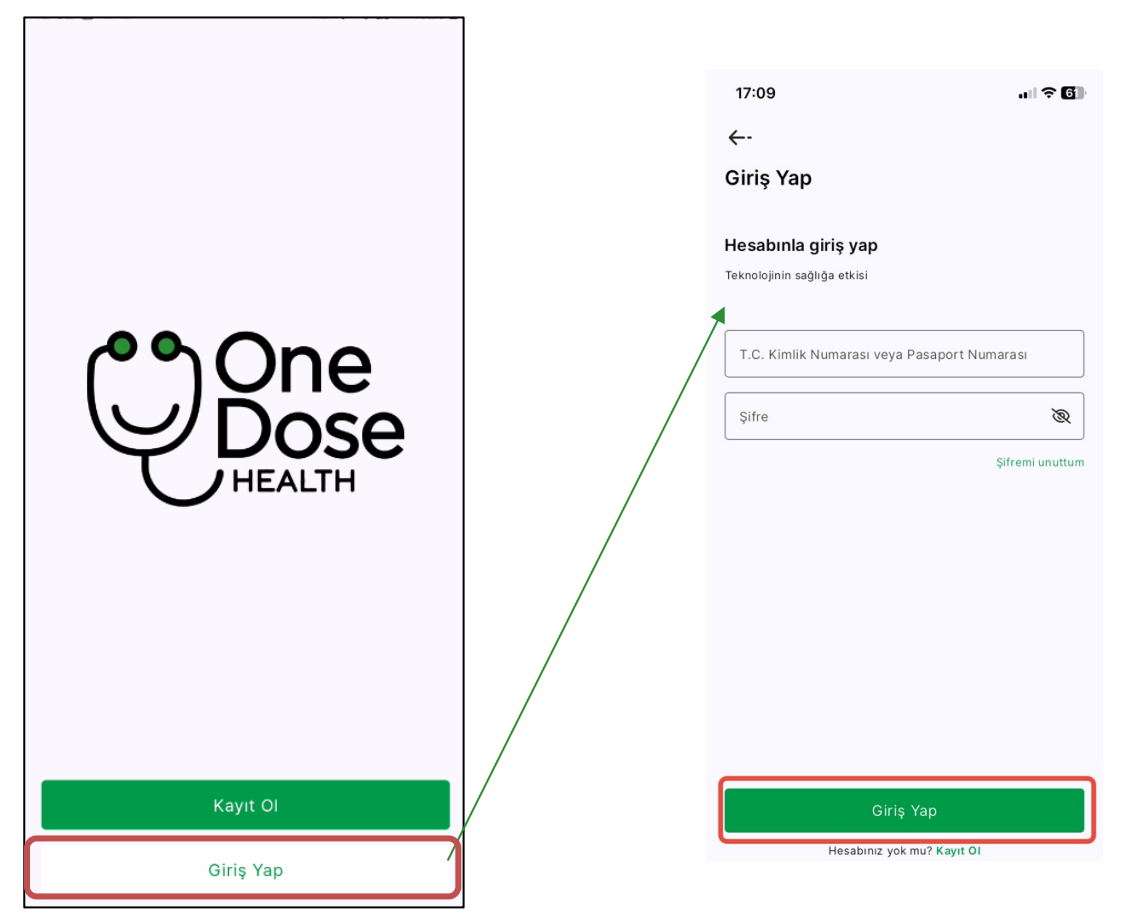

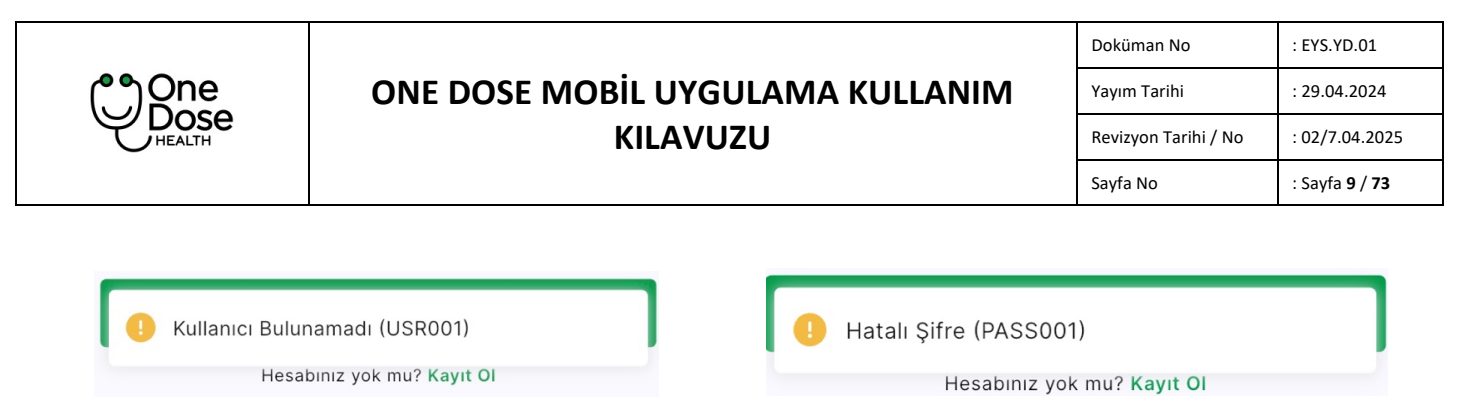

1. Eğer kullanıcı ya da şifre hatalı girildi ise hata mesajı içeren görseldeki uyarılar verilir.

#### 17:22 17:09 . ? 6 ... ? 67 17:24 ←-←-←-Şifremi Unuttum Şifremi Unuttum Giriş Yap 4:54 Doğrulama Kodu Hesabınla giriş yap T.C. Kimlik Numarası veya Pasaport Numarası Doğrulama kodu Sonu 4211 ile biten numaraya gönderildi Teknolojinin sağlığa etkisi Şifre Ø T.C. Kimlik Numarası veya Pasaport Numarası Şifre Tekrarı Q Şifre Q Şifremi unuttum Telefonunuza bir kod gönderildi Hesabınız yok mu? Kayıt Ol

Şifremi unuttum butonuna tıklanır. Kullanıcı T.C. Kimlik Numarasını girer ve Kod Gönder butonuna tıklar.

Sms olarak gelen kod girişi 5 dk içinde girilmeli ve yeni şifre belirlenmelidir.

Tamamla butonu ile işlem tamamlanır.

#### Şifremi Unuttum

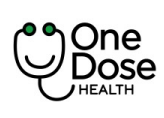

| Doküman No           | : EYS.YD.01            |
|----------------------|------------------------|
| Yayım Tarihi         | : 29.04.2024           |
| Revizyon Tarihi / No | : 02/7.04.2025         |
| Sayfa No             | : Sayfa <b>10 / 73</b> |

## Kullanıcı Profili

1. Ana sayfa da sol üstte yer alan üç çizgi butonuna tıklayarak Menü sayfası açılır. Açılan menü de "Profili Görüntüle" alanına tıklayınız.

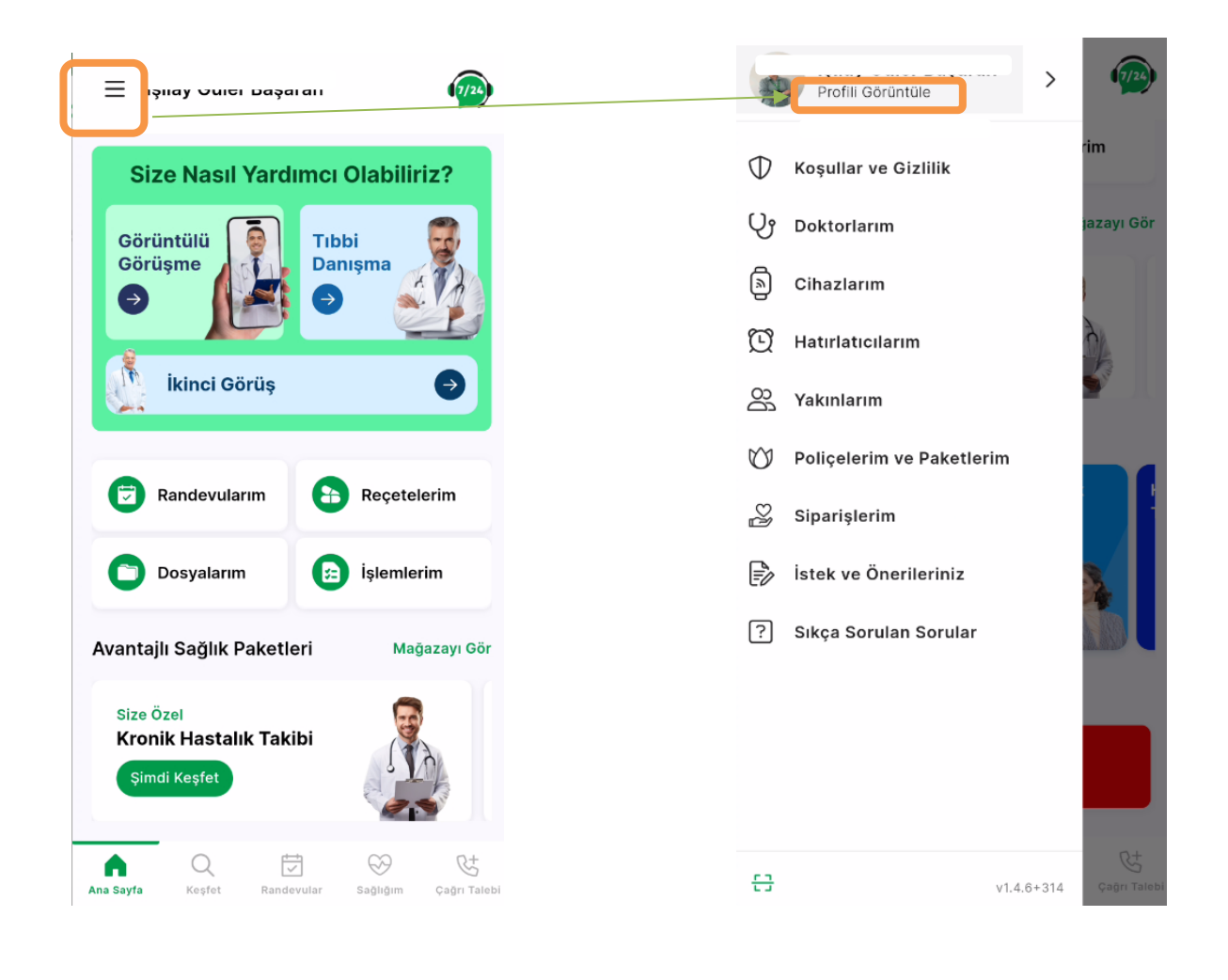

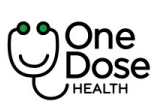

| Doküman No           | : EYS.YD.01            |
|----------------------|------------------------|
| Yayım Tarihi         | : 29.04.2024           |
| Revizyon Tarihi / No | : 02/7.04.2025         |
| Sayfa No             | : Sayfa <b>11 / 73</b> |

| 10:22                         | ul 🗢 🕼 |
|-------------------------------|--------|
| ←-                            | ę      |
| Profil                        |        |
| Kişisel Bilgiler              | >      |
| Görünüm Ayarları              | >      |
| Adreslerim                    | >      |
| Şifre Değiştir                | >      |
| İstek ve Önerileriniz         | >      |
| Koşullar ve Gizlilik          | >      |
| Bize Ulaşın                   | >      |
| Kapsam Durumu                 | >      |
| Hesabımı Sil                  | >      |
| C Türkçe                      | >      |
| İki Faktörlü Kimlik Doğrulama | 0      |
| Sağlık Verisi Senkronizasyonu |        |

Kullanıcı profilinde kullanıcıya özel olan Kişisel Bilgiler, Görünüm Ayarları, Adreslerim, Şifre Değiştir, İstek ve Önerileriniz, Koşullar ve Gizlilik, Bize Ulaşın, Poliçe Bilgileri, Kapsam Durumu, Hesabımı Sil, Dil seçimi, İki Faktörlü Kimlik Doğrulama, Sağlık Verisi Senkronizasyonu ve Çıkış Yap butonu bulunmaktadır.

Kullanıcı kullandığı versiyon bilgisine de Profil ekranından görüntüleyebilir.

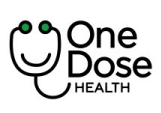

| Doküman No           | : EYS.YD.01            |
|----------------------|------------------------|
| Yayım Tarihi         | : 29.04.2024           |
| Revizyon Tarihi / No | : 02/7.04.2025         |
| Sayfa No             | : Sayfa <b>12 / 73</b> |

#### Kişisel Bilgiler

| 10:25                 | ••• LTE <b>5</b> 3        |
|-----------------------|---------------------------|
| ←-                    | ę                         |
| Kişisel Bilgiler      |                           |
| Kişisel Bilgiler      |                           |
| T.C. Kimlik Numaranız |                           |
| Ad                    |                           |
| Soyisim               |                           |
| Cinsiyet              |                           |
| Kadın                 |                           |
| Doğum Tarihi          | Ë                         |
| İletişim Bilgileri    |                           |
| Telefon Numaranız     |                           |
| Türkiye ( +90 )       | ~                         |
|                       | Telefon Numaramı Değiştir |
| E-posta Adresi        |                           |
|                       | 8                         |
| E-Posta doğrulanmadı  | Doğrula                   |
| Ка                    | ydet                      |
|                       |                           |

#### Görünüm Ayarları

| C | Görünüm Ayarları |   |  |
|---|------------------|---|--|
|   | Yazı Boyutu      | > |  |
|   | Karanlık Mod     | > |  |
|   |                  |   |  |
|   |                  |   |  |

1. "Görünüm Ayarları" bölümünü kullanarak uygulamanın temasını ve yazı boyutu özelleştirebilir.

- 1. Açılan profil sayfasında "Kişisel Bilgiler" alanına tıklayınız.
- Kişisel bilgiler alanına e-posta ve telefon numaranızı değiştirebilirsiniz. Değiştirme işleminde doğrulama aşamaları da yer almaktadır.
- 3. Diğer bilgiler değiştirilemez.
- 4. Profil resmi alanına tıklayarak resminizi yükleyebilirsiniz.
- 5. İşlemleriniz bittiğinde "Kaydet" butonuna tıklayınız.

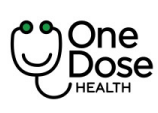

| Doküman No           | : EYS.YD.01            |
|----------------------|------------------------|
| Yayım Tarihi         | : 29.04.2024           |
| Revizyon Tarihi / No | : 02/7.04.2025         |
| Sayfa No             | : Sayfa <b>13 / 73</b> |

#### Yazı Boyutu Değiştirme

Basit ayar, metinlerin boyutunu rahatça okuyabileceğiniz bir düzeye getirmenize yardımcı olur. Okuma deneyiminizi kişiselleştirmek için bu özelliği kullanabilirsiniz.

1. Yazı Boyutu" seçeneğini tıklayarak metni büyütün veya küçültün. Yapılan değişiklikler anında uygulanacaktır.

#### Tema

Tema değiştirme ekranı, uygulamanın görünümünü aydınlık ve karanlık mod arasında dönüştürebilmenizi sağlar.

Aydınlık mod, daha parlak bir arayüzle, karanlık mod İse daha loş ve göz yormayan bir arayüzle size farklı bir deneyim sunar. Hangi moda geçmek istediğinizi seçerek, uygulamanın görünümünü kişisel tercihinize göre özelleştirebilirsiniz.

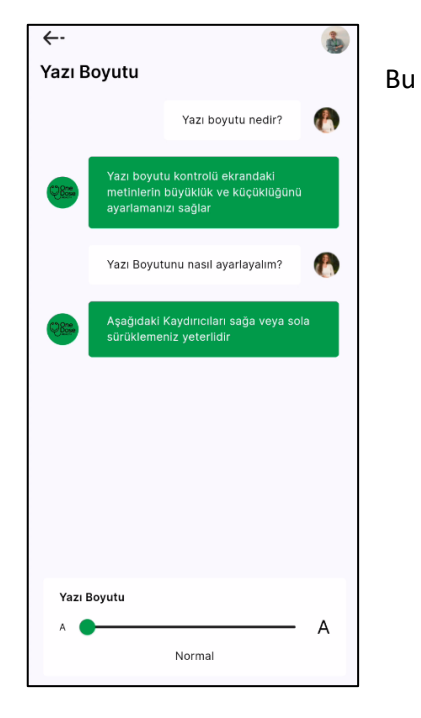

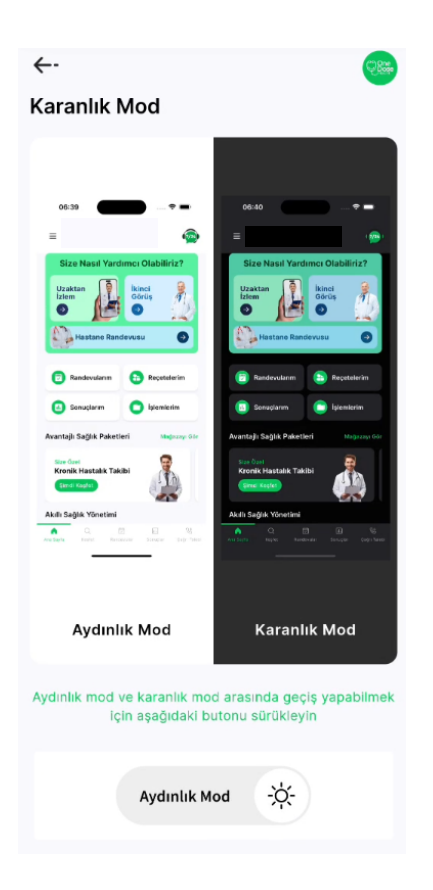

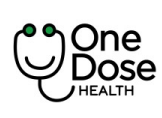

| Doküman No           | : EYS.YD.01            |
|----------------------|------------------------|
| Yayım Tarihi         | : 29.04.2024           |
| Revizyon Tarihi / No | : 02/7.04.2025         |
| Sayfa No             | : Sayfa <b>14 / 73</b> |

#### Adresler

| 10:43       | ••• LTE <mark>50</mark> | • | ← 🌡              |
|-------------|-------------------------|---|------------------|
| ←-          | ٢                       |   | Yeni Adres       |
| Adresler    | 0                       |   | Türkiye V        |
| ev<br>ev ev |                         |   | Adres Adı        |
|             |                         |   |                  |
|             | +                       |   | Kişi Adı Soyadı* |
|             | Yeni Adres              |   | T.C. Kimlik No   |
|             |                         |   | Adres*           |
|             |                         |   |                  |
|             |                         |   | Adres Tarifi     |
|             |                         |   | +90 V Telefon*   |
|             |                         |   | Posta Kodu       |
|             |                         |   | Kaydet           |
|             |                         |   |                  |
|             |                         |   |                  |
|             |                         |   |                  |

"Adreslerim" bölümü, mağazadan alınacak ürünlerin teslimat adreslerini kolayca eklenmesini sağlar.

- 1. Yeni bir teslimat adresi eklemek için "Yeni Adres Ekle" seçeneği tıklanır.
- 2. Ad, soyadı, teslimat adresi, şehir, posta kodu gibi gerekli bilgileri girin.
- 3. Bilgileri girdikten sonra "Kaydet" düğmesine tıklayarak yeni adres kayıt edilir.

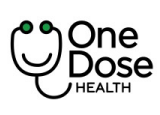

| Doküman No           | : EYS.YD.01            |
|----------------------|------------------------|
| Yayım Tarihi         | : 29.04.2024           |
| Revizyon Tarihi / No | : 02/7.04.2025         |
| Sayfa No             | : Sayfa <b>15 / 73</b> |

#### Şifremi Değiştir

| $\leftarrow \cdot$ | *               |
|--------------------|-----------------|
| Şifremi Değiştir   |                 |
|                    |                 |
|                    |                 |
| Eski Şifre         |                 |
|                    | Şifremi unuttum |
| Yeni Şifre         | Ø               |
| Yeni Şifre Tekrar  | Ø               |
|                    |                 |
|                    |                 |
|                    |                 |
|                    |                 |
|                    |                 |
|                    |                 |
|                    |                 |
|                    |                 |
| Tamamla            |                 |

- 1. Mevcut şifrenizi doğrulaması için "Eski Şifre" alanına girilir.
- 2. "Yeni Şifre" alanına şifre kriterlerine uyan şifre girilir.
- 3. Yeni şifre tekrar girilir ve doğrulanır.
- 4. Bilgileri girdikten sonra, "Tamamla" düğmesine tıklanır.

Yeni şifre kaydedilir ve kullanılabilir hale gelir.

- \*Şifre en az 1 Büyük harf içermelidir.
- \*Şifre en az 1 Küçük harf içermelidir.
- \*Şifre en az 1 Özel karakter içermelidir.
- \*Şifre en az 1 rakam içermelidir.
- \*Şifre uzunluğu en az 8 karakter olmalıdır.

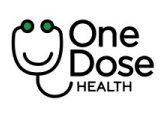

| Doküman No           | : EYS.YD.01            |
|----------------------|------------------------|
| Yayım Tarihi         | : 29.04.2024           |
| Revizyon Tarihi / No | : 02/7.04.2025         |
| Sayfa No             | : Sayfa <b>16 / 73</b> |

cıyla mistir

## İstek ve Önerileriniz

"İstek ve Önerileriniz" bölümü, kullanıcı düşüncelerini İsteklerini, önerilerini, şikayetlerini ve teşekkürlerini İletebileceği bir geri bildirim mekanizmasıdır.

- 1. İlgili bölüme tıklayarak geri bildirim türünüzü seçin.
- 2. Serbest Metin Açıklaması: Geri bildiriminizin detaylarını açıklamak için serbest metin alanına metin yazılır ve gönder butonuna basılır.

| ← 🍰                                                                                                    |   | <del>~··</del>                                                                                                    |
|----------------------------------------------------------------------------------------------------|---|----------------------------------------------------------------------------------------------------|
| İstek ve Önerileriniz                                                                                                |   | İstek ve Önerileriniz                                                                                                    |
| Bu Form; sizlere daha iyi hizmet verebilmek amacıyla<br>uygulamayla ilgili geri hildirimleriniz için hazırlanmıştır. |   | Bu Form; sizlere daha iyi hizmet verebilmek a<br>uygulamayla ilgili geri bildirimleriniz için hazırı<br>İlginiz ve katkınız için teşekkür ederiz |
| İlginiz ve katkınız için teşekkür ederiz.                                                                            |   | Bilgi                                                                                                    |
| Bilgi                                                                                                    |   | İstek ve Önerileriniz                                                                                                    |
| İstek ve Öperileriniz                                                                                                |   |                                                                                                    |
|                                                                                                    |   |                                                                                                    |
|                                                                                                    |   |                                                                                                    |
|                                                                                                    |   |                                                                                                    |
|                                                                                                    |   | Başlık                                                                                                    |
|                                                                                                    |   | Teşekkür<br>Proje                                                                                                    |
|                                                                                                    | × | Bilgi                                                                                                    |
|                                                                                                    |   | İhbar                                                                                                    |
|                                                                                                    |   |                                                                                                    |
|                                                                                                    |   | Tamam                                                                                                    |
|                                                                                                    |   |                                                                                                    |
|                                                                                                    |   |                                                                                                    |
|                                                                                                    |   |                                                                                                    |
|                                                                                                    |   |                                                                                                    |
| Gönder                                                                                                    |   |                                                                                                    |

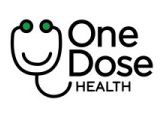

| Doküman No           | : EYS.YD.01            |
|----------------------|------------------------|
| Yayım Tarihi         | : 29.04.2024           |
| Revizyon Tarihi / No | : 02/7.04.2025         |
| Sayfa No             | : Sayfa <b>17 / 73</b> |

#### Koşullar ve Gizlilik

Kullanıcının uygulamaya kayıt olma aşamasında onayladığı sözleşmeler Koşullar ve Gizlilik ekranında gösterilir. Ek olarak bilgilendirme formlarıda yer alır.

-Yeşil dolgulu olan ikonlar tekrar onay kaldırılabilir. -Siyah dolgulu olan ikonlar tekrar onay kaldırılamaz.

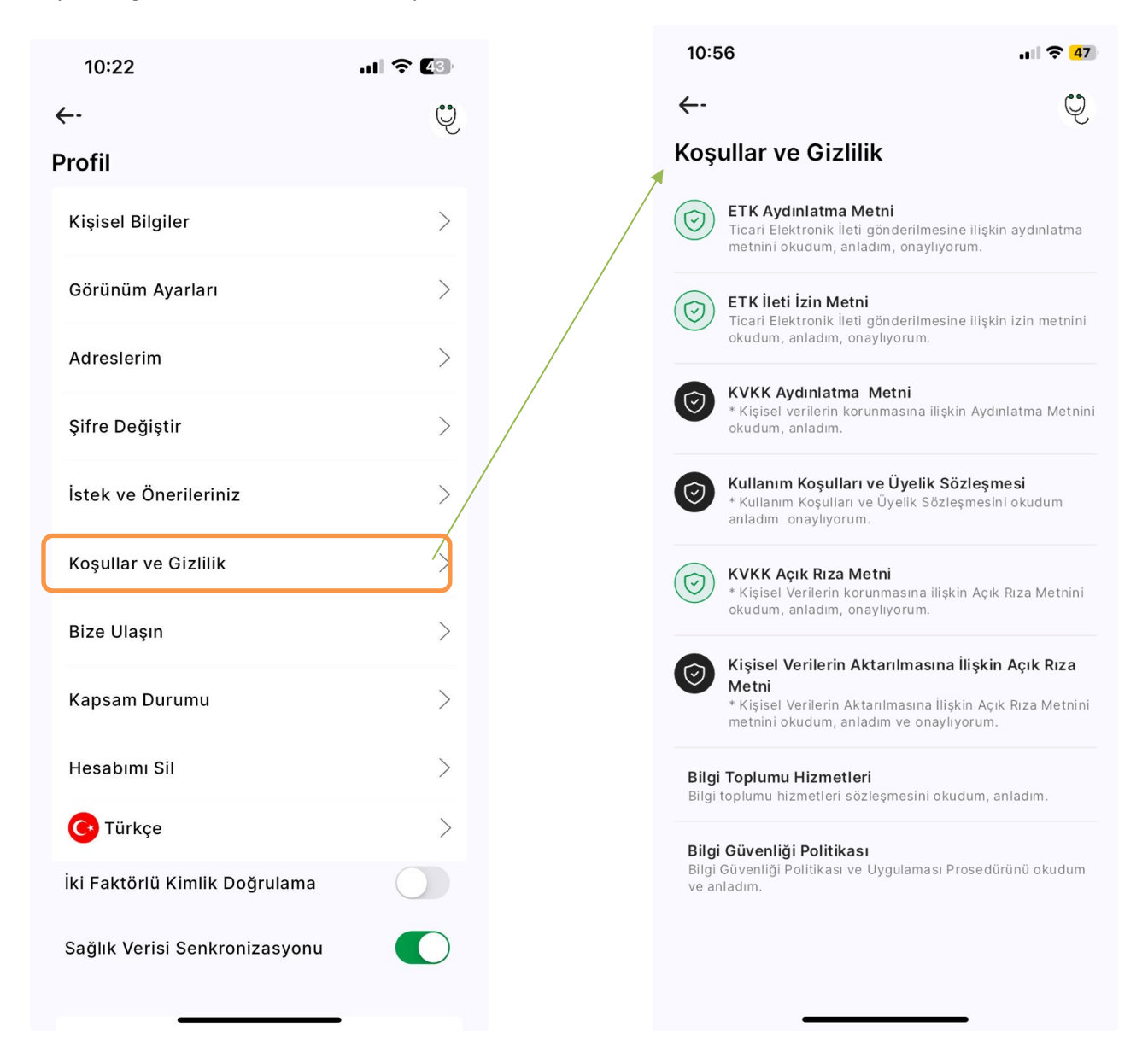

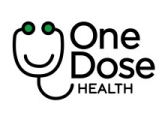

| Doküman No           | : EYS.YD.01            |
|----------------------|------------------------|
| Yayım Tarihi         | : 29.04.2024           |
| Revizyon Tarihi / No | : 02/7.04.2025         |
| Sayfa No             | : Sayfa <b>18 / 73</b> |

#### Bize Ulaşın

Kullanıcılar Bize Ulaşın ekranı ile One Dose Sağlık Teknolojiler firmasını arayabilirler ya da e-mail atabilir. İki durum içinde gerekli iletişim bilgileri ekranda yer almaktadr. Ek olarak firmanın kalite belgeleride ikon olarak yer almaktadır.

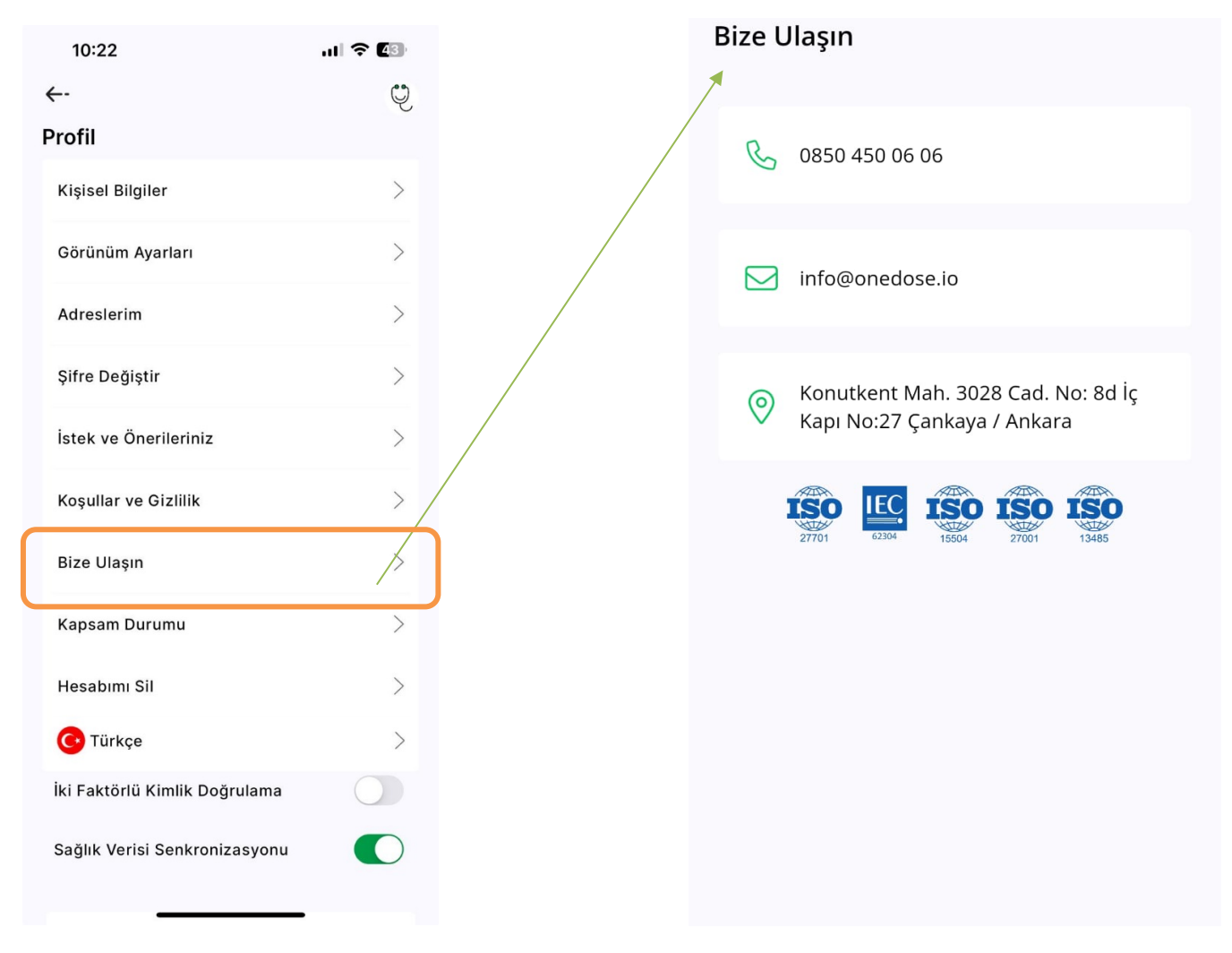

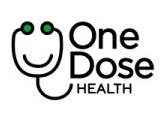

| Doküman No           | : EYS.YD.01            |
|----------------------|------------------------|
| Yayım Tarihi         | : 29.04.2024           |
| Revizyon Tarihi / No | : 02/7.04.2025         |
| Sayfa No             | : Sayfa <b>19 / 73</b> |

#### Kapsam Durumu

Kullanıcıların hizmet yetkisini içinde bulunduğu kapsamı belirler. Kapsama göre yetkiler ve özellikler değişkenlikler göstermektedir. Varsayılan kapsam "Onedose" dur.

| 10:22                         | ul 🗢 <b>4</b> 3 |
|-------------------------------|-----------------|
| <del>~-</del>                 | Q               |
| Profil                        |                 |
| Kişisel Bilgiler              | >               |
| Görünüm Ayarları              | >               |
| Adreslerim                    | >               |
| Şifre Değiştir                | >               |
| İstek ve Önerileriniz         | >               |
| Koşullar ve Gizlilik          | >               |
| Pize Illegue                  | /               |
| bize olaşın                   |                 |
| Kapsam Durumu                 | / >             |
| Hesabımı Sil                  | >               |
| C Türkçe                      | >               |
| İki Faktörlü Kimlik Doğrulama | $\bigcirc$      |
| Sağlık Verisi Senkronizasyonu |                 |
|                               |                 |

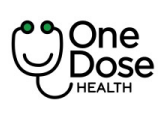

| Doküman No           | : EYS.YD.01            |  |
|----------------------|------------------------|--|
| Yayım Tarihi         | : 29.04.2024           |  |
| Revizyon Tarihi / No | : 02/7.04.2025         |  |
| Sayfa No             | : Sayfa <b>20 / 73</b> |  |

#### Hesabımı Sil

Kullanıcı isterse hesabını silebilir ancak hasta verileri silinmez. Hesabı yasal süreçler dahilinde askıya alınır. Bu süre zarfında tekrar giriş yapar ise hasta kaydı aktif olur. Hesabı sil işlemi için şifre doğrulaması gerekmektedir.

| 10:22                         | ul 🗢 🕼 | Hesabımı Sil                                                                                 |
|-------------------------------|--------|----------------------------------------------------------------------------------------------|
| ←-                            | Ç      |                                                                                              |
| Profil                        |        | Hesabınızı Siliyorsunuz!                                                                     |
| Kişisel Bilgiler              | >      | One Dose Health uygulamasından dilediğiniz zaman<br>ayrılabilir ve hesabınızı silebilirsiniz |
| Görünüm Ayarları              | >      | Şifreyi Doğrula 🛛 🕲                                                                          |
| Adreslerim                    | >      |                                                                                              |
| Şifre Değiştir                | >      |                                                                                              |
| İstek ve Önerileriniz         | >      |                                                                                              |
| Koşullar ve Gizlilik          | > /    |                                                                                              |
| Bize Ulaşın                   | >      |                                                                                              |
| Kapsam Durumu                 | *      |                                                                                              |
| Hesabımı Sil                  | / >    |                                                                                              |
| C Türkçe                      | >      |                                                                                              |
| İki Faktörlü Kimlik Doğrulama |        |                                                                                              |
| Sağlık Verisi Senkronizasyonu |        | Hesabımı Sil                                                                                 |

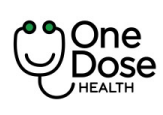

#### İki Faktörlü Kimlik Doğrulama

Kullanıcı İki Faktörlü Kimlik Doğrulama'yı aktif hale getirir ise her login işleminde şifre ile beraber telefona sms olarak kod iletilir ve kodu girerek giriş yapabilir.

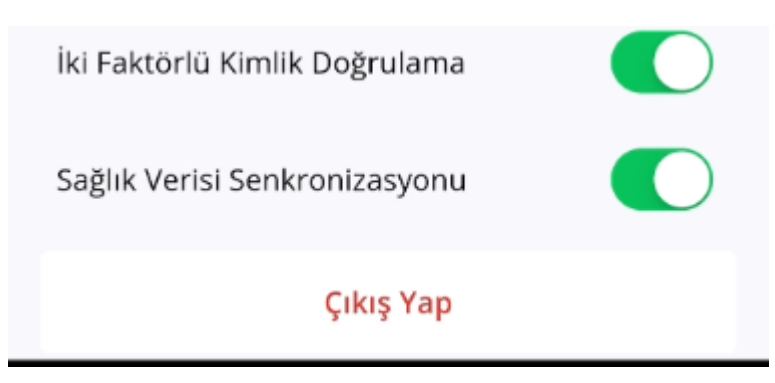

#### Sağlık Verisi Senkronizasyonu

Sağlık verilerini senkronizasyon için kullanılan butondur.

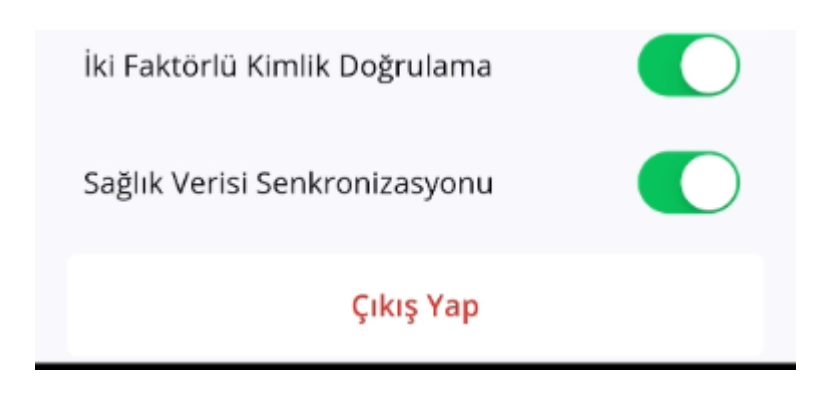

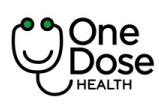

| Doküman No           | : EYS.YD.01            |  |
|----------------------|------------------------|--|
| Yayım Tarihi         | : 29.04.2024           |  |
| Revizyon Tarihi / No | : 02/7.04.2025         |  |
| Sayfa No             | : Sayfa <b>22 / 73</b> |  |

#### Görüntülü Randevusu

Bu bölümde kullanıcıların anlaşmalı kurumlardaki doktorlar ve One Dose Klinik doktorlarından görüntülü görüşme randevusu oluşturma iş akışı ele alınmıştır.

#### Görüntülü Görüşme Randevu Alınması

Ana sayfa da yer alan Görüntülü Randevu butonuna tıklanır. Bu ekranda sistemde anlaşmalı hastaneler ve Sağlıklı Hayat İzlem Merkezi doktorları yer almaktadır.

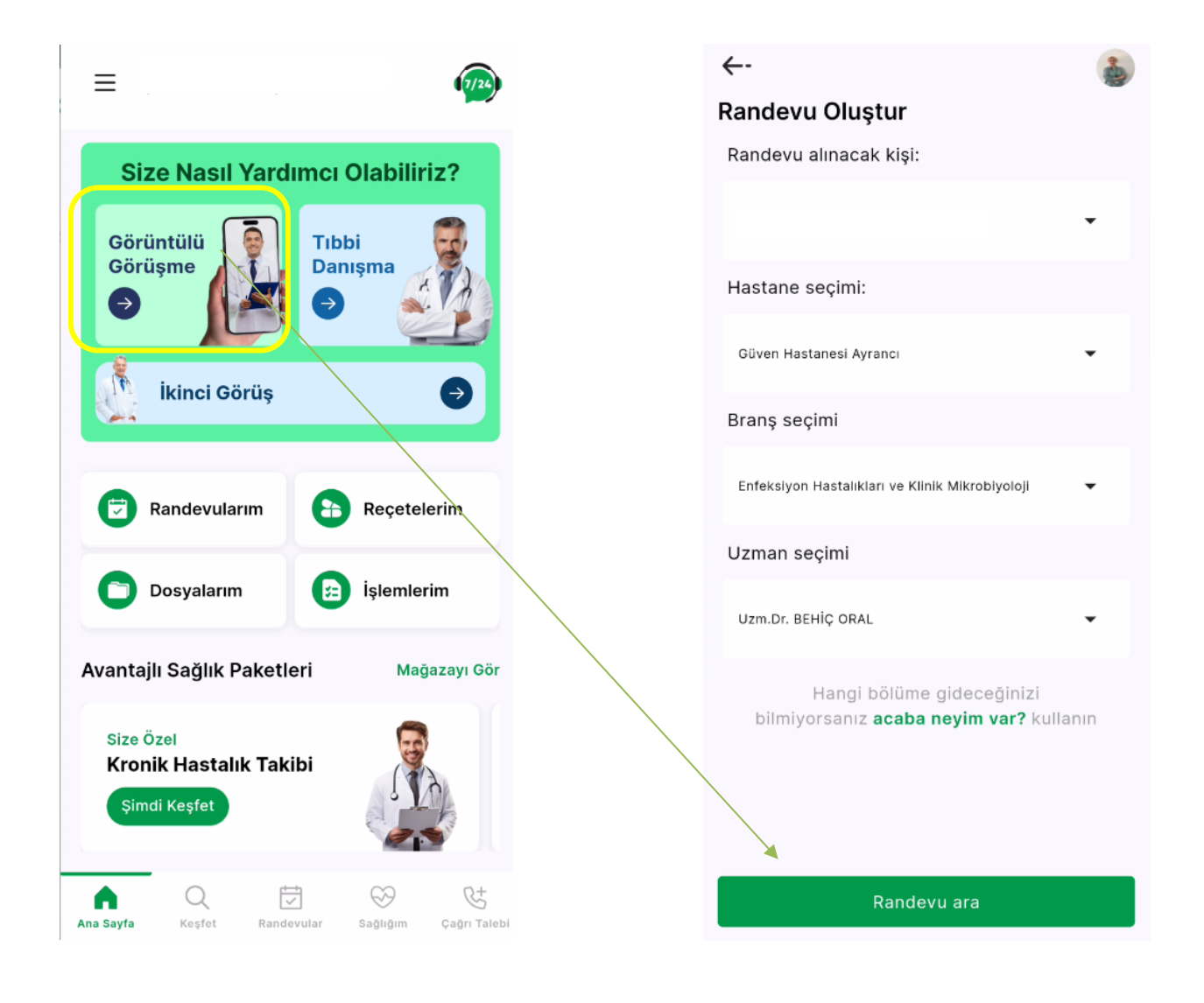

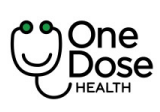

| Doküman No           | : EYS.YD.01            |
|----------------------|------------------------|
| Yayım Tarihi         | : 29.04.2024           |
| Revizyon Tarihi / No | : 02/7.04.2025         |
| Sayfa No             | : Sayfa <b>23 / 73</b> |

- 1. Hastaneler listesinden hastane seçimi yapılır.
- 2. Hastane seçimine bağlı branşlar listesinden ilgili branş seçilir.
- 3. Branşlara bağlı olarak uzmanlar listesinde doktor seçimi yapılır.
- 4. Randevu Ara butonuna tıklanır.

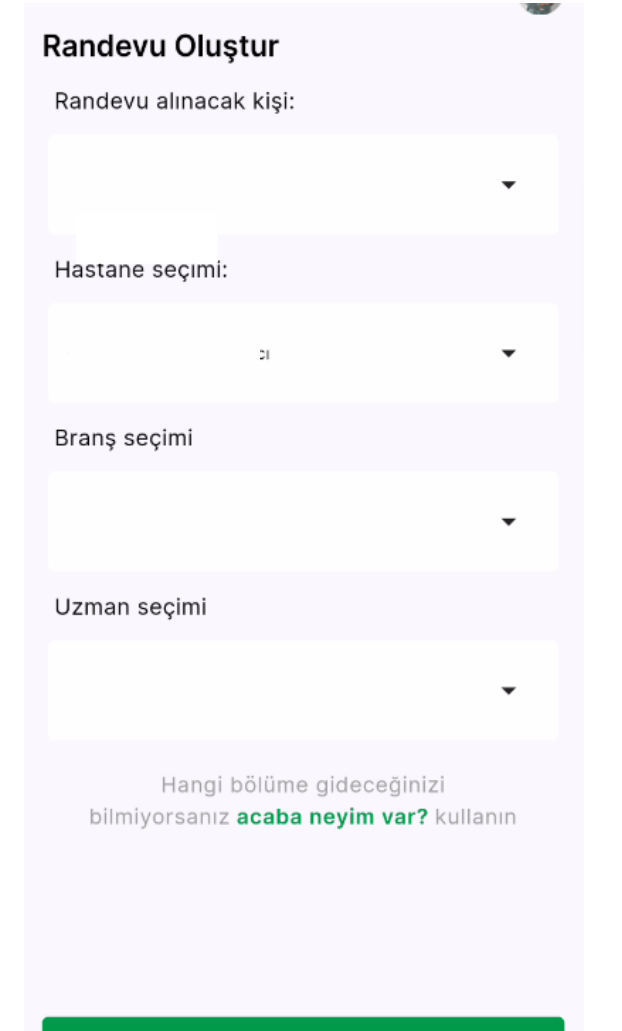

5. Açılan takvim sayfasında aktif olan ( seçilebilir günler ) tarih seçilir.

- 6. Aktif olan tarihe bağlı olarak açık olan slot ( randevu saati ) seçilir.
- 7. Randevu Oluştur butonuna tıklanır.

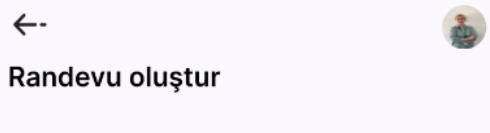

| A Mart 2025 >   |                   |     |       |     |     |       |  |  |
|-----------------|-------------------|-----|-------|-----|-----|-------|--|--|
| Pzt             | Sal               | Çar | Per   | Cum | Cmt | Paz   |  |  |
| 24              | 25                | 26  | 27    | 28  | 1   | 2     |  |  |
| 3               | 4                 | 5   | 6     | 7   | 8   | 9     |  |  |
| 10              | 11                | 12  | 13    | 14  | 15  | 16    |  |  |
| 17              | 18                | 19  | 20    | 21  | 22  | 23    |  |  |
| 24              | 25                | 26  | 27    | 28  | 29  | 30    |  |  |
| 31              | 1                 | 2   | 3     | 4   | 5   | 6     |  |  |
| 15              | 15:00 15:15 15:30 |     |       |     |     |       |  |  |
| 15              | :45               |     | 16:00 |     |     | 16:15 |  |  |
| 16              | 30                |     | 16:45 |     |     | 00    |  |  |
| Randevu oluştur |                   |     |       |     |     |       |  |  |

Randevu ara

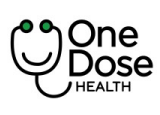

| Doküman No           | : EYS.YD.01            |
|----------------------|------------------------|
| Yayım Tarihi         | : 29.04.2024           |
| Revizyon Tarihi / No | : 02/7.04.2025         |
| Sayfa No             | : Sayfa <b>24 / 73</b> |

. 2 38

13:43

Dosyala

Randevu Notu ve Dosya

+ Randevuya Dosya Ekle

Randevu Notunuz

←-

| 8. | Açılan Randevu Detayları sayfasından              |
|----|---------------------------------------------------|
|    | oluşturulacak randevu özet bilgileri görüntülenir |
|    | ve "+" butonuna tıklanarak randevu notları        |
|    | eklenebilir.                                      |

## Randevu oluştur

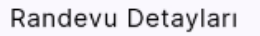

Hasta Adı

Hastane Adı:

Online Görüşme

Uzman Adı

Enfeksiyon Hastalıkla...

Tarih

28 Mart 2025

#### + Randevu notu ekleyin

Randevu öncesinde doktorunuzla paylaşmak istediğiniz bilgileri (randevu notu, şikayetleriniz, sonuç dosyaları), '+' butonuna basarak ya da randevu saatinize kadar randevular ekranındaki ilgili randevu kartından ekleyebilirsiniz.

Branş

13:45-14:00

Online muayene randevunuzu muayeneden en geç 4 saat önce iptal edebilirsiniz. İptal edilmeyen randevular kalan muayene hakkınızdan düşecektir.

Kalan haklarınız ile işlem yapın

Lütfen poliçe seçiniz

Onayla

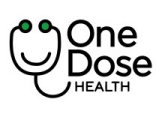

| Doküman No           | : EYS.YD.01            |  |
|----------------------|------------------------|--|
| Yayım Tarihi         | : 29.04.2024           |  |
| Revizyon Tarihi / No | : 02/7.04.2025         |  |
| Sayfa No             | : Sayfa <b>25 / 73</b> |  |

Bu aşama kullanıcı ödeme yöntemini seçmelidir. Paket veya poliçesi mevcut ise seçim yapar ve ücretsiz olarak randevusunu onaylar.

Ücretli devam etmek ister ise "Ücretli Devam Edin" seçeneğine tıklar. Ödeme yaparak randevusunu oluşturur.

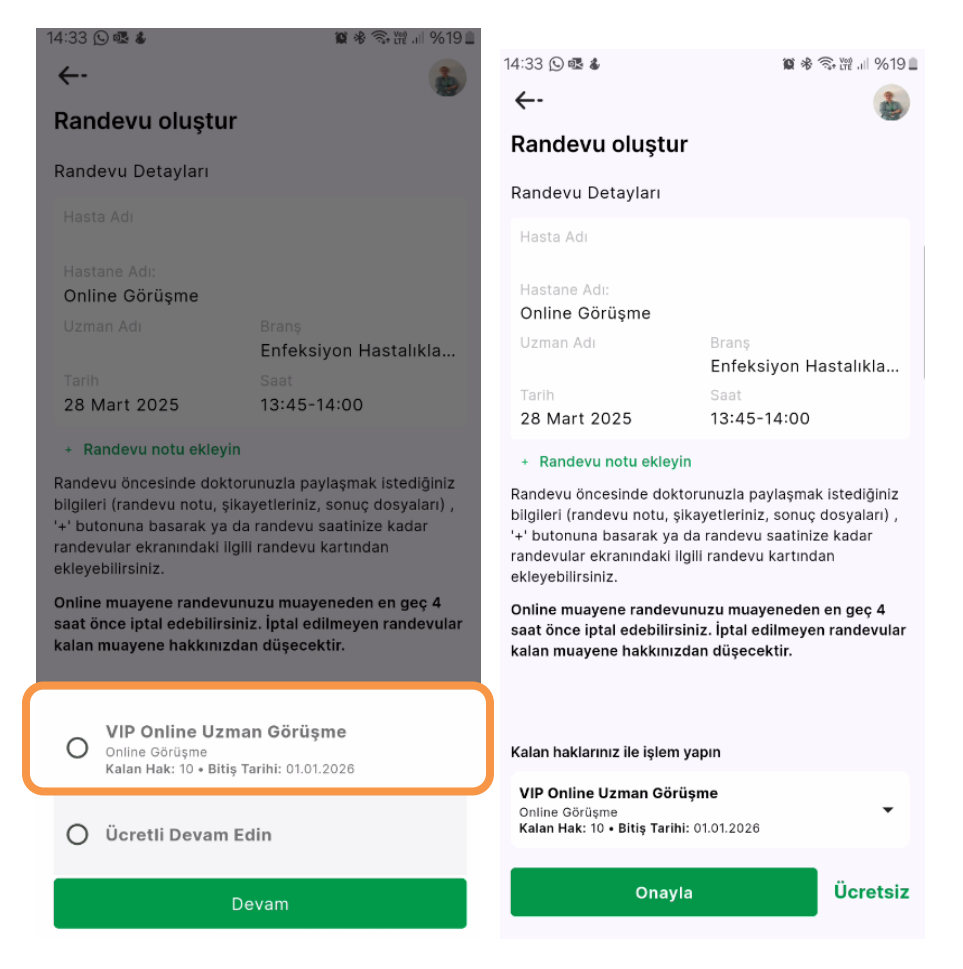

Tanımlı paket seçildi. Ücret yazan alan ücretsiz olarak değişir. Onayla butonuna tıklayarak randevu oluşturulur. Son ekran olarak kullanıcıya randevu oluşturuldu şeklinde bilgi verilir. Ekranda kullanıcının randevu öncesi not eklemesi ve sağlık bilgilerini eklemesi için

"Lütfen muayene öncesinde şikayetlerinizi ve beklentilerinizi Not Ekle bölümüne yazınız. Ayrıca, sağlık bilgilerim ekranındaki verilerinizi doldurarak muayenenin etkinliğini arttırınız." Şeklinde bilgi metni yazar.

Pararlel de kullanıcıya bildirim ve sms iletilir.

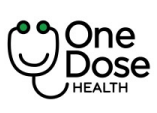

| Doküman No           | : EYS.YD.01            |  |
|----------------------|------------------------|--|
| Yayım Tarihi         | : 29.04.2024           |  |
| Revizyon Tarihi / No | : 02/7.04.2025         |  |
| Sayfa No             | : Sayfa <b>26 / 73</b> |  |

|                                          | 14:34 🕥 🗟 🌡                                                                                                    |                                              | 寶 参 🖘 證 💷 %19 🛢                                    |                |
|------------------------------------------|----------------------------------------------------------------------------------------------------|----------------------------------------------|----------------------------------------------------|----------------|
|                                          | ←-                                                                                                    |                                              |                                                    |                |
|                                          | Randevu oluştur                                                                                                    |                                              |                                                    |                |
|                                          | Randevu Detayları                                                                                                    |                                              |                                                    | Kullanıcı ücre |
|                                          | Hasta Adı                                                                                                    |                                              |                                                    | Kunon kodur    |
|                                          | I<br>Hestone Adu                                                                                                    |                                              |                                                    | Rupon Roudi    |
|                                          | Online Görüşme                                                                                                    |                                              |                                                    | Onavla hutor   |
|                                          | Uzman Adı                                                                                                    | Branş<br>Enfeksi                             | von Hastalıkla                                     |                |
|                                          | Tarih                                                                                                    | Saat                                         | yon naotaintia                                     |                |
|                                          | 28 Mart 2025                                                                                                    | 13:45-1                                      | 4:00                                               |                |
|                                          | + Randevu notu ekleyin                                                                                                    |                                              | 、<br>、                                             |                |
|                                          | + Kupon Kodu                                                                                                    |                                              | /                                                  |                |
|                                          | Handevu oncesinde dokto<br>bilgileri (randevu notu, şik<br>'+' butonuna basarak ya d<br>randevular ekranındaki ilg<br>ekleyebilirsiniz. | ayetleriniz,<br>a randevu s<br>ili randevu l | sonuç dosyaları) ,<br>saatinize kadar<br>kartından |                |
|                                          | Online muayene randevur<br>saat önce iptal edebilirsin<br>kalan muayene hakkınızdı                                                      | nuzu muaye<br>niz. İptal edi<br>an düşecek   | eneden en geç 4<br>ilmeyen randevular<br>ttir.     |                |
|                                          | Kalan haklarınız ile işlem y                                                                                                    | apın                                         |                                                    |                |
|                                          | Ücretli Devam Edin                                                                                                    |                                              | •                                                  |                |
|                                          | Onayla                                                                                                    |                                              | 2,100.00 TL                                        |                |
| ←-                                       |                                                                                                    | 2                                            | ←-                                                 | 2              |
| Teslimat ve F                            | atura 4                                                                                                    | 1:17                                         | Ödeme                                              |                |
| Fatura Adresi                            |                                                                                                    |                                              | Kredi Kartı                                        |                |
| EV - Işılay Gi<br>BAĞLIC<br>GARI<br>ETİM | üler Başaran                                                                                                    |                                              | Kart Üzerinde                                      | ci İsim        |
| BAĞI<br>GARI<br>ETİM                     |                                                                                                    |                                              | 🖌 Kart Numarası                                    |                |
| 79 B<br>Etime、                           |                                                                                                    |                                              | 🗰 Son Kullanma                                     | Tarihi         |
|                                          | Yeni Adres                                                                                                    |                                              | CVV                                                |                |
| Mesafeli Satis Sa                        | izlesmesini okudum ve onavlivorum                                                                                                    |                                              |                                                    |                |
| Cayma Hakkı ve                           | Kullanım Koşullarını okudum.                                                                                                    |                                              |                                                    |                |
| V Sipariş ve Sözleş                      | me Ön Bilgilendirme Formu <b>nu okud</b> i                                                                                              | um.                                          |                                                    |                |
| Toplam                                   |                                                                                                    |                                              | Tanlam                                             | 2 000 00 TI    |
|                                          | 2,000.00 1                                                                                                    | L                                            | ropiam                                             | 2,000.00 11    |

Kullanıcı ücretli devam etmeyi tercih eder ise ekranda ücret yazar. Kupon koduna tıklayarak tanımlı olan kupon kodunu uygulayabilir.

Onayla butonu ile ödeme akışını başlatır.

Ekrandan fatura adresini seçer ve ilgili sözleşmeleri onaylar.

Kullanıcı ödeme yöntemini seçerek ödeme işlemlerini gerçekleştirir ve Randevu Özetini görüntüleyerek randevusunu oluşturmuş olur.

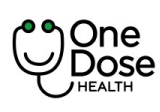

| Doküman No           | : EYS.YD.01            |  |
|----------------------|------------------------|--|
| Yayım Tarihi         | : 29.04.2024           |  |
| Revizyon Tarihi / No | : 02/7.04.2025         |  |
| Sayfa No             | : Sayfa <b>27 / 73</b> |  |

### Cihaz Destekli Sağlık Takibi

"Cihaz Destekli Sağlık Takibi" ekranı, kullanıcıların sağlık verilerini izlemelerini ve kaydetmelerini sağlar. Bu ekran, giyilebilir teknolojilerden veya entegre cihazlardan gelen verileri otomatik olarak çekebilir ve kullanıcılara manuel giriş yapma olanağı sunar.

Bu ekran tansiyon, kan şekeri, kalp atım hızı, oksijen satürasyonu, kilo, bel çevresi, vücut sıcaklığı/Ateş, Adımlar, harcanan kalori gibi önemli sağlık bilgilerini içerir.

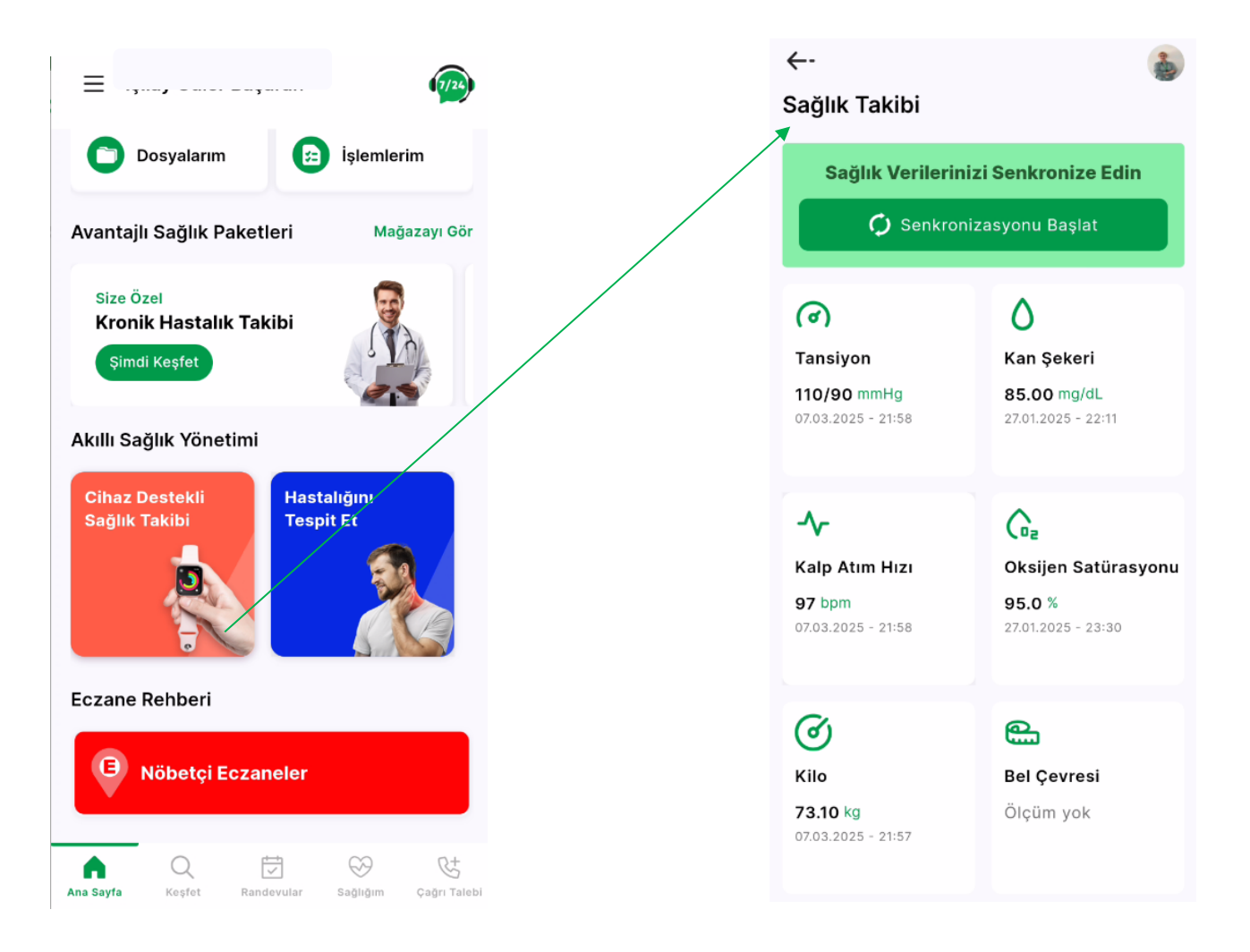

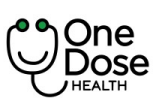

|  | Doküman No           | : EYS.YD.01            |  |
|--|----------------------|------------------------|--|
|  | Yayım Tarihi         | : 29.04.2024           |  |
|  | Revizyon Tarihi / No | : 02/7.04.2025         |  |
|  | Sayfa No             | : Sayfa <b>28 / 73</b> |  |

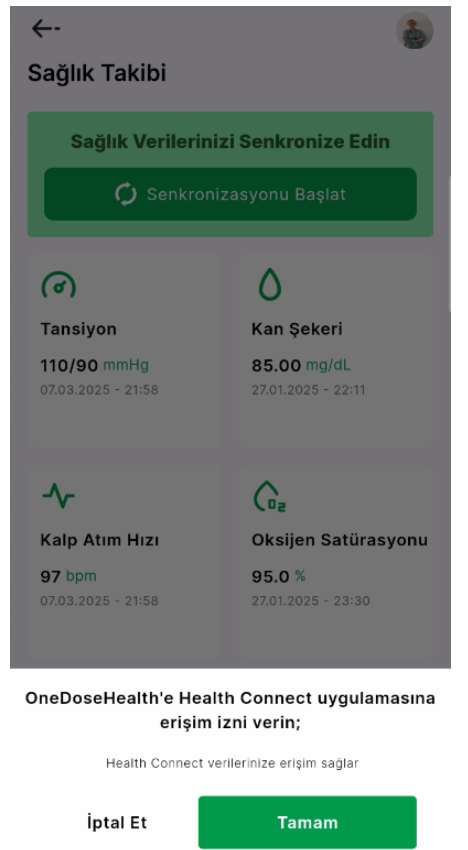

1. Ana sayfa da yer alan "Cihaz Destekli Sağlık Takibi" butonuna tıklanır. İlk girişte kullanıcı Health Connect izni istenir. Kullanıcı izin vermez ise apple/google vb. hesaplarında yer alan verilerin aktarımı gerçekleşmez.

Tamam butonuna tıklayara izin akışı başlar ve telefon modeline bağlı olarak izin ekranları açılır.

İzinler verildikten sonra kullanıcı veri senkronizasyonunu başlatabilir.

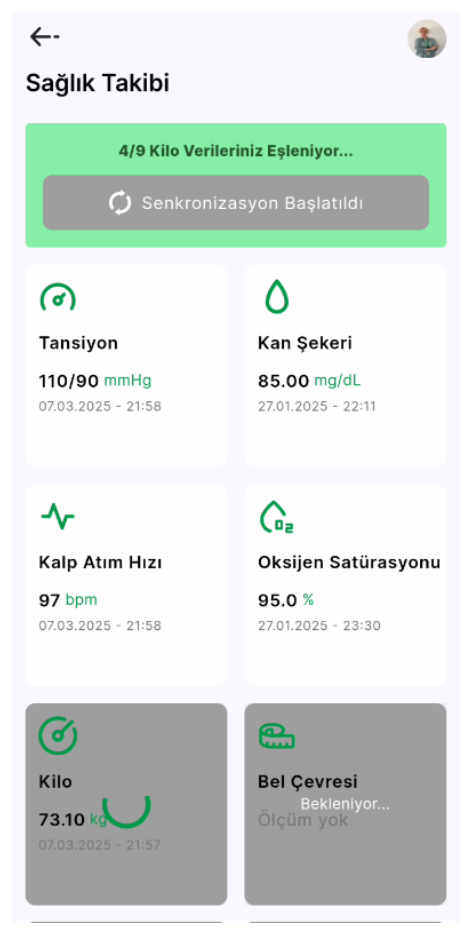

Veri aktarımının gösterildiği ekran

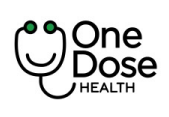

| Doküman No           | : EYS.YD.01            |
|----------------------|------------------------|
| Yayım Tarihi         | : 29.04.2024           |
| Revizyon Tarihi / No | : 02/7.04.2025         |
| Sayfa No             | : Sayfa <b>29 / 73</b> |

- 2. Kullanıcı manuel veri girişi yapabilmek için "Sağlık Takibi" ekranındaki herhangi bir vital bulguya tıklayarak veri girişini yapar.
- 3. Örneğin : Kan şekeri ekranına girer, + butonuna basarak Kan Şekeri Ölçümü ekleme sayfasını açarak değeri girip Ekle butonuna basar.

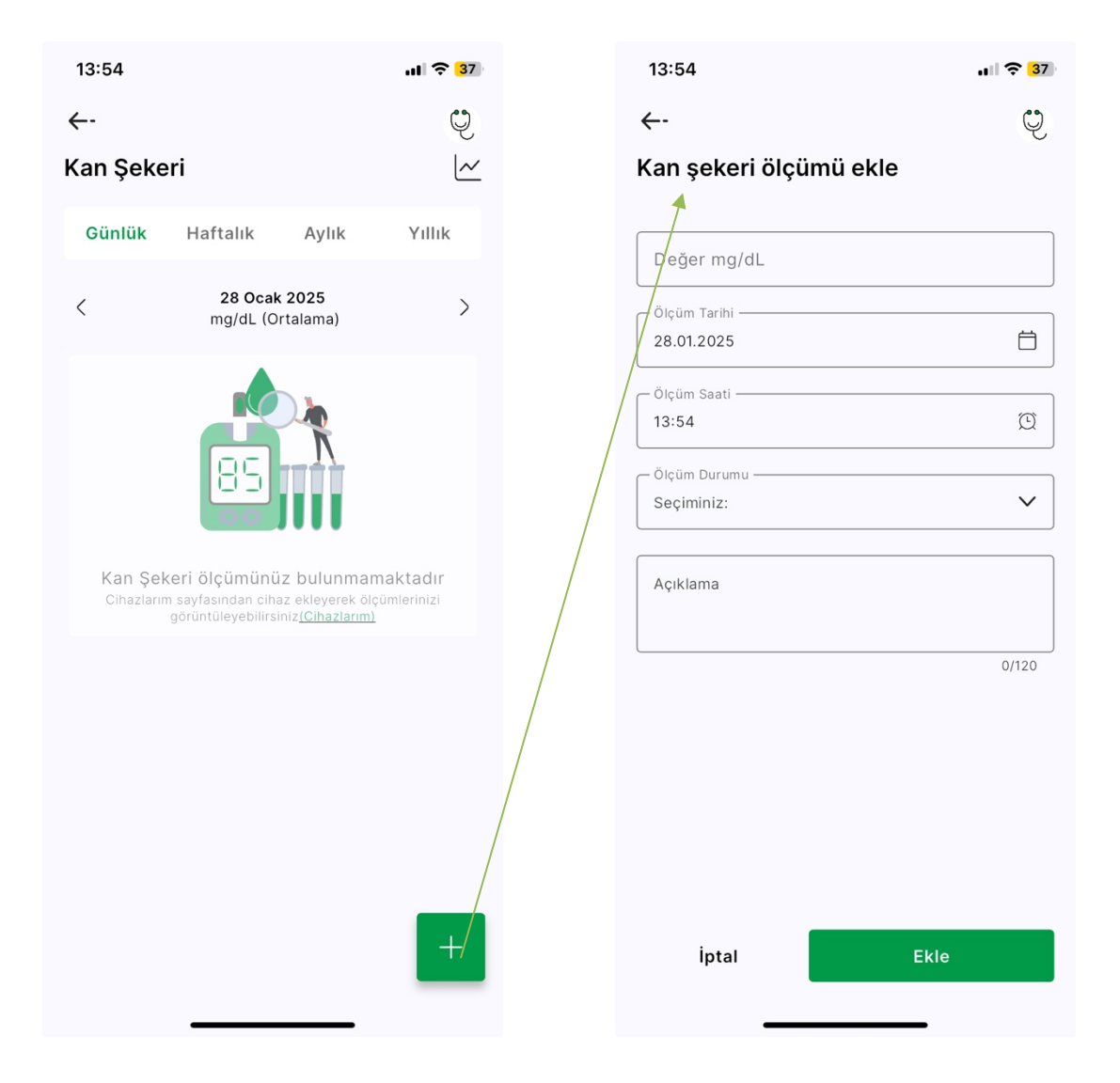

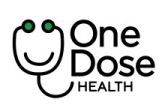

#### Takip Edilebilen Sağlık ve Vital Veriler

Vital veriler mavi renk ile belirtilmiştir.

#### Tansiyon

Veri alınma yöntemleri: Uygulama üzerinde bağlı olan cihaz var ise cihaz üzerinden, kullanıcının Google Fit ve/veya Apple Health veya manuel giriş

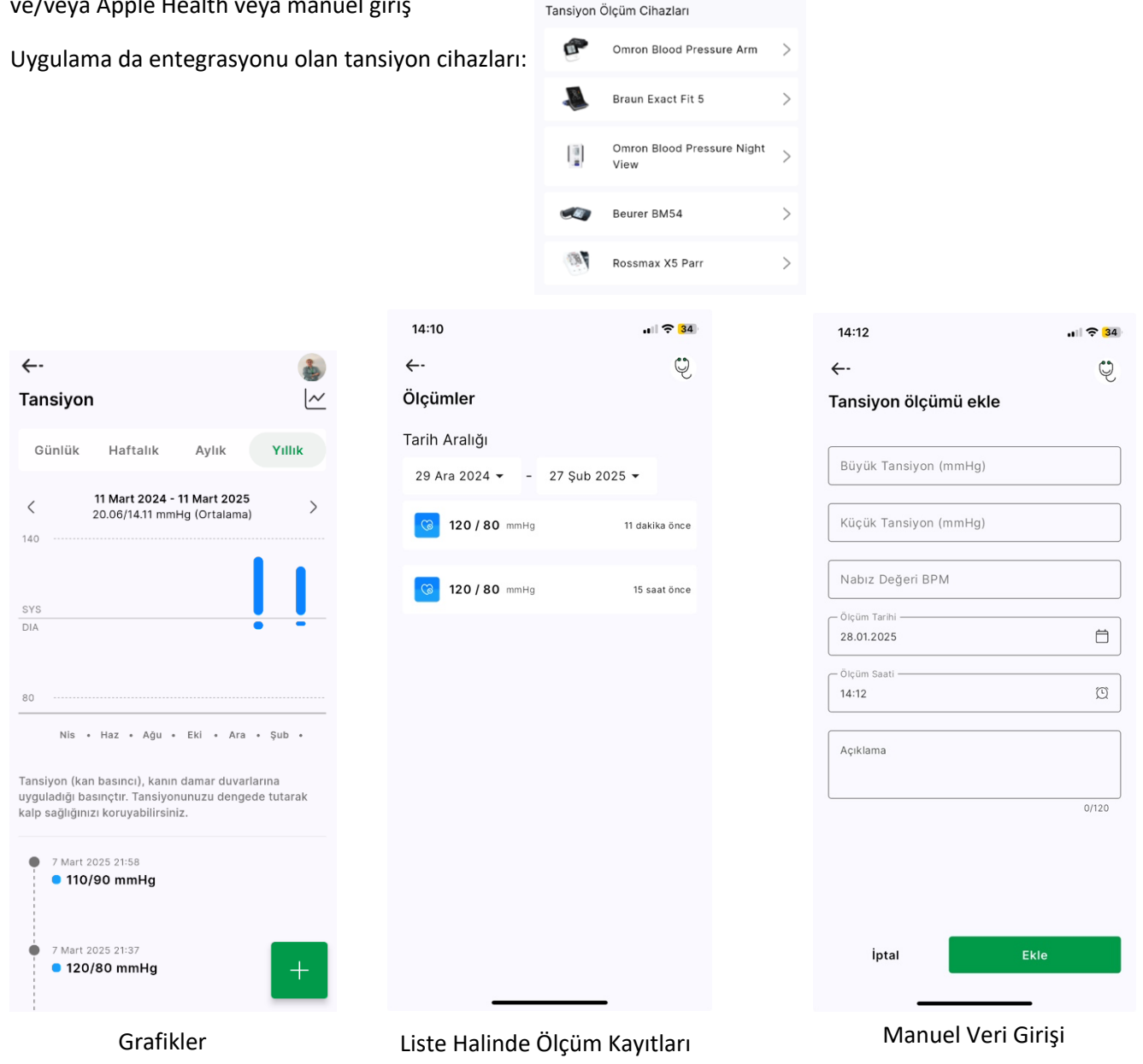

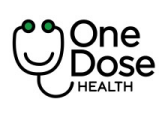

#### Oksijen Satürasyonu

Veri alınma yöntemleri: Uygulama üzerinde bağlı olan cihaz var ise cihaz üzerinden, kullanıcının Google Fit ve/veya Apple Health veya manuel giriş

Uygulama da entegrasyonu olan oksijen satürasyonu cihazları:

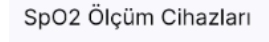

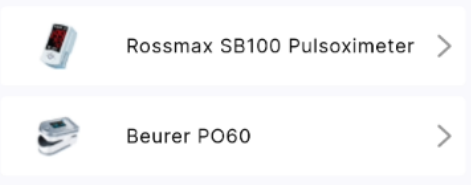

| 15:16                                                                                                    | .ıll 奈 <mark>2</mark> 7                 | 15:17             | .1 🕄 🔁        | 15:18                | <b>.</b>      |
|----------------------------------------------------------------------------------------------------|-----------------------------------------|-------------------|---------------|----------------------|---------------|
| ←-                                                                                                    | Q                                       | ←-                | ę             | ←-                   | ę             |
| Oksijen Satürasyonu                                                                                                    | ~                                       | Ölçümler          |               | Oksijen satürasyon   | u ölçümü ekle |
| Günlük Haftalık Aylık                                                                                                    | Yıllık                                  | Tarih Aralığı     |               |                      | ]             |
| 28 Ocak 2025                                                                                                    |                                         | 29 Ara 2024 👻 - 2 | 27 Şub 2025 👻 | Oksijen Oranı        |               |
| × 85.00 % (Ortalama)                                                                                                    |                                         | 85.0 %            | bir saat önce | Nabız Değeri BPM     |               |
|                                                                                                    | 90                                      |                   |               | Ölçüm Tarihi         | Ë             |
| •                                                                                                    |                                         |                   |               | Ölçüm Saati<br>15:18 | Ø             |
| 00 • 04 • 08 • 12 • 16 •                                                                                                    | 20 • 70                                 |                   |               | Açıklama             |               |
| Oksijen satūrasyonu, kandaki oksijen seviy<br>eder. Oksijen satūrasyonunuzu saģiikli beli<br>tutarak vücudunuzun organlarına yeteri<br>taşınmasını sağlayabilir ve genel sağlığınız<br>koruyabilirsiniz. | vesini ifade<br>aralıkta<br>csijen<br>ı |                   |               |                      | 0/120         |
| <ul> <li>28 Ocak 2025 13:58</li> <li>85.0 %</li> </ul>                                                                                                    |                                         |                   |               |                      |               |
| Tüm verileri göster                                                                                                    | +                                       |                   |               | İptal                | Ekle          |
| Grafikler                                                                                                    |                                         | Liste Halinde Öl  | çüm Kayıtları | Manuel Ve            | ri Girişi     |

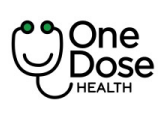

| Doküman No           | : EYS.YD.01            |
|----------------------|------------------------|
| Yayım Tarihi         | : 29.04.2024           |
| Revizyon Tarihi / No | : 02/7.04.2025         |
| Sayfa No             | : Sayfa <b>32 / 73</b> |

#### Kalp Atım Hızı (Nabız)

Veri alınma yöntemleri: Uygulama üzerinde bağlı olan cihaz var ise cihaz üzerinden, kullanıcının Google Fit ve/veya Apple Health veya manuel giriş

Uygulama da entegrasyonu olan nabız cihazları:

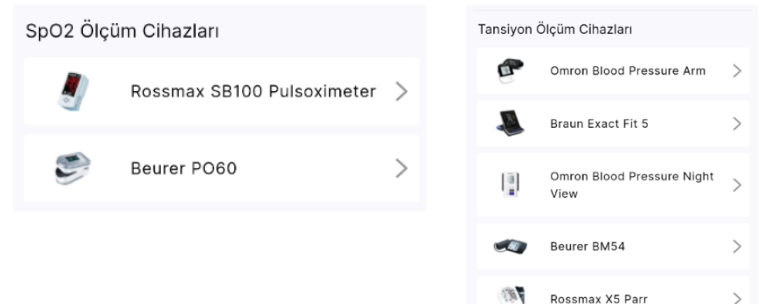

#### Grafikler

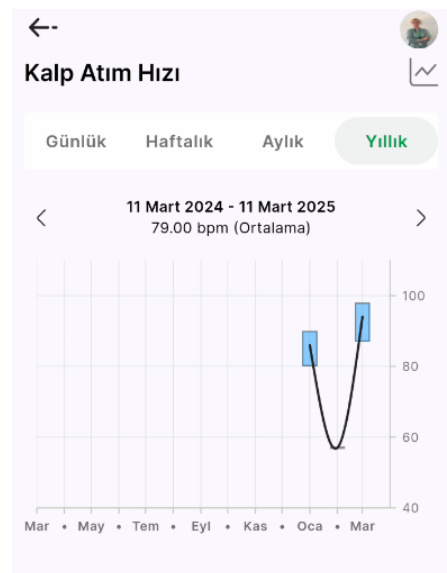

Kalp atım hızı, kalbinizin bir dakikada attığı ritim sayısını ifade eder ve genel kardiyovasküler sağlığınızın önemli bir göstergesidir. Kalp atış hızınızı sağlıklı bir aralıkta tutarak kalp ve damar sağlığınızı koruyabilir, enerji seviyenizi dengeleyebilirsiniz.

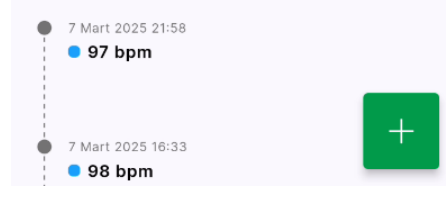

#### Liste Halinde Ölçüm Kayıtları

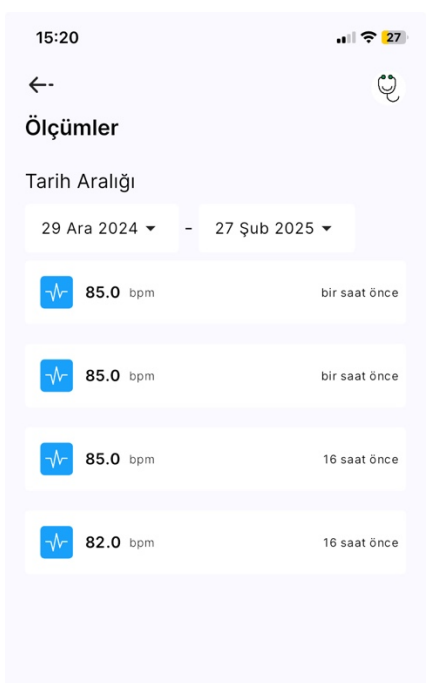

#### Manuel Veri Girişi

| 15:22               | ıı 🔶 <mark>2</mark> 7 |
|---------------------|-----------------------|
| ←-                  | ę                     |
| Kalp Atım Hızı Ekle |                       |

| Nabız Değeri BPM |      |
|------------------|------|
| Ölçüm Tarihi     | Ć    |
| Ölçüm Saati      | (    |
| Açıklama         | <br> |
|                  | 0/12 |
|                  |      |
|                  |      |
|                  |      |
|                  |      |
|                  |      |
|                  |      |

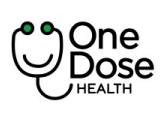

| Doküman No           | : EYS.YD.01            |
|----------------------|------------------------|
| Yayım Tarihi         | : 29.04.2024           |
| Revizyon Tarihi / No | : 02/7.04.2025         |
| Sayfa No             | : Sayfa <b>33 / 73</b> |

#### Vücut Sıcaklığı/Ateş

Veri alınma yöntemleri: Kullanıcının Google Fit ve/veya Apple Health veya manuel giriş

#### Grafikler

| 15:26           |                               |                            | <b>.</b> 🤶 26 |
|-----------------|-------------------------------|----------------------------|---------------|
| ←-<br>Vücut Sid | caklığı/Ate                   | ş                          | ų<br>V        |
| Günlük          | Haftalık                      | Aylık                      | Yıllık        |
| <               | <b>28 Ocal</b><br>37.00 °C (0 | <b>x 2025</b><br>Ortalama) | >             |
|                 |                               |                            | - 40          |
|                 |                               | •                          |               |
| 00 • 04         | • 08 • 12                     | • 16 •                     | 20 •          |
|                 |                               |                            |               |

Vücut sıcaklığı, vücudun iç dengesini ve metabolik faaliyetlerini sürdürmek için önemli bir göstergedir. Vücut sıcaklığınızı normal seviyede tutarak bağışıklık sisteminizi destekleyebilir ve genel sağlığınızı koruyabilirsiniz.

28 Ocak 2025 15:26
 37.00 °C

Tüm verileri göster

|    | Liste Halinde ( | Ölçüm Kayıtları | Manue                     | l Veri Girişi |
|----|-----------------|-----------------|---------------------------|---------------|
| 26 | 15:28           | .1 ? 26         | 15:30                     | u             |
| Ų  | ←-              | Ģ               | <del>~·</del>             | Ç             |
| ~  | Ölçümler        |                 | Vücut Sıcaklığı Ekle      | Ũ             |
|    | Tarih Aralığı   |                 |                           |               |
|    | 29 Ara 2024 👻 - | 27 Şub 2025 👻   |                           |               |
| >  |                 |                 | Olçûm Kaynağı<br>Temporal | ~             |
|    | <b>37.0</b> °C  | 2 dakika önce   | Ölçüm Tarihi              |               |
| 40 |                 |                 | 28.01.2025                | Ö             |
|    |                 |                 | Ölçüm Saati —<br>15:30    | (1)           |
|    |                 |                 | - Aciklama                | ~             |
|    |                 |                 | Açıklama                  |               |
| 20 |                 |                 |                           |               |
|    |                 |                 |                           |               |
|    |                 |                 |                           |               |
|    |                 |                 |                           |               |
|    |                 |                 |                           |               |
|    |                 |                 |                           |               |
|    |                 |                 | inter l                   | Elda -        |
|    |                 |                 | iptai                     | Ekle          |
|    |                 |                 |                           |               |

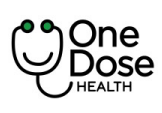

#### Kan Şekeri

←-

<

Kan Şekeri

Günlük

Haftalık

11 Mart 2024 - 11 Mart 2025

89.50 mg/dL (Ortalama)

Mar • May • Tem • Eyl • Kas • Oca • Mar

seviyenizi koruyabilirsiniz.

27 Ocak 2025 22:11

85.00 mg/dL

27 Ocak 2025 22:10

80.00 mg/dL

Kan şekeri, kandaki glikoz seviyesini ifade eder. Kan şekerinizi dengede tutarak genel sağlığınızı ve enerji

Aylık

Veri alınma yöntemleri: Uygulama üzerinde bağlı olan cihaz var ise cihaz üzerinden, kullanıcının Google Fit ve/veya Apple Health veya manuel giriş

Uygulama da entegrasyonu olan kan şekeri cihazları:

 $\sim$ 

>

90

Yıllık

| şekelî cilîazîalî. | Kan Şekeri Ölçüm Cihazları            |             |                        |          |
|--------------------|---------------------------------------|-------------|------------------------|----------|
|                    | Roche Accu-Chek Instant<br>Glucometer |             | nt >                   |          |
|                    | (j)                                   | Cont        | our Plus Elite         | >        |
|                    |                                       |             |                        |          |
| 15:35              | ••1                                   | <b>?</b> 25 | 15:36                  | . 🗎 🎅 25 |
| ←-                 |                                       | ę           | ←-                     | Ų        |
| Ölçümler           |                                       |             | Kan şekeri ölçüm       | ü ekle   |
| Tarih Aralığı      |                                       |             |                        |          |
| 29 Ara 2024 👻 - 2  | 27 Şub 2025 👻                         |             | Değer mg/dL            |          |
| _                  |                                       |             | Ölçüm Tarihi —         |          |
| <b>115.0</b> mg/dL | /dL bir dakika                        |             | 28.01.2025             |          |
| _                  |                                       |             | Ölçüm Saati —<br>15:36 | Q        |
| 88.0 mg/dL         | 16 sa                                 | at önce     | — Ölcüm Durumu —       |          |
|                    |                                       |             | Seçiminiz:             | ~        |
|                    |                                       |             |                        |          |
|                    |                                       |             | Açıklama               |          |
|                    |                                       |             |                        | 0/120    |
|                    |                                       |             |                        | 0/120    |
|                    |                                       |             |                        |          |
|                    |                                       |             |                        |          |
|                    |                                       |             |                        |          |
|                    |                                       |             |                        |          |
|                    |                                       |             |                        |          |
|                    |                                       |             | İptal                  | Ekle     |

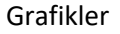

Liste Halinde Ölçüm Kayıtları

Manuel Veri Girişi

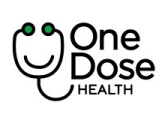

| Doküman No           | : EYS.YD.01            |  |
|----------------------|------------------------|--|
| Yayım Tarihi         | : 29.04.2024           |  |
| Revizyon Tarihi / No | : 02/7.04.2025         |  |
| Sayfa No             | : Sayfa <b>35 / 73</b> |  |

#### Adımlar

Adımlar bilgisi kullanıcının Google Fit ve/veya Apple Health hesabı üzerinden alınmaktadır.

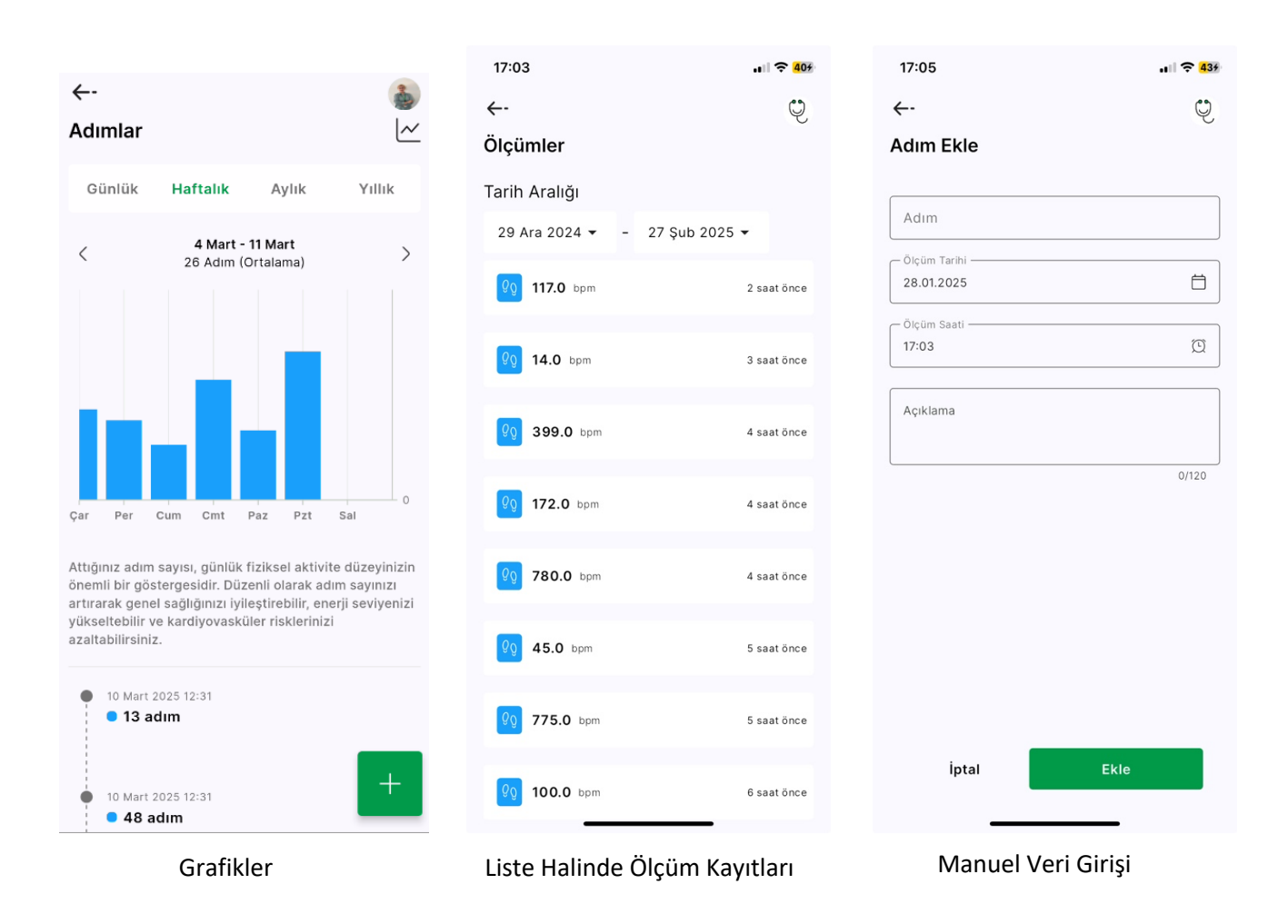

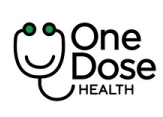

#### Bel Çevresi

Bel çevresi bilgisi kullanıcının Google Fit ve/veya Apple Health hesabı üzerinden alınmaktadır.

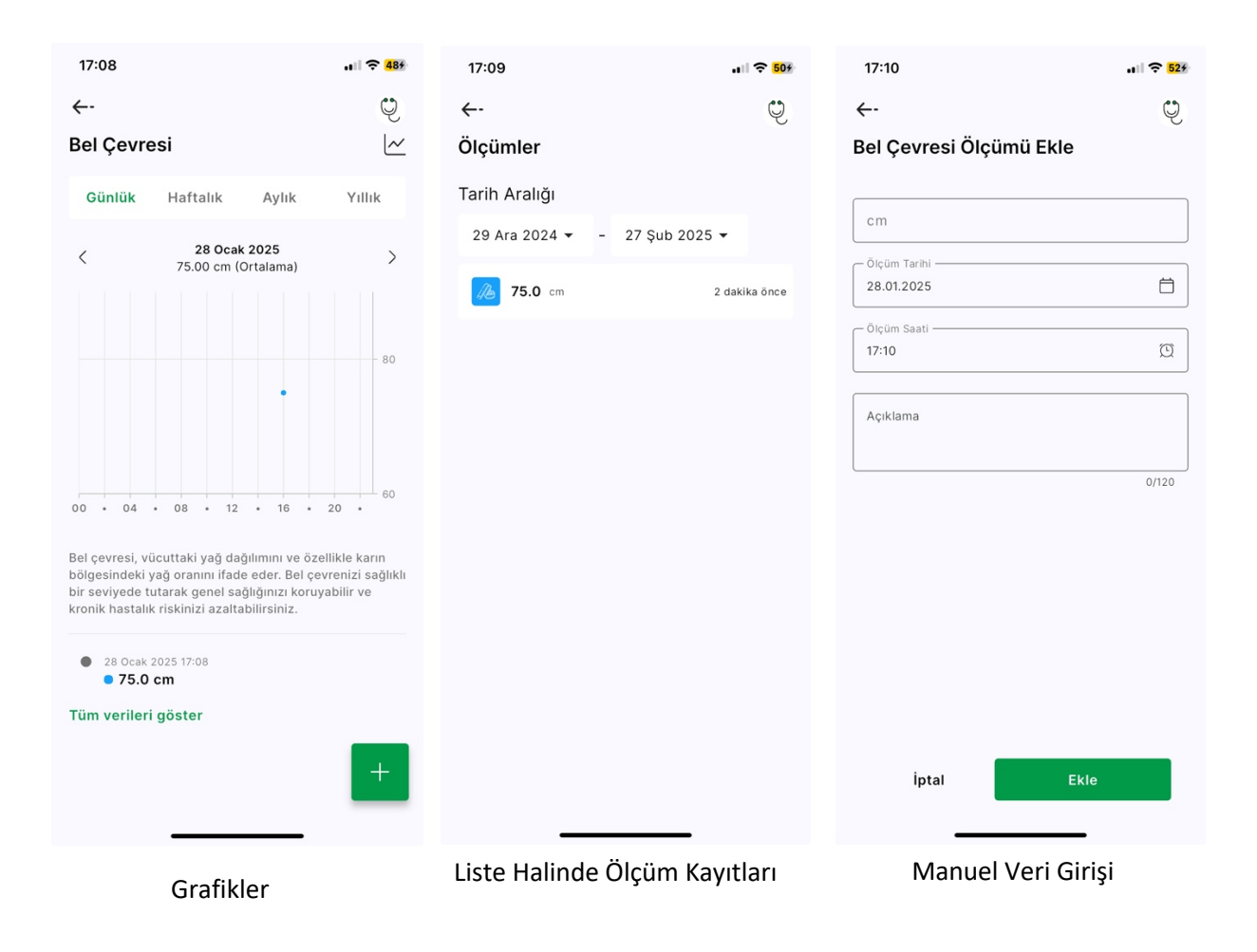
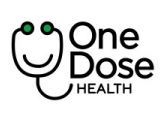

| Doküman No           | : EYS.YD.01            |
|----------------------|------------------------|
| Yayım Tarihi         | : 29.04.2024           |
| Revizyon Tarihi / No | : 02/7.04.2025         |
| Sayfa No             | : Sayfa <b>37 / 73</b> |

#### Kilo

Kilo bilgisi kullanıcının Google Fit ve/veya Apple Health hesabı ve/veya uygulama üzerinden entegasyonu bulunan Mi Tartı üzerinden alınmaktadır.

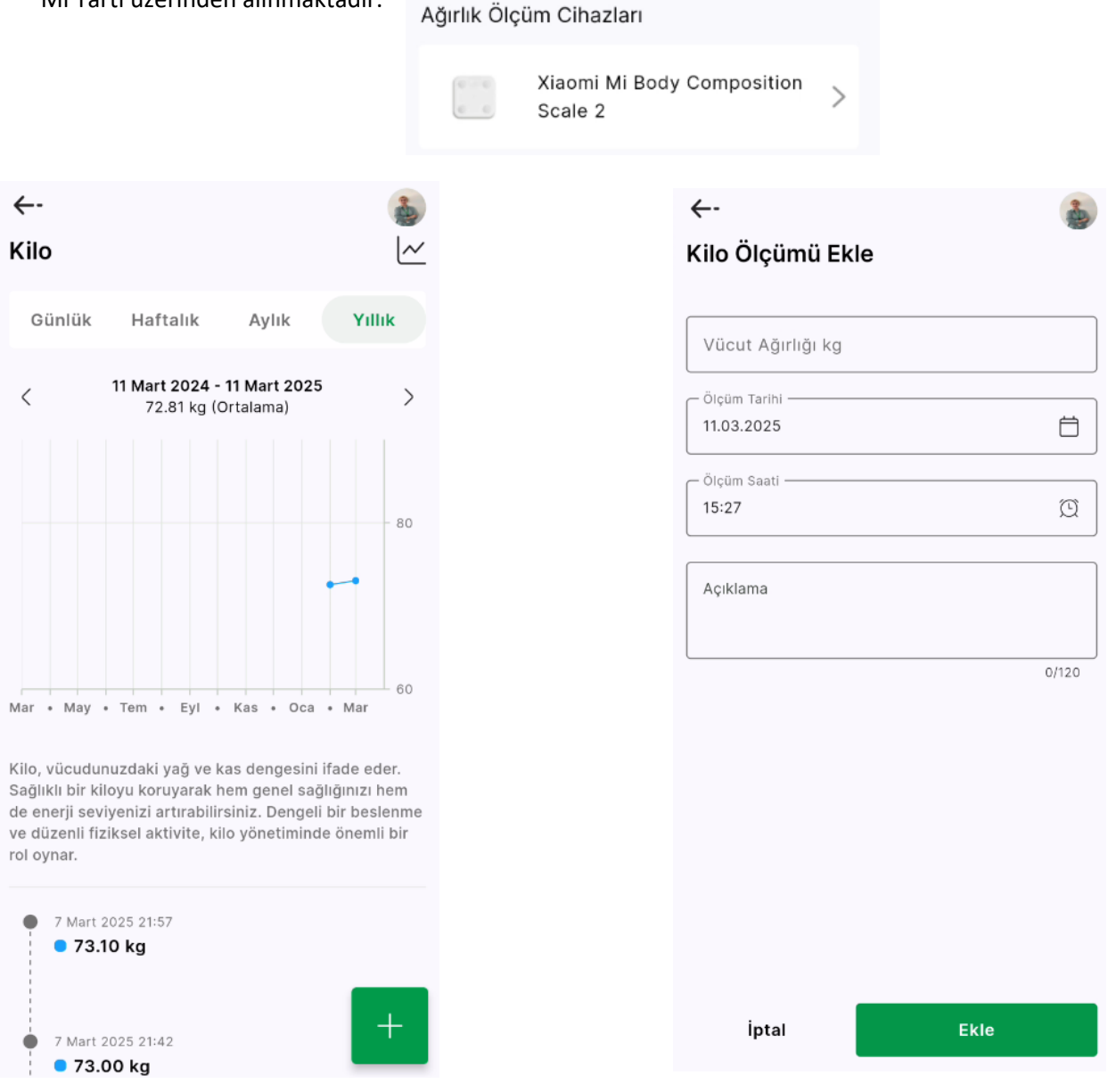

Manuel Veri Girişi

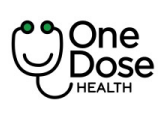

| Doküman No           | : EYS.YD.01            |
|----------------------|------------------------|
| Yayım Tarihi         | : 29.04.2024           |
| Revizyon Tarihi / No | : 02/7.04.2025         |
| Sayfa No             | : Sayfa <b>38 / 73</b> |

#### Harcanan Kalori

Harcanan Kalori bilgisi kullanıcının Google Fit ve/veya Apple Health hesabı üzerinden alınmaktadır.

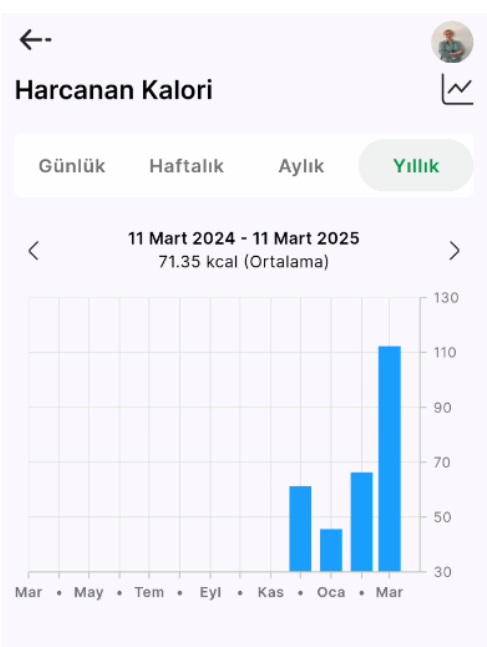

Kalori, vücudunuzun enerji ihtiyacını karşılamak için tükettiği besinlerden sağlanan birimdir. Günlük kalori alımınızı dengede tutarak ideal kilonuzu koruyabilir, enerji seviyenizi yükseltebilir ve genel sağlığınızı destekleyebilirsiniz.

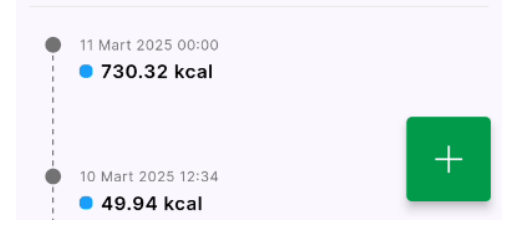

| ←-               |       |
|------------------|-------|
| Kalori Ekle      |       |
| Kalori           |       |
|                  |       |
| Ölçüm Tarihi ——— |       |
| 11.03.2025       |       |
| Ölçüm Saati ———  |       |
| 15:29            | Q     |
| Açıklama         |       |
|                  | 0/120 |
|                  |       |
|                  |       |
|                  |       |
|                  |       |
|                  |       |
|                  |       |
|                  |       |
| İptal            | Ekle  |

Manuel Veri Girişi

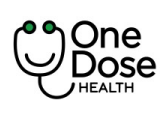

| Doküman No           | : EYS.YD.01            |
|----------------------|------------------------|
| Yayım Tarihi         | : 29.04.2024           |
| Revizyon Tarihi / No | : 02/7.04.2025         |
| Sayfa No             | : Sayfa <b>39 / 73</b> |

### Hastalığını Tespit Et

Kullanıcının semptomlarını başarılı bir şekilde analiz edebilmesini sağlamak ve semptom analizi işlemini test etmek amaçlı kullanılır.

- 1. Ana sayfa da yer alan Hastalığını Tespit Et butonuna tıklanır.
- 2. Cinsiyet ve doğum yılı seçimi yapılır. Devam butonuna tıklanır.
- 3. Ekranda yer alan vücut görselinde şikâyetin bulunduğu bölge işaretlenir ve Devam butonuna tıklanır.

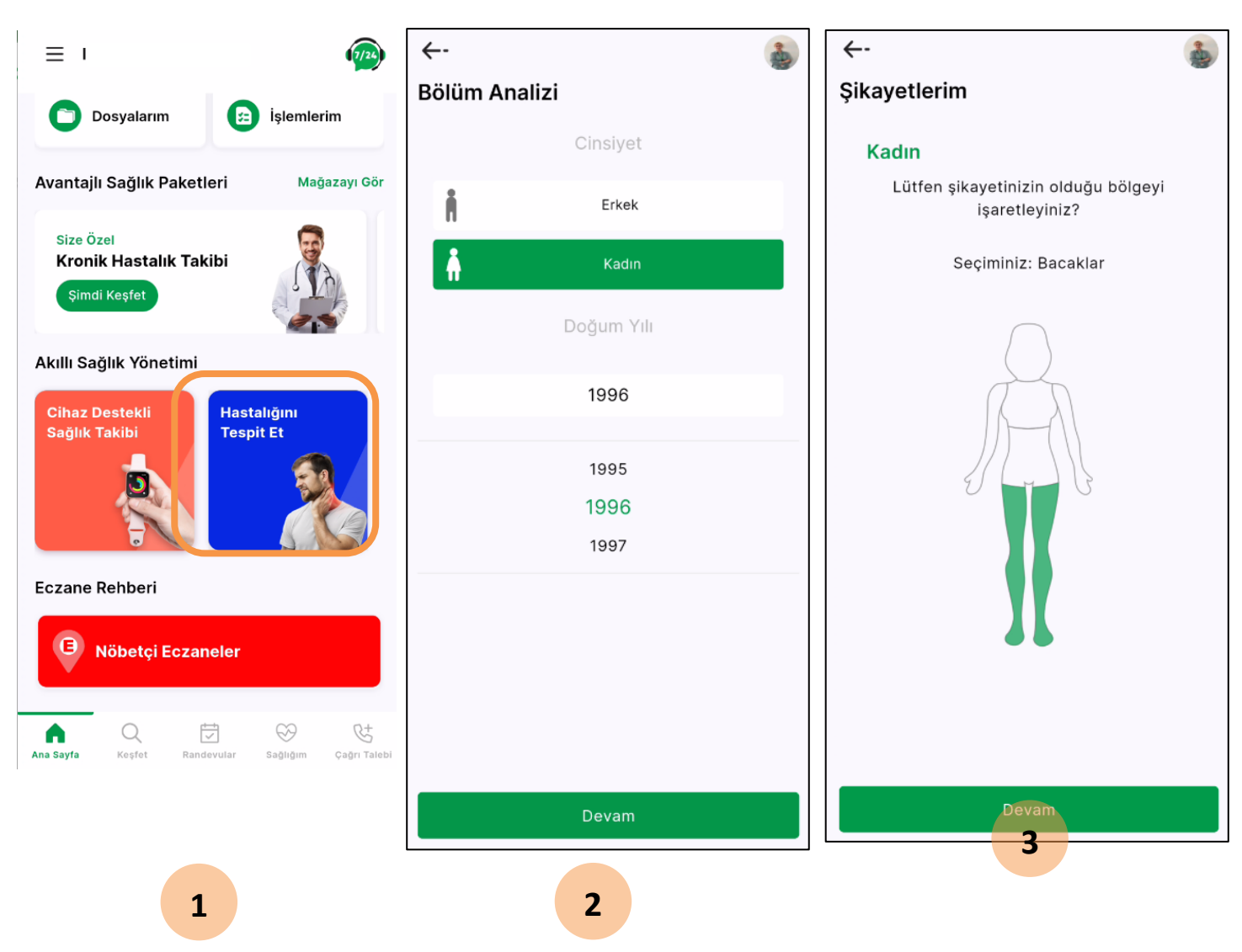

4. Şikayetlerim ekranında başlıklara tıklanarak şikayetlerin seçimi yapılır ve devam butonuna tıklanır.

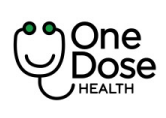

| Doküman No           | : EYS.YD.01            |
|----------------------|------------------------|
| Yayım Tarihi         | : 29.04.2024           |
| Revizyon Tarihi / No | : 02/7.04.2025         |
| Sayfa No             | : Sayfa <b>40 / 73</b> |

- 5. Ekranda kullanıcı yeni bir semptom ekleyebilir. Seçilen semptomlar görüntülenir ve Bölüm analizi yapın butonuna tıklanır.
- 6. Sonuç bulunamadı ise "Sonuç Bulunamadı" şeklinde gösterilir. Kullanıcı Sağlık Danışma Hattı'na yönlendirilir. Tıklayınca telefon numarası açılır.
- 7. Sonuç bulundu ise bölümler listelenir. Üzerine tıklayarak "Görüntülü Randevu" ekranı açılır.

| ←-                     | 🍓 ←-  |                                     | 3 | ←-                             | 2 |
|------------------------|-------|-------------------------------------|---|--------------------------------|---|
| Şikayetlerim           | Şikay | Şikayetlerim                        |   | Sonuçlar                       |   |
| Kadın                  | Kadın |                                     |   |                                |   |
| Bacaklar               | B     | B <b>acaklar</b><br>Şikayetleriniz: |   | Sağlık Danışma Hattı<br>% 90.0 | Ċ |
| Bacaklar               | ^     | Ateş                                | × | Dahiliye                       |   |
| Vücut ağrısı           |       | Burun akıntısı                      | × |                                |   |
| Eklem ağrısı           |       | Boğaz ağrısı                        | × | Romatoloji<br>% 90.0           |   |
| Soğuk ayak 🛛 🗙         |       | Eklem ağrısı                        | × |                                |   |
| Tırnaklarda değişiklik |       | Soňuk avak                          | × |                                |   |
| Kramplar               |       | Semptom ekle                        |   |                                |   |
| Bacada vavılan adrı    |       |                                     | - |                                |   |
|                        |       | Varsa ilave belirtileri seçir       | ו |                                |   |
| Baş, boğaz ve boyun    | ^     | Yorgunluk -                         | + |                                |   |
| Baş ağrısı             |       | Bilek şişmesi -                     | + |                                |   |
| Ateş ×                 |       | Vücut ağrısı -                      | + |                                |   |
| Boğaz ağrısı 🛛 🗙       |       | Hasta hissetmek                     | + |                                |   |
| Burun akıntısı 🛛 🗙     |       | Deri döküntüsü                      | ÷ |                                |   |
| Devam                  |       | Bölüm analizi yapın                 |   | Anasayfa                       |   |

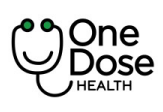

| Doküman No           | : EYS.YD.01            |  |
|----------------------|------------------------|--|
| Yayım Tarihi         | : 29.04.2024           |  |
| Revizyon Tarihi / No | : 02/7.04.2025         |  |
| Sayfa No             | : Sayfa <b>41 / 73</b> |  |

Amaç, kullanıcının "Randevular" ekranını kullanarak geçmiş ve gelecekteki randevularını görüntüleyebilmesini ve yönetebilmesini sağlamaktır.

- 1. Ana sayfa da Randevular butonuna tıklanır.
- 2. Ekran, kullanıcının geçmiş ve yaklaşan randevularını listeler. Her randevu için tarih, saat, uzman adı ve randevu durumu gibi bilgilerini sunar.
- 3. Kullanıcı, gelecekteki randevuları için iptal etme seçeneğini kullanabilir.
- 4. Ekran, kullanıcının seçtiği işlemi gerçekleştirir ve kullanıcıya işlemin başarılı bir şekilde tamamlandığına dair bir onay mesajı verir.
- 5. Görüntülü randevular için kullanıcı görüşmeye katıl butonuna tıklayarak 10 dakika öncesi veya 10 dakika sonrası için görüşmeye katılabilir. Bu süreler dışında buton pasiftir.

|                                                                                     | Randevularım                                                                                                |                                                                                 | Randevularım                                                              |                                                                                |
|-------------------------------------------------------------------------------------|----------------------------------------------------------------------------------------------------|---------------------------------------------------------------------------------|---------------------------------------------------------------------------|--------------------------------------------------------------------------------|
| Size Nasıl Yardımcı Olabiliriz?                                                     | Tarih Aralığı                                                                                               |                                                                                 | Tarih Aralığı                                                             |                                                                                |
| Görüntülü<br>Görüşme Tıbbi<br>Danışma                                               | 4 Mar 2025 👻 -                                                                                              | 10 Nis 2025 👻                                                                   | 4 Mar 2025 ▼ -                                                            | 10 Nis 2025 🔻                                                                  |
|                                                                                     | Uzaktan İzlem Merk                                                                                          | <b>kezi</b> İptal                                                               | Uzaktan İzlem Merk                                                        | <b>tezi</b> İpta                                                               |
| İkinci Görüş   Randevularım   Parkinci Görüş   Dosyalarım   Dosyalarım   İşlemlerim | Uzman<br>F<br>Tarih<br>11-03-2025<br>Randevu Durumu<br>Görüşme bekleniyor<br>Rot Ekle<br>Uzaktan İzlem Merk | Branş<br>Aile Hekimliği Uzmanı<br>Saat<br>16:00 16:10<br>Muayene Türü<br>Online | Uzman<br>F<br>Tarih<br>11-03-2025<br>Randevu Durumu<br>Görüşme bekleniyor | Branş<br>Aile Hekimliği Uzmar<br>Saat<br>16:00 16:10<br>Muayene Türü<br>Online |
| Size Özel<br>Kronik Hastalık Takibi<br>Şimdi Keşfet                                 | Uzman<br>F<br>Tarih<br>06-03-2025<br>Randevu Durumu<br>Tamamlandı                                           | Branş<br>Aile Hekimliği Uzmanı<br>Saat<br>13:50 14:00<br>Muayene Türü<br>Online | Uzman<br>F<br>Tarih<br>06-03-2025<br>Randevu Durumu<br>Tamamlandu         | Branş<br>Aile Hekimliği Uzmar<br>Saat<br>13:50 14:00<br>Muayene Türü<br>Online |

6. Kullanıcı görüşmeye katıl butonuna tıkladığında görüşme öncesi onam formu açılır ve kimliğini hazırlaması için mesaj verilir. Kullanıcı onay verip tamam butonuna tıkladığında görüntülü görüşmesine katılır.

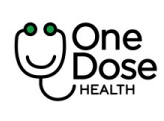

|  | Doküman No           | : EYS.YD.01            |
|--|----------------------|------------------------|
|  | Yayım Tarihi         | : 29.04.2024           |
|  | Revizyon Tarihi / No | : 02/7.04.2025         |
|  | Sayfa No             | : Sayfa <b>42 / 73</b> |

7. Görüntülü görüşmeden çıktıktan sonra kullanıcıya ankete katılmak istediği sorulur. Daha sonra der ise ekran kapanır. Kullanıcı randevu kartı üzerinde yer alan değerlendir butonuna tıklayarakta ankete katıkabilir. Hasta randevuya ait anketi birkez doldurabilir.

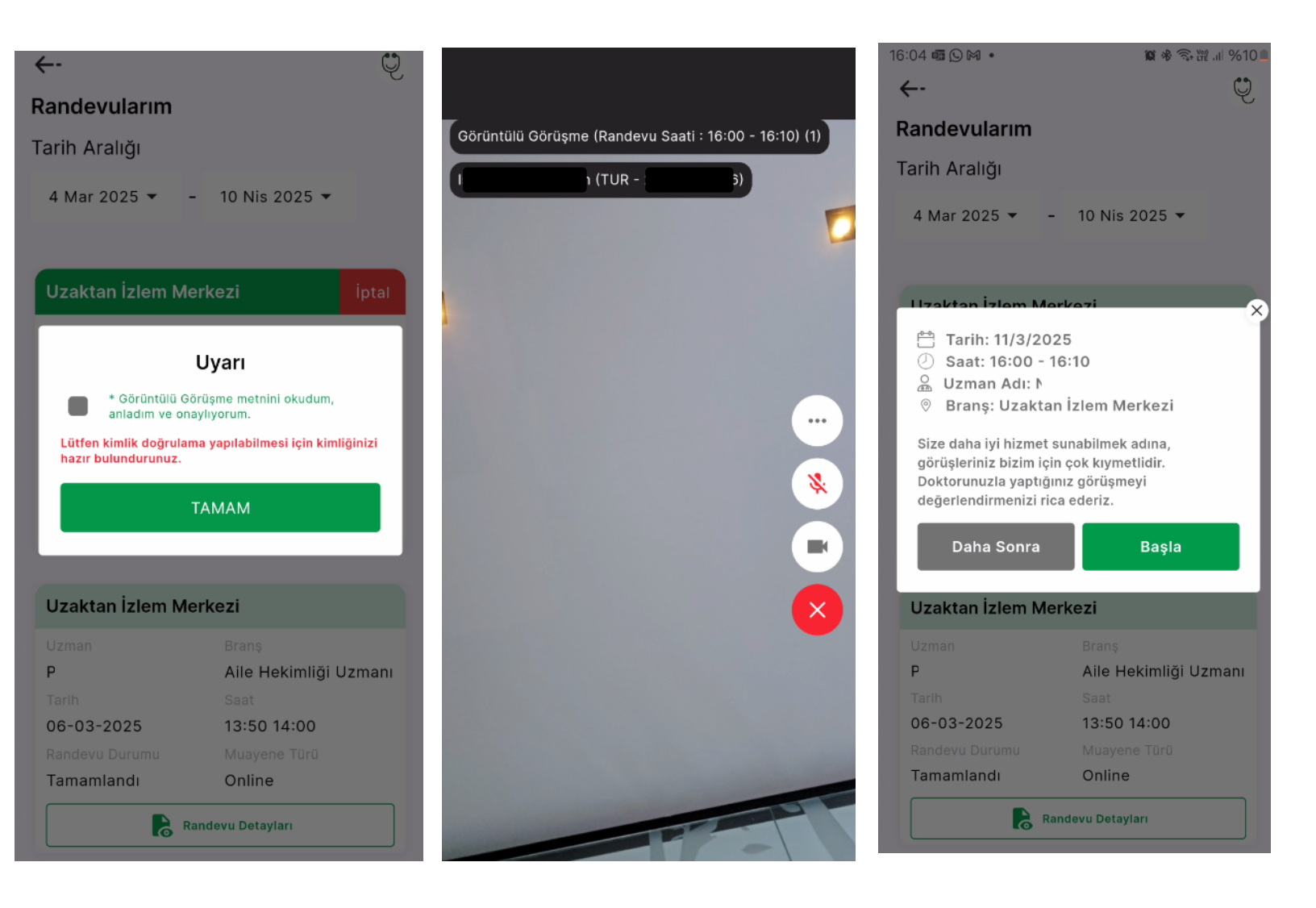

8. Randevu detayları butonuna tıklayarak doktorun oluşturduğu izlem ve plan, tanı ve hasta bilgi notunu görebilir.

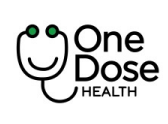

| Doküman No           | : EYS.YD.01            |
|----------------------|------------------------|
| Yayım Tarihi         | : 29.04.2024           |
| Revizyon Tarihi / No | : 02/7.04.2025         |
| Sayfa No             | : Sayfa <b>43 / 73</b> |

9. Tıbbi danışman randevu akışı da aynı şekilde işlemektedir. Tek fark olarak hastane-branş-doktor seçimi yer almamaktadır.

| ←-                                                                                                    | Cone<br>Cone<br>Macine                                      | <b>←</b> - Ų                                         |
|----------------------------------------------------------------------------------------------------|-------------------------------------------------------------|------------------------------------------------------|
| Randevularım                                                                                                    |                                                             | Randevu Detayları                                    |
| Tarih Aralığı                                                                                                    | X Hizmet Değerlendirme Anketi                               | 11/03/25 16:00                                       |
| 4 Mar 2025 ▼ - 10 Nis 2025 ▼                                                                                                    | Tekli Seçim<br>Danışma ve yönlendirme hizmetlerinden memnun | 81                                                   |
|                                                                                                    | kaldım.                                                     | Ön Tanı<br>Baş Ağrisi Sendromlari Diğer, Tanimlanmiş |
| Uzaktan İzlem Merkezi                                                                                                    | Kesinlikle Katılmıyorum                                     | izlem ve Plan<br>Hasta takip edilecektir.            |
| Uzman Branş<br>F i Aile Hekimliği Uzr<br>Tarih Saat                                                                                                    | nanı 🚫 Katılmıyorum                                         | Hasta Bilgi Notu<br>Haftaya tekrar randevu alınız.   |
| 11-03-2025         16:00 16:10           Randevu Durumu         Muayene Türü           Tamamlandı         Online                                       | Kararsızım                                                  |                                                      |
| Randevu 🖈 Değerlendir                                                                                                    | Katılıyorum                                                 |                                                      |
| Uzaktan İzlem Merkezi                                                                                                    | Tamamen Katılıyorum                                         |                                                      |
| Uzman Branş<br>F ı Aile Hekimliği Uzr<br>Tarih Saat<br>06-03-2025 13:50 14:00<br>Randevu Durumu Muayene Türü<br>Tamamlandı Online<br>Randevu Detayları | nanı<br>Önceki Sonraki                                      |                                                      |

Randevu Oluşturma Aşamasında Kullanıcıya Gönderilen Bildirimler

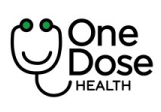

| Doküman No           | : EYS.YD.01            |
|----------------------|------------------------|
| Yayım Tarihi         | : 29.04.2024           |
| Revizyon Tarihi / No | : 02/7.04.2025         |
| Sayfa No             | : Sayfa <b>44 / 73</b> |

#### Hastalar için:

YENİ RANDEVU!

Randevu oluşturulduğu anda hastaya sms, mail ve push notification iletilmektedir.

Örnek Metin: 6 Kasım Çarşamba günü saat 13:00 için Doktor Ali Rıza Çevik'e görüntülü görüşme randevunuz oluşturulmuştur. Randevunuza 4 saat kalana kadar İptal ve değişikleri uygulama üzerinden gerçekleştirebilirsiniz. Sağlıklı günler dileriz.

#### HATIRLATMA!

Randevu hatırlatması için sms, mail ve push notification için randevu tarih ve saatinden: 24 saat önce ve 20 dakika önce iletimler yapılmaktadır.

Örnek Metin: 6 Kasım Çarşamba günü saat 13:00 için Dr. Ali Rıza Çevik'e görüntülü görüşme randevunuz bulunmaktadır. Randevu saatinizde "Randevularım" ekranında aktifleşen "Görüşmeye Katıl" butonuna tıklayınız. Sağlıklı günler dileriz.

#### RANDEVU İPTAL!

Randevu iptali için sms, mail ve push notification iletilmektedir:

Örnek Metin: 6 Kasım Çarşamba günü saat 13:00 için Doktor Ali Rıza Çevik'e görüntülü görüşme randevunuz iptal edilmiştir. Sağlıklı günler dileriz.

#### Sağlık Uzmanları için:

- Randevu oluşturulduğu anda sağlık uzmanına sms, mail ve push notification iletilmektedir:

#### YENİ RANDEVU!

Örnek Metin: Mert Üretürk, 6 Kasım Çarşamba günü 13:00'da sizinle görüntülü görüşme randevusu oluşturmuştur. Detaylara ulaşmak için lütfen sisteminizi kontrol ediniz. İyi çalışmalar dileriz.

HATIRLATMA!

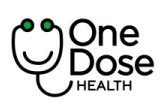

- Randevu hatırlatması için sms, mail ve push notification için randevu tarih ve saatinden: 24 saat önce ve 20 dakika önce iletimler sağlanmaktadır.

Örnek Metin: Mert Üretürk'ün 6 Kasım Çarşamba günü 13:00'da sizinle görüntülü görüşme randevusu bulunmaktadır. Detaylara ulaşmak için lütfen sisteminizi kontrol ediniz. İyi çalışmalar dileriz.

#### RANDEVU İPTAL!

Randevu iptali için sms, mail ve push notification iletilmektedir:

Örnek Metin: Mert Üretürk 6 Kasım Çarşamba günü 13:00'da sizinle olan görüntülü görüşme randevusunu iptal etmiştir. İyi çalışmalar dileriz.

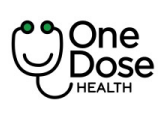

| Doküman No           | : EYS.YD.01            |
|----------------------|------------------------|
| Yayım Tarihi         | : 29.04.2024           |
| Revizyon Tarihi / No | : 02/7.04.2025         |
| Sayfa No             | : Sayfa <b>46 / 73</b> |

### Reçetelerim

Amaç, kullanıcının "Reçetelerim" ekranını kullanarak tıbbi reçetelerini başarılı bir şekilde görüntülemesini ve yönetmesini sağlanmasını sağlamaktır.

- 1. Ana sayfa da "Reçetelerim" butonuna tıklar.
- 2. Kullanıcı, tıbbi reçetelerini görüntülemek için uygun seçeneği seçer. Sistem, kullanıcının reçetelerini listeler.
- 3. Kullanıcıya reçete yazıldığında bildirim iletilir. Örnek bildirim: Dr. Ali Rıza Çevik tarafından size bir reçete yazıldı. Lütfen kontrol ediniz.

Kullanıcı, bir reçeteye tıklar ve reçete detaylarını görüntülemek için seçeneği seçer. Sistem, kullanıcının seçtiği reçetenin detaylarını, ilaçların listesi, dozaj, e-reçete no, reçete tarihi ve doktor bilgileri gibi bilgileri sunar.

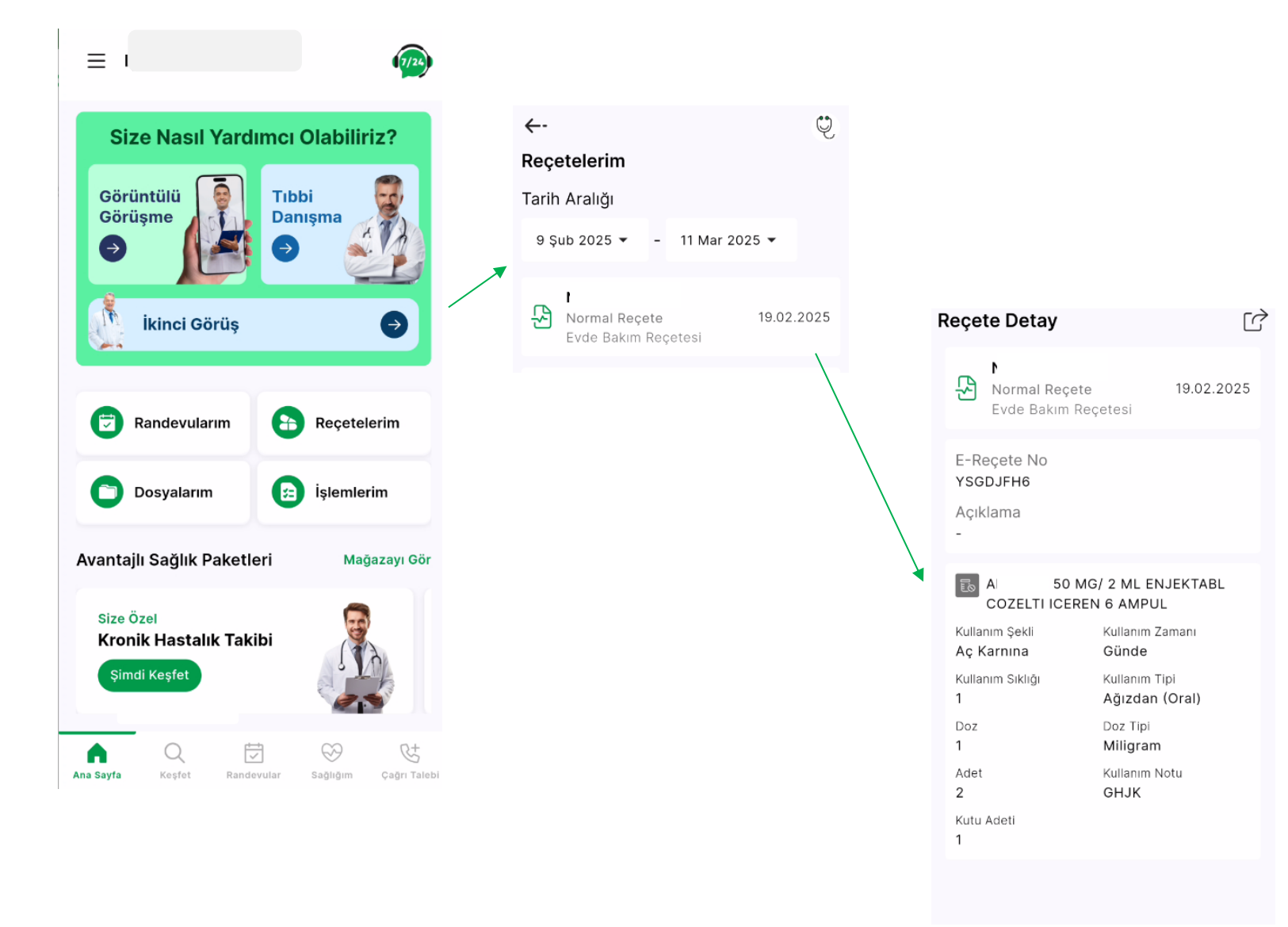

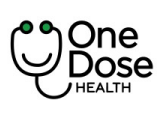

| Doküman No           | : EYS.YD.01            |
|----------------------|------------------------|
| Yayım Tarihi         | : 29.04.2024           |
| Revizyon Tarihi / No | : 02/7.04.2025         |
| Sayfa No             | : Sayfa <b>47 / 73</b> |

#### Dosyalarım

Amaç, kullanıcının "Dosyalar" ekranını kullanarak sağlık geçmişi ile ilgili dosyaları başarılı bir şekilde yüklemesini ve doktorlarıyla paylaşmasını sağlanmasının sağlamaktır.

- 1. Ana Sayfa da Dosyalarım butonuna tıklanır.
- 2. Dosyalar ekranında kullanıcı tarafından ve doktor tarafından yüklenen dosyalar listelenir.
- 3. Kullanıcıya sağlık uzmanı tarafından dosya eklendiğinde bildirim iletilir. Örnek Bildirim: Dr. Ali Rıza Çevik tarafından size bir dosya eklendi. Lütfen kontrol ediniz.
- 4. Kullanıcı, yeni bir dosya yüklemek için "Dosya Yükle" seçeneği seçer. Kullanıcı, cihazlarından bir sağlık

geçmişi dosyasını seçer ve yükler. Sistem, dosyanın başarıyla yüklendiğini onaylar.

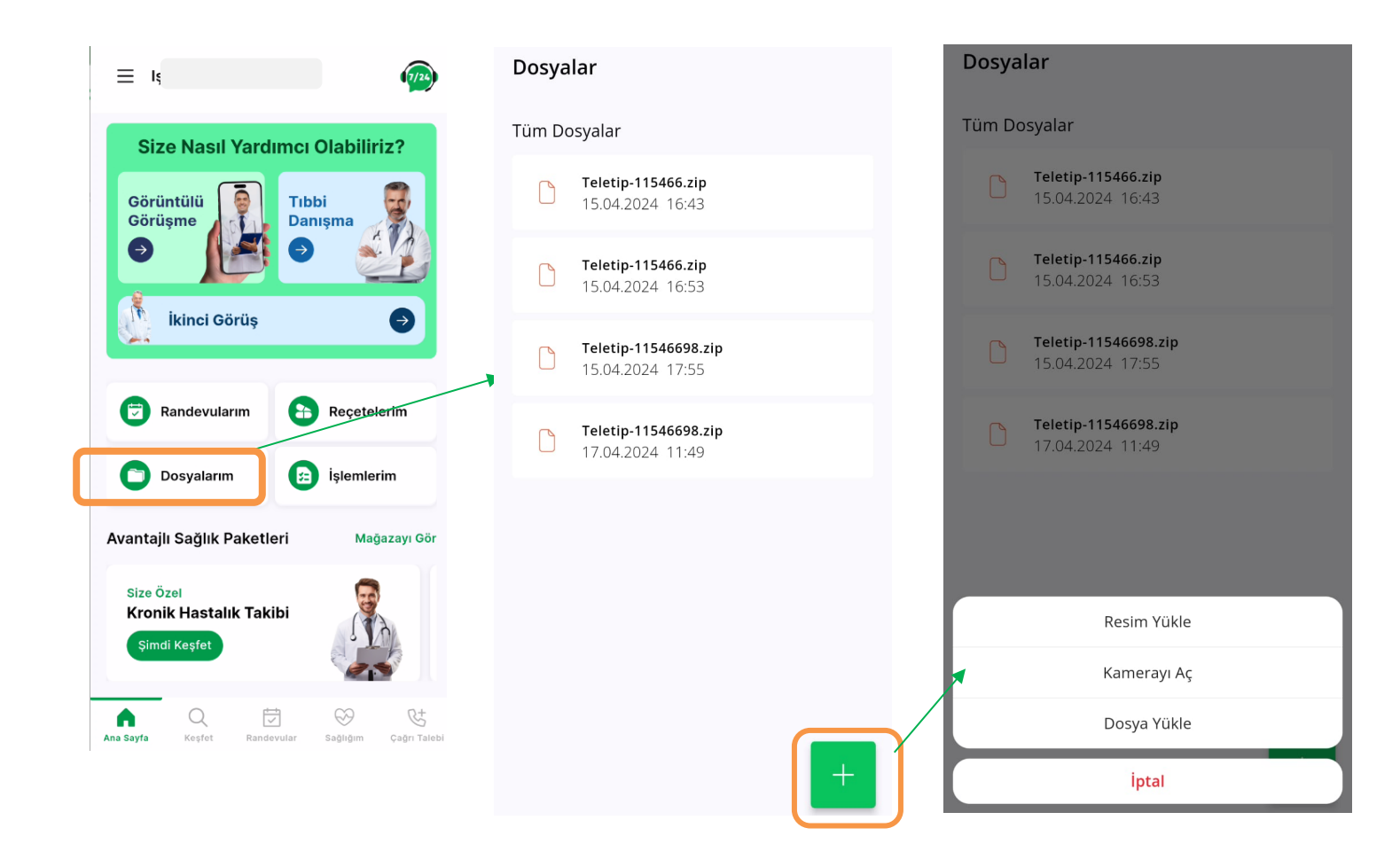

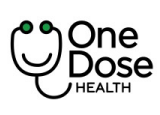

| Doküman No           | : EYS.YD.01            |
|----------------------|------------------------|
| Yayım Tarihi         | : 29.04.2024           |
| Revizyon Tarihi / No | : 02/7.04.2025         |
| Sayfa No             | : Sayfa <b>48 / 73</b> |

### Mağaza

"Mağaza" ekranı, kullanıcıların sağlık paketleri, sağlık sohbet paketleri, kronik hastalık takibi paketleri ve benzeri hizmetleri satın alabileceği bir bölümdür.

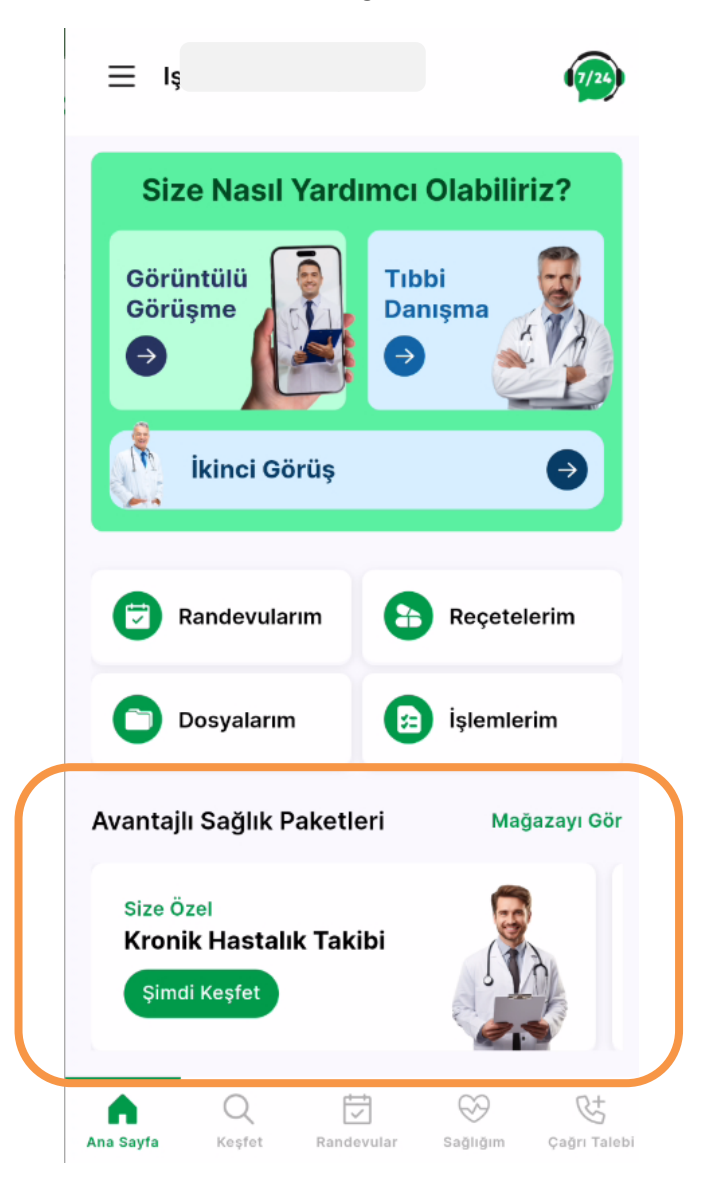

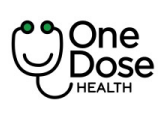

| Doküman No           | : EYS.YD.01            |
|----------------------|------------------------|
| Yayım Tarihi         | : 29.04.2024           |
| Revizyon Tarihi / No | : 02/7.04.2025         |
| Sayfa No             | : Sayfa <b>49 / 73</b> |

#### Sepete Ürün Ekleme ve Ödeme

- 1. "Mağaza" ekranında, istenilen ürünü veya hizmet seçilir.
- 2. Ürün detaylarını inceleyin ve "Sepete Ekle seçeneği tıklanarak ürünü sepete eklenir.
- 3. Ürünü sepete ekledikten sonra, "Sepet " seçeneğini tıklanarak sepet görüntülenir.
- 4. Fatura, teslimat adresleri girildikten sonra "Devam Et" butonuna tıklanır.

#### Mağaza

Yillik

1,000.00 TL

One Dose

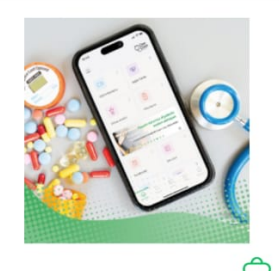

One Dose Kendime Bakıyorum -

Ô

One Dose Beslenme Takibi 1 Aylık

#### 3,600.00 TL

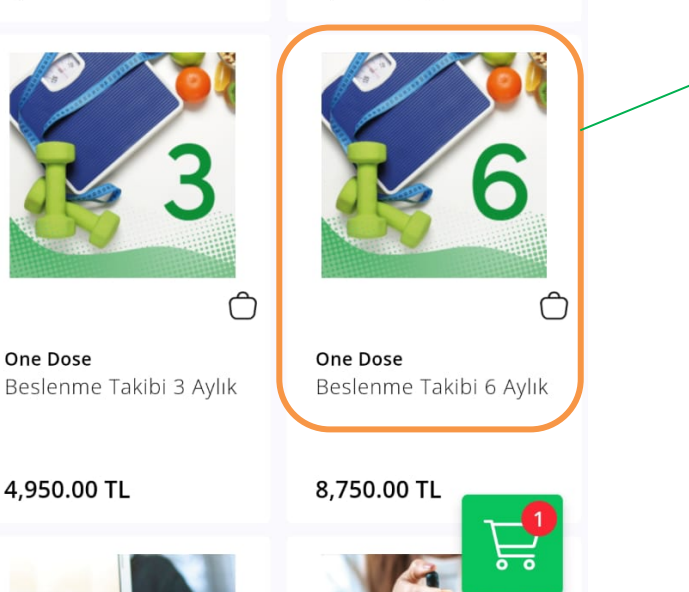

# Beslenme Takibi 6 Aylık

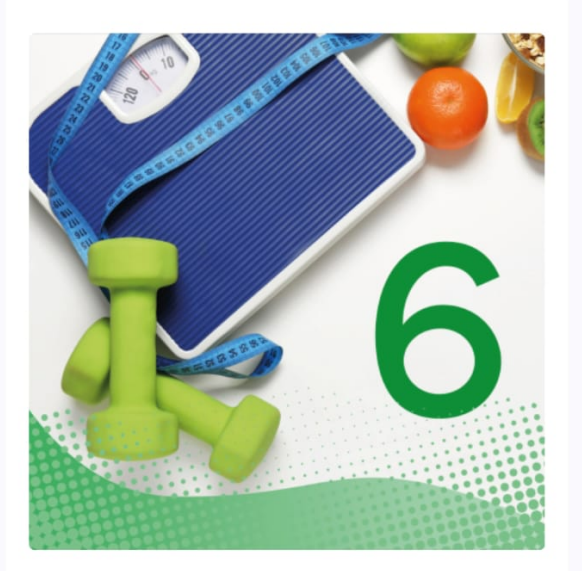

#### Beslenme Takibi 6 Aylık

Hizmetimiz sayesinde doğru beslenme ve günlük yaşam alışkanlıklarıyla ideal kilonuza ulaşmanızı destekliyoruz. Düzenli diyetisyen görüşmelerine ilave olarak beslenme takip programına uyumunuzu entegre akıllı cihazlardan gelen verilerinizle izliyor ve hedeflediğiniz kiloya ulaşmanıza destek oluyoruz.

### Program İçeriği

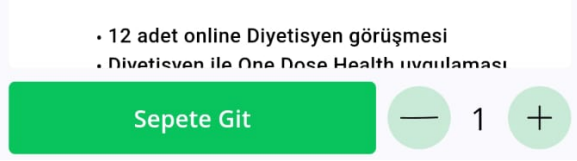

Paketin üzerine tıklanır ve paket detayı görüntülenir.

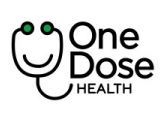

| Doküman No           | : EYS.YD.01            |
|----------------------|------------------------|
| Yayım Tarihi         | : 29.04.2024           |
| Revizyon Tarihi / No | : 02/7.04.2025         |
| Sayfa No             | : Sayfa <b>50 / 73</b> |

Ekranda sepete eklenmiş bir paket detayı

bulunmaktadır.

Mağaza

#### Mağaza

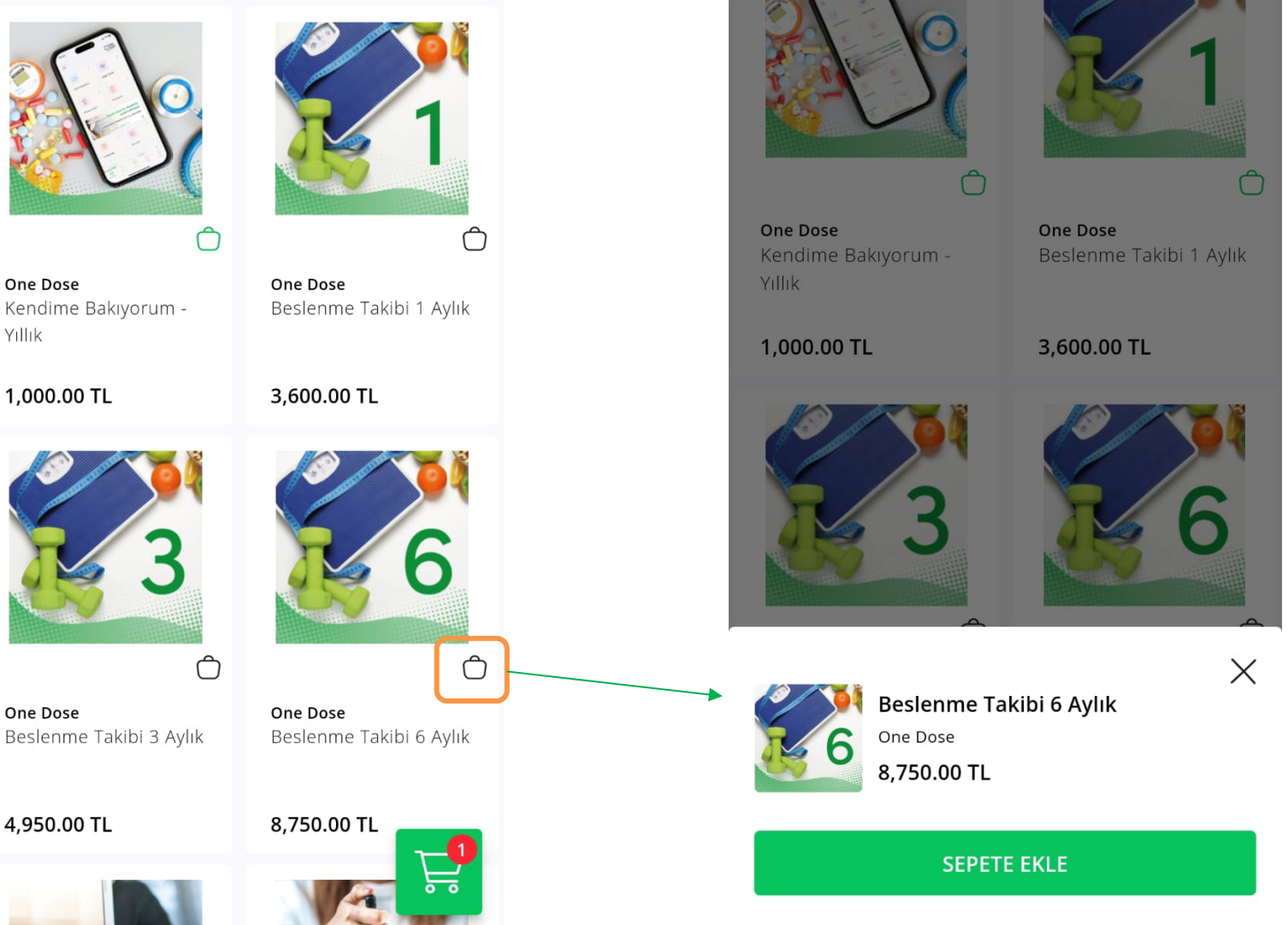

Ürün Detayına Git

Sepet butonuna tıklanarak paket sepet eklenir.

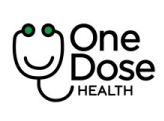

| Doküman No           | : EYS.YD.01            |
|----------------------|------------------------|
| Yayım Tarihi         | : 29.04.2024           |
| Revizyon Tarihi / No | : 02/7.04.2025         |
| Sayfa No             | : Sayfa <b>51 / 73</b> |

| Sepetim (3 ürün)                                                | 2 | Sepetim (3 ürün)                     |                                                        |                                |
|-----------------------------------------------------------------|---|--------------------------------------|--------------------------------------------------------|--------------------------------|
| One Dose         Kendime Bakıyorum - Yıllık         1,000.00 TL |   |                                      | One Dose<br>Kendime Bakıyorum<br>1,000.00 TL           | - Yıllık                       |
| One Dose<br>Beslenme Takibi 1 Aylık<br>3,600.00 TL              |   |                                      | One Dose<br>Beslenme Takibi 1 Ay<br><b>3,600.00 TL</b> | lık                            |
| One Dose<br>Beslenme Takibi 6 Aylık<br>8,750.00 TL              |   | 6                                    | One Dose<br>Beslenme Takibi 6 Ay<br>8,750.00 TL        | lık                            |
| Kupon Kodu >                                                    |   | Kupon Kodu                           |                                                        | >                              |
|                                                                 | 5 | Sipariş Özeti (3                     | ürün)                                                  |                                |
|                                                                 |   | Ürün Liste Fiyat                     | ı Toplamı                                              | 13,350.00 TL                   |
|                                                                 | 9 | Ödenecek Tuta<br>*Fiyatlarımız KDV'y | <b>r</b><br>ve dahildir.                               | 13,350.00 TL                   |
| Toplam 13,350.00 TL ^                                           | - | Toplam                               |                                                        | 13,350.00 TL $ \smallsetminus$ |
| Satın Al                                                        |   |                                      | Satın Al                                               |                                |

Kupon Kodu var ise seçili alana girişi yapılır.

Büyült butonuna tıklanarak ödeme tutarı detayları görüntülenir.

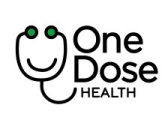

| Doküman No           | : EYS.YD.01            |
|----------------------|------------------------|
| Yayım Tarihi         | : 29.04.2024           |
| Revizyon Tarihi / No | : 02/7.04.2025         |
| Sayfa No             | : Sayfa <b>52 / 73</b> |

| Teslimat ve Fatura4:58                                                                                      | Teslimat ve Fatura                                                                                                    | 4:54                           | Ödeme                                                                                                    |               |
|----------------------------------------------------------------------------------------------------|----------------------------------------------------------------------------------------------------|--------------------------------|----------------------------------------------------------------------------------------------------|---------------|
| Fatura adresine ihtiyacımız var.                                                                            | Fatura Adresi                                                                                                    |                                | Ödeme Yöntemi                                                                                             |               |
| Fatura Adresi         I:         baği         ank:         Ank         IIIIIIIIIIIIIIIIIIIIIIIIIIIIIIIIIIII | I:       bağlı         anka       Anka         Image: Image: I | ı ve<br>ı okudum.<br>e Formunu | <ul> <li>Kart Üzerindeki İsim</li> <li>Kart Numarası</li> <li>Son Kullanma Tarihi</li> <li>CVV</li> </ul> |               |
| Tanlam 1 000 00 Tillio                                                                                      | Toplam                                                                                                    | 1,888.00 TL 🔿                  | Toplam                                                                                                    | 1,888.00 TL 🔿 |
| Devam Et                                                                                                    | Devam Et                                                                                                    |                                | Siparişi Tamamla                                                                                          |               |

Ödeme adımları işlemi gerçekleşir ve paket alımı sağlanır.

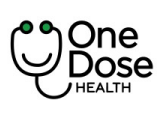

| Doküman No           | : EYS.YD.01            |
|----------------------|------------------------|
| Yayım Tarihi         | : 29.04.2024           |
| Revizyon Tarihi / No | : 02/7.04.2025         |
| Sayfa No             | : Sayfa <b>53 / 73</b> |

#### Keşfet

"Keşfet" ekranı, kullanıcıların dijital içerikleri keşfetmelerini ve yeni içeriklerle etkileşime girmelerini sağlayan bir platformdur.

- 1. "Keşfet" ekranına giriş yaptığınızda, farklı içerik kategorilerini veya türlerini görürsünüz. Örneğin, haberler, eğlence, sağlık, öğrenme gibi.
- 2. Kategori veya içerik türü seçilir.
- 3. Seçtiğiniz kategoriye göre, o kategoriye ait dijital içeriklerin bir listesini görülür. Bu içerikler yazılar, videolar, resimler veya interaktif uygulamalar olabilir.

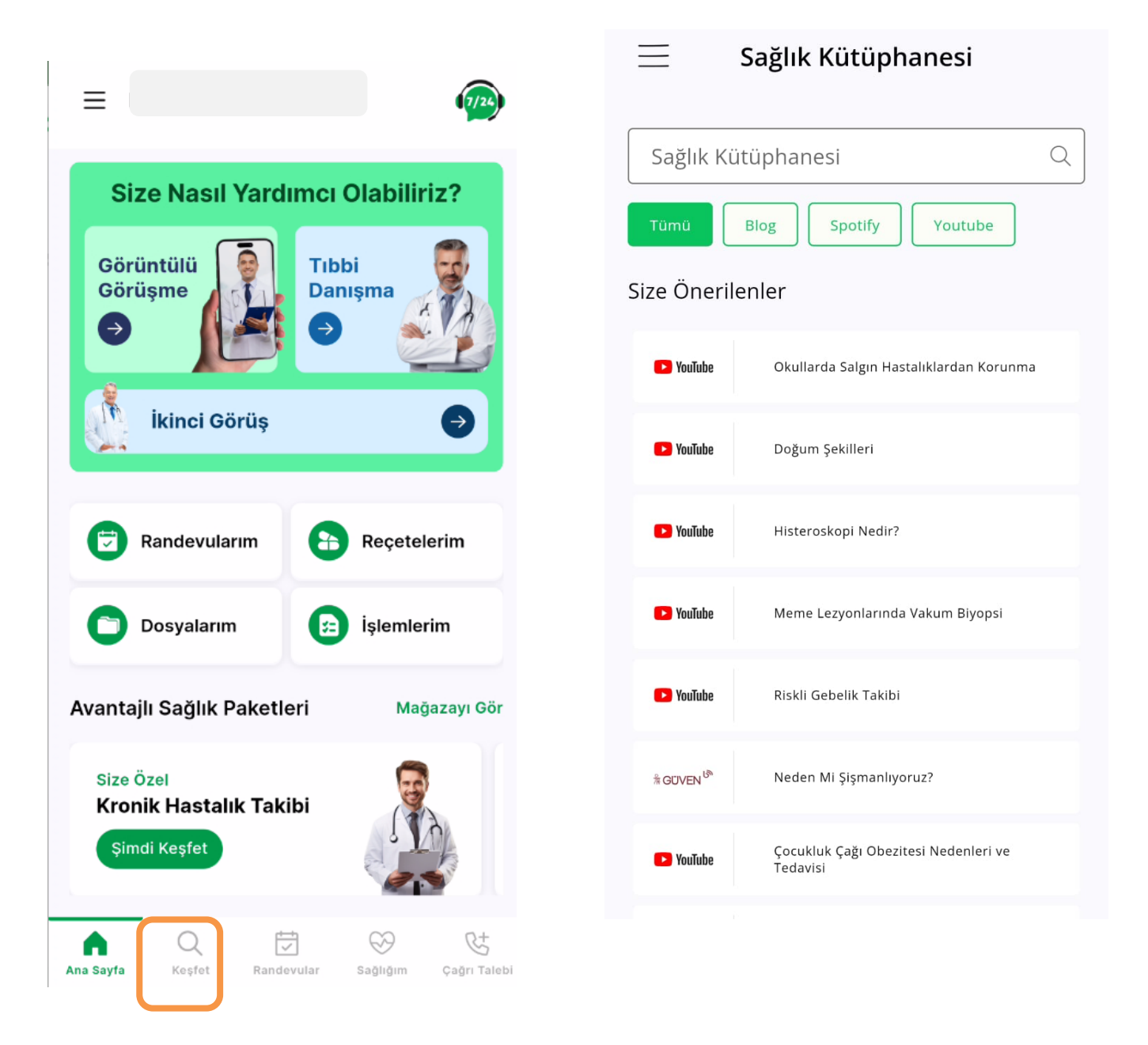

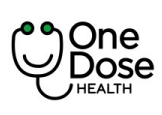

| Doküman No           | : EYS.YD.01            |
|----------------------|------------------------|
| Yayım Tarihi         | : 29.04.2024           |
| Revizyon Tarihi / No | : 02/7.04.2025         |
| Sayfa No             | : Sayfa <b>54 / 73</b> |

## Cihazlarım

Kullanıcının sağlık cihazlarını sisteme başarılı bir şekilde ekleyebilmesini ve vital bulguları kaydetme işleminde kullanılır.

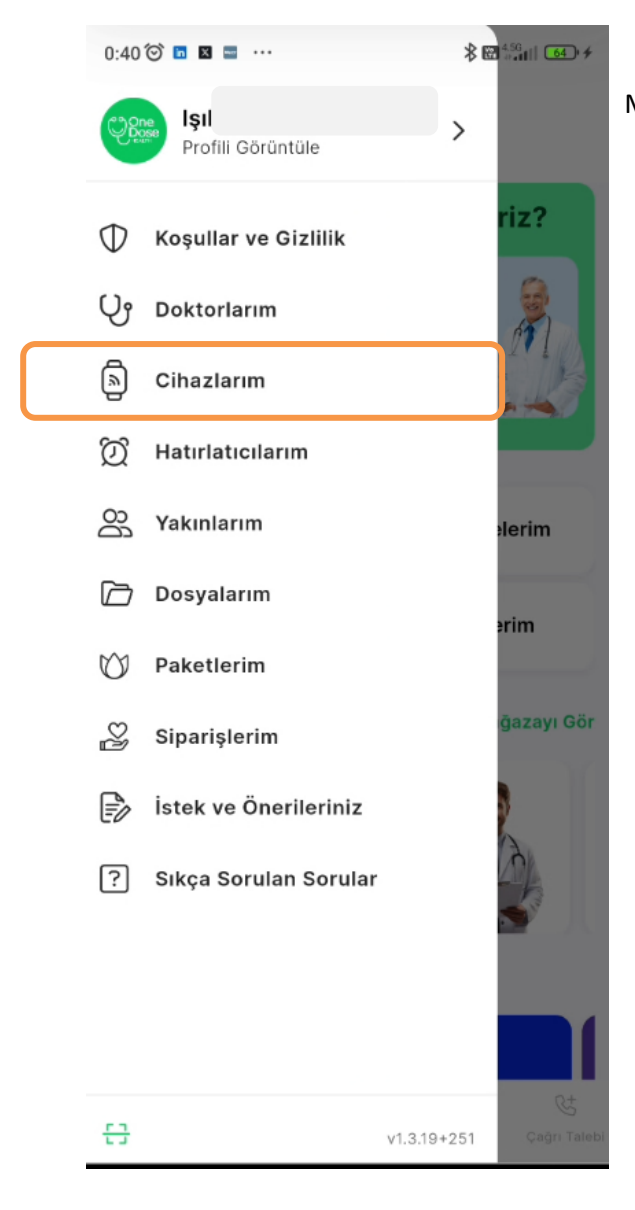

Menü de yer alan Cihazlarım butonuna tıklanır.

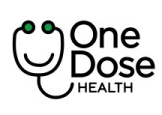

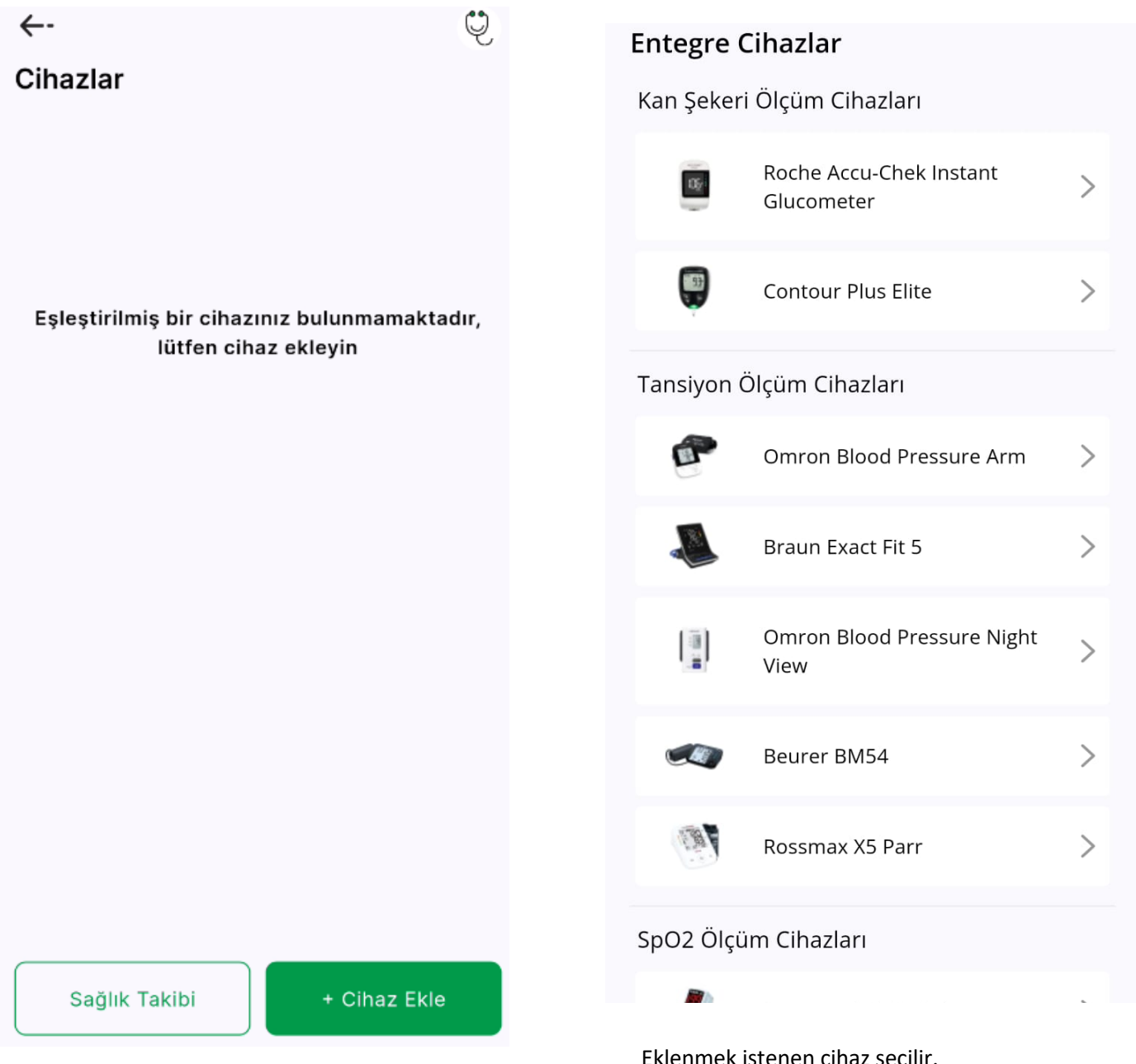

Cihaz Ekle butonuna tıklanarak cihaz listesi açılır.

Eklenmek istenen cihaz seçilir.

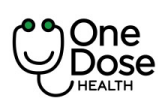

C

| Doküman No           | : EYS.YD.01            |
|----------------------|------------------------|
| Yayım Tarihi         | : 29.04.2024           |
| Revizyon Tarihi / No | : 02/7.04.2025         |
| Sayfa No             | : Sayfa <b>56 / 73</b> |

## Cihaz Bağlantıları

Beurer PO60 - (1)

Bu adımda cihaz aktif olmalı ve telefonun bluetooth bağlanısı açık olmalıdır.

- 1. Cihaz bulunduğu zaman ekranda adı yazmalıdır.
- Cihazın adına tıklanır ve bağlantı adımlarına göre cihaz eşleşmesi sağlanır.

## Bağlantı Adımları

- 1. Cihazın üzerindeki düğmeye basılı tutarak cihazın Bluetooth'unu açınız.
- Ekranda SYNC yazısını gördükten sonra uygulamada gözüken cihaz listesinden cihazı seçiniz.
- Bağlantı kurulduktan sonra cihazın üzerindeki düğmeye basıp cihazı açınız.
- 4. Bağlantı kurulduktan sonra cihazı parmağınıza takınız.
- 5. Cihaz parmağınızdan çıkana kadar ölçüm bitmeyecektir.

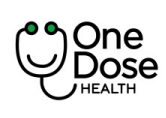

- 3. Bağlantı sağlanan listeye eklenir ve seçilen cihaz yeşil dolgulu olarak ekranda belirgin olur.
- 4. Gelen veriler ekranda görüntülenir.
- 5. Kaydet butonu ile veri kaydı gerçekleşir.
- 6. Kullanıcı sağlık verisi ekranında ilgili vitalin değerini görüntüleyebilir.

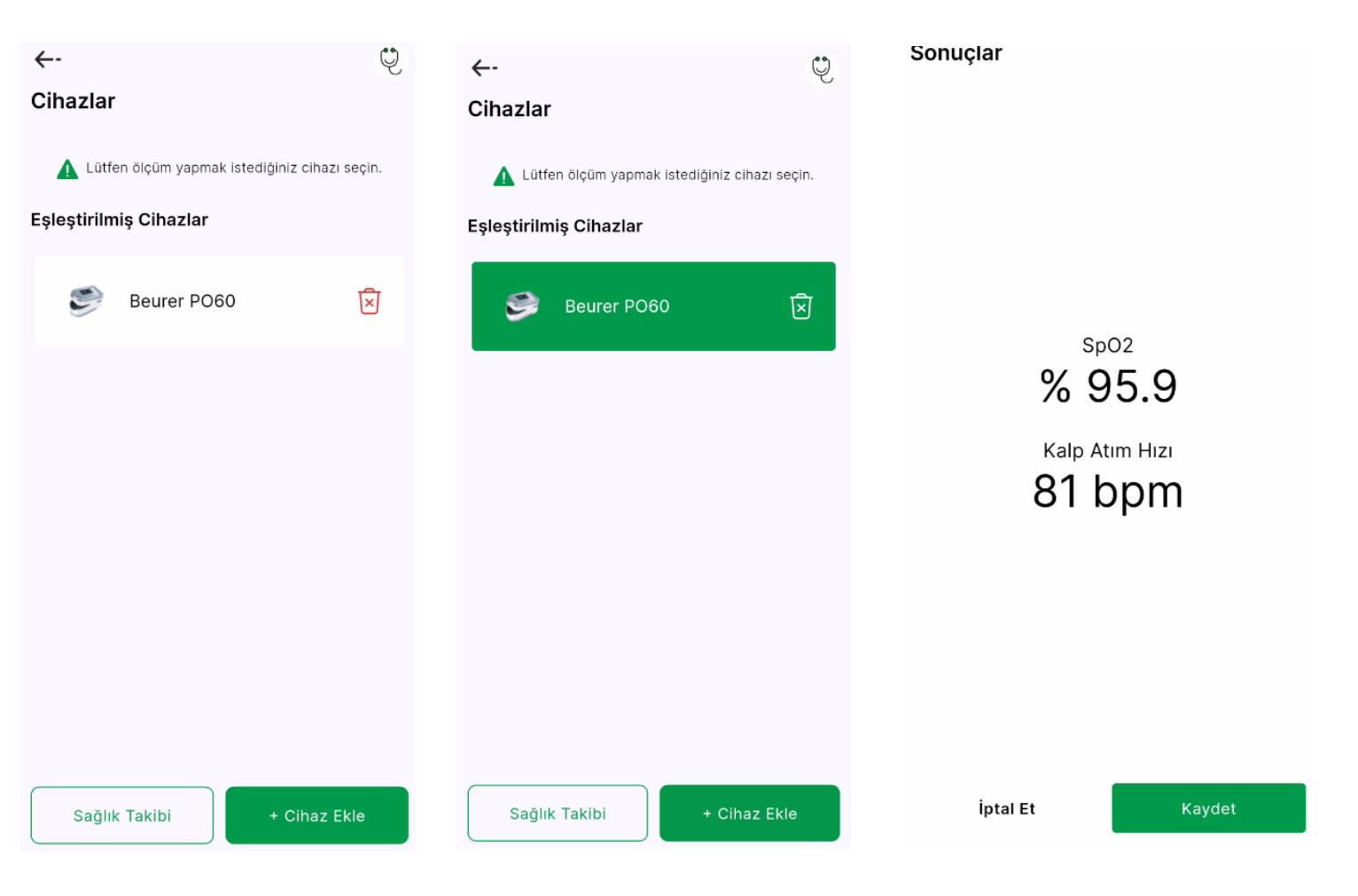

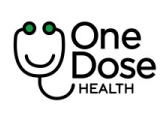

 $\equiv$ ١٤

#### ONE DOSE MOBİL UYGULAMA KULLANIM **KILAVUZU**

| Doküman No           | : EYS.YD.01            |
|----------------------|------------------------|
| Yayım Tarihi         | : 29.04.2024           |
| Revizyon Tarihi / No | : 02/7.04.2025         |
| Sayfa No             | : Sayfa <b>58 / 73</b> |

## Navigation Bar

Bu bölümde navigation bar özellikleri anlatılmaktadır.

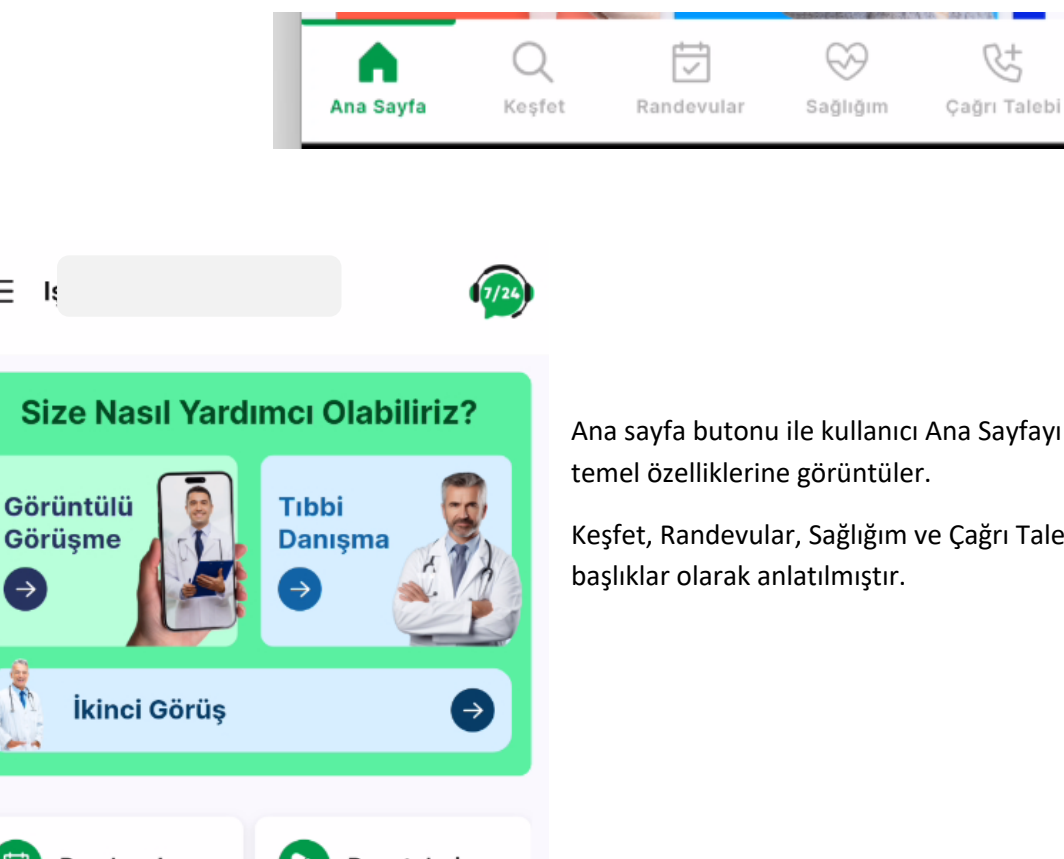

Ana sayfa butonu ile kullanıcı Ana Sayfayı açar ve uygulama

Keşfet, Randevular, Sağlığım ve Çağrı Talebi butonları ayrı

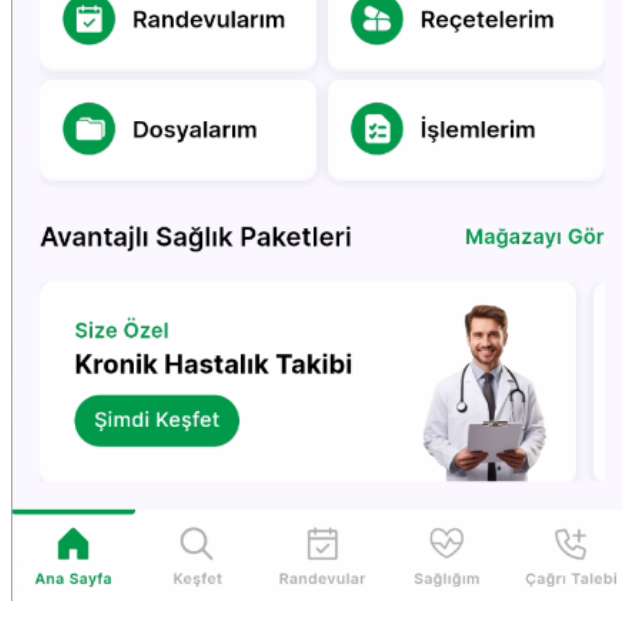

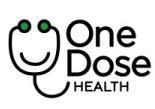

#### ONE DOSE MOBIL UYGULAMA KULLANIM

KILAVUZU

| Doküman No           | : EYS.YD.01            |
|----------------------|------------------------|
| Yayım Tarihi         | : 29.04.2024           |
| Revizyon Tarihi / No | : 02/7.04.2025         |
| Sayfa No             | : Sayfa <b>59 / 73</b> |

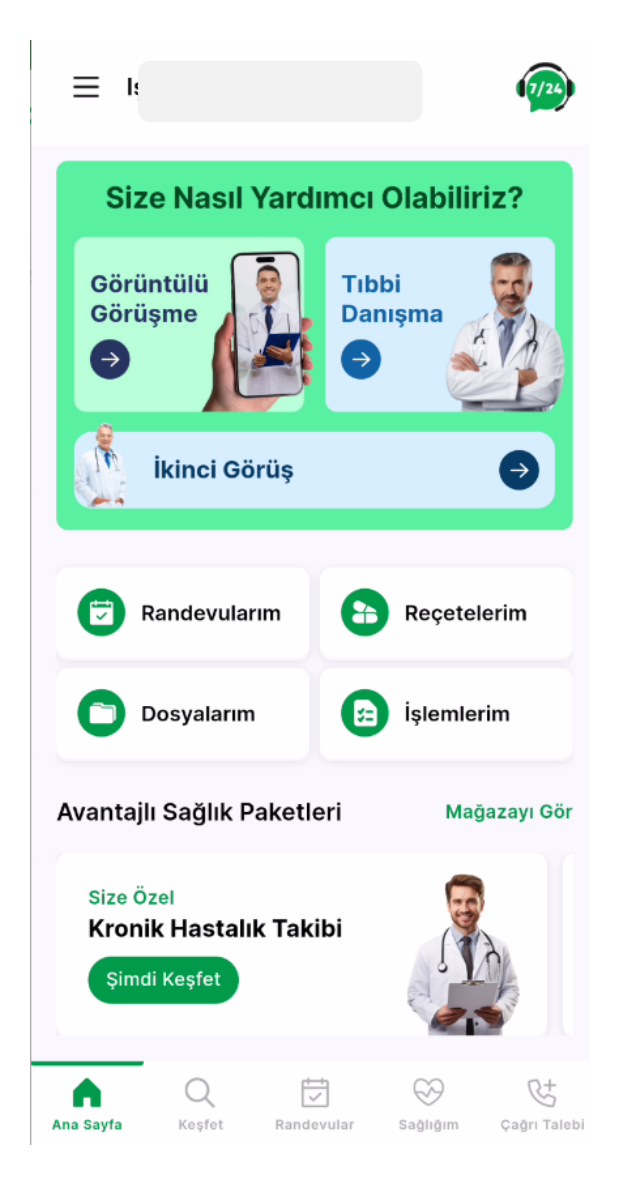

Çağrı talebi ile acil durumlarda veya bilgi amaçlı Uzaktan İzlem Merkezine çağrı bırakabilir.

Ekran açıldığında Aranma Talebi Oluştur butonu tıklanır.

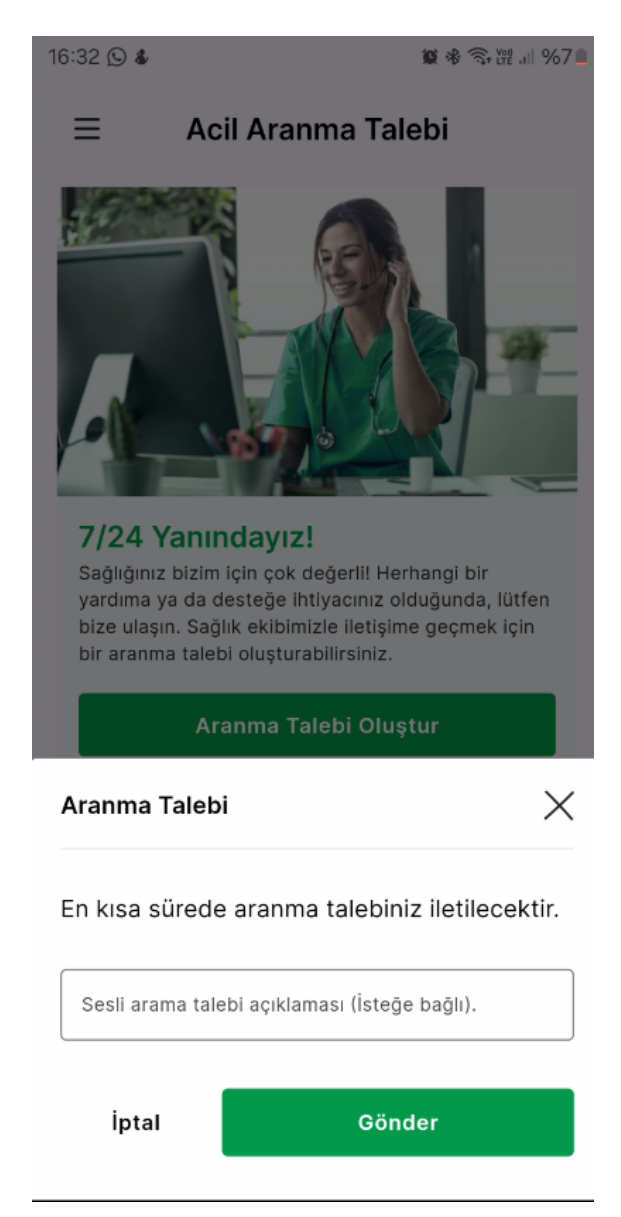

İsteği bağlı olarak not yazabilir. Gönder butonuna tıklayarak çağrı kaydı oluşur ve en kısa sürede Uzaktan İzlem Merkezi tarafından aranır.

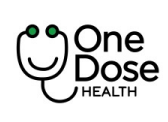

| Doküman No           | : EYS.YD.01            |
|----------------------|------------------------|
| Yayım Tarihi         | : 29.04.2024           |
| Revizyon Tarihi / No | : 02/7.04.2025         |
| Sayfa No             | : Sayfa <b>60 / 73</b> |

## Sağlığım

Sağlığım ekranında kullanıcılar kişisel bilgiler, kronik hastalık, alerji bilgileri, kullandığı ilaçlar ve alışkanlıklarını girebilir.

| ≡ Sağlık Bilgilerim                               | ←- Sağlık Bilgilerim                                     | ←- Sağlık Bilgilerim                                     | ←- Sağlık Bilgilerim                              |
|---------------------------------------------------|----------------------------------------------------------|----------------------------------------------------------|---------------------------------------------------|
| 1-2-3-4-5                                         | <ul> <li>✓(2)(3)(4)(5)</li> </ul>                        | <b>9</b> (3)(5)                                          | <b>9 9 9 9 9 9 9 9 1 5 1 1 1 1 1 1 1 1 1 1</b>    |
| Kişisel Bilgiler                                  | Tibbi Bilgiler<br>Kronik Hastalık                        | Tıbbi Bilgiler<br>Alerji Bilgisi                         | Kullanilan İlaçlar                                |
| Boy (cm)                                          | Kronik Hastalık Var OKronik Hastalık Yok                 | lerji Türü                                               |                                                   |
| Mühendis V<br>Kan Grubu<br>AB Rh+ V               | Tarih Giriniz                                            | Reaksiyon                                                |                                                   |
| +90 V                                             | + Ekle                                                   | Alerji Şiddeti 🗸                                         |                                                   |
|                                                   |                                                          | Alerji Başlama Tarihi                                    |                                                   |
|                                                   |                                                          | Alerjinin Doğası                                         |                                                   |
| İptal Kaydet                                      | İptal Kaydet                                             | + Ekle<br>İptal Kaydet                                   | İptal Kaydet                                      |
| Ana Sayfa Keşfet Randevular Sağlığım Çağın Talebi | Ana Sayfa Keşfet Randevular <b>Sağlığım</b> Çağrı Talebi | Ana Sayfa Keşfet Randevular <b>Sağlığım</b> Çağır Talebi | Ana Sayfa Keşfet Randevular Səğlığım Çeğri Talebi |

#### Sağlık Bilgilerim ← -5 Alışkanlıklar OVar ●Yok Sigara O Kullanıyorum 🔘 Kullanmıyorum $\sim$ Alkol O Kullanıyorum 🔘 Kullanmıyorum Miktar $\sim$ İptal < Cağrı Talebi Q $\overline{\checkmark}$

Eklenen bilgiler sağlık profesyonelleri tarafından görüntülenir. Sağlık profesyonelleri tarafından eklenen bilgilerde kullanıcılar tarafından görüntülenir.

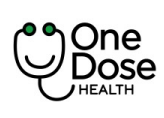

| Doküman No           | : EYS.YD.01            |
|----------------------|------------------------|
| Yayım Tarihi         | : 29.04.2024           |
| Revizyon Tarihi / No | : 02/7.04.2025         |
| Sayfa No             | : Sayfa <b>61 / 73</b> |

## Açılır Menü

Kullanıcının uygulama da sabit yer alan menü ikonu ile ulaştığı ekrandır.

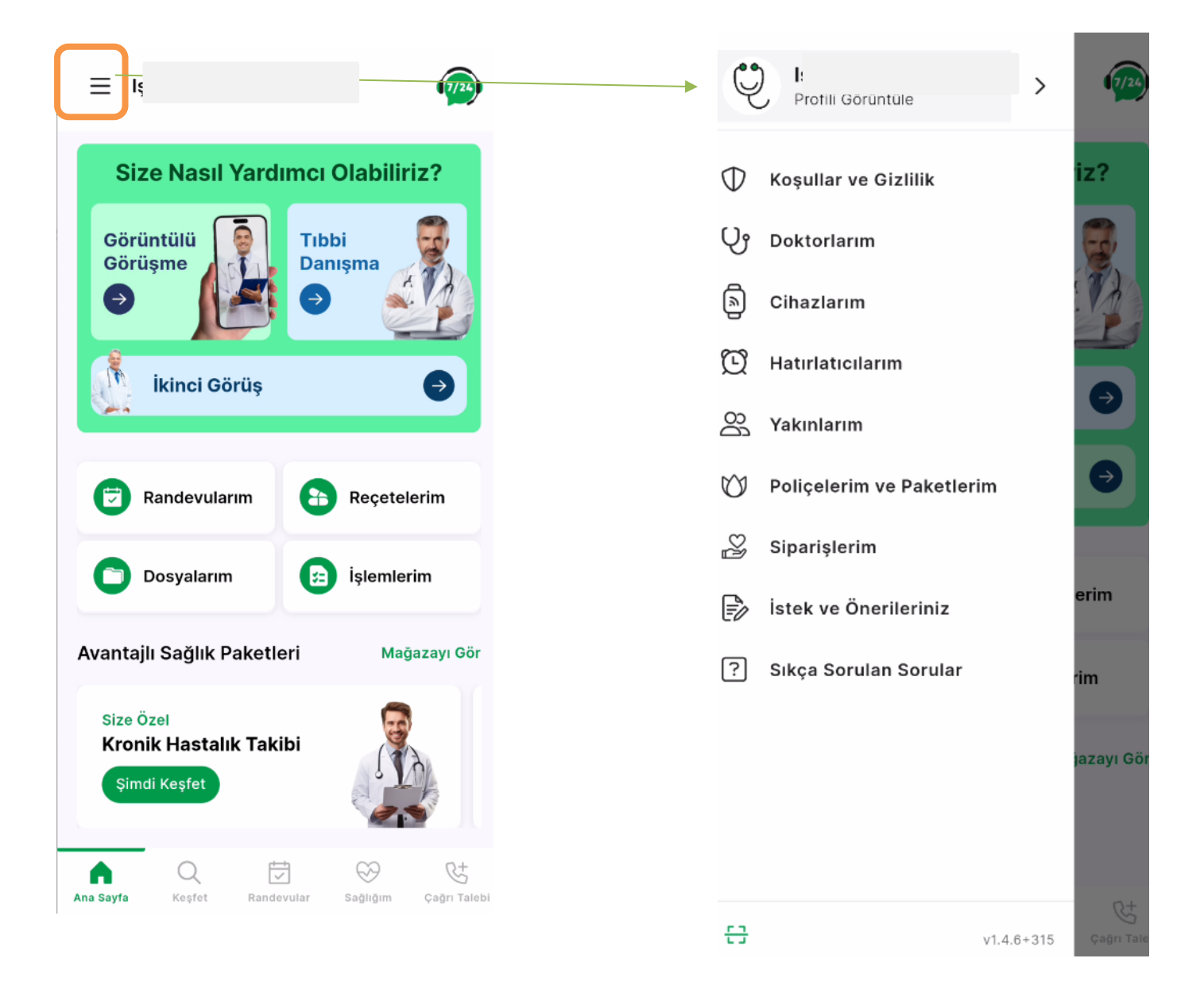

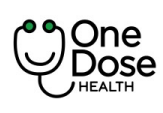

| Doküman No           | : EYS.YD.01            |
|----------------------|------------------------|
| Yayım Tarihi         | : 29.04.2024           |
| Revizyon Tarihi / No | : 02/7.04.2025         |
| Sayfa No             | : Sayfa <b>62 / 73</b> |

## Koşullar ve Gizlilik

Koşullar ve gizlilik ekranına erişim sağlar.

## Doktorlarım

Kullanıcının hizmet aldığı doktor listesidir.

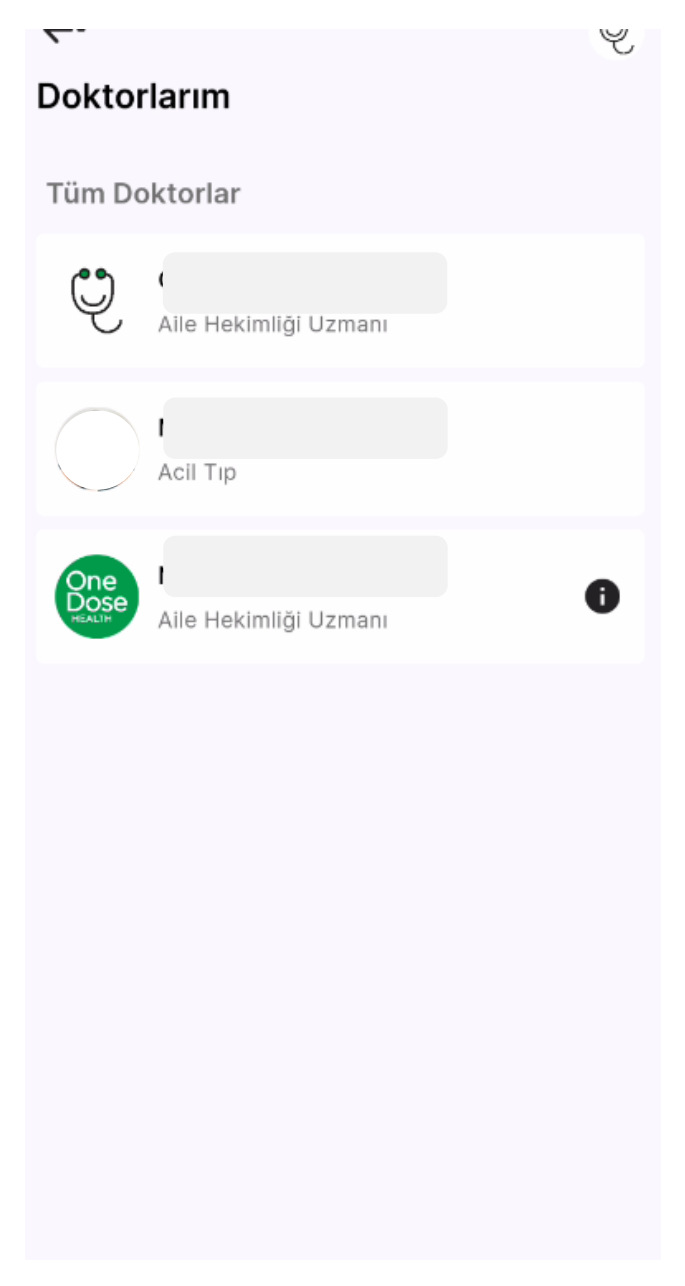

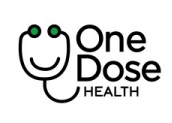

| Doküman No           | : EYS.YD.01            |
|----------------------|------------------------|
| Yayım Tarihi         | : 29.04.2024           |
| Revizyon Tarihi / No | : 02/7.04.2025         |
| Sayfa No             | : Sayfa <b>63 / 73</b> |

## Hatırlatıcılarım

Kullanıcı hatırlatıcım ile kendisine özel hatırlatıcı oluşturabilir ya da doktoru tarafından kendine atanan hatırlatıcıları takip edebilir.

| Hatırlatıcılarım |                  | ←-               | Ų | <del>~ .</del>         | Ą              |
|------------------|------------------|------------------|---|------------------------|----------------|
| Oluşturduklarım  | Bana Atananlar   | Hatırlatıcı Ekle |   | Hatırlatıcılarım       |                |
|                  |                  |                  |   | Oluşturduklarım        | Bana Atananlar |
|                  |                  | Hatırlatıcı İsmi |   |                        |                |
|                  |                  | Hatırlatıcı Türü | ~ | Hatırlatıcısı          | 0/1            |
|                  |                  | Ölçüm Türü —     |   | _                      |                |
|                  |                  | Ne siklikta      | • | Hatırlatıcısı          | 0/3            |
|                  |                  | Tek Sefer        | ~ |                        |                |
|                  |                  | Tarih ve Saat    | ~ | ilaç hatırlatması<br>F | 0/6            |
| Henüz bir hat    | tırlatıcınız vok | Not              |   |                        |                |
|                  | ,                |                  |   |                        |                |
|                  |                  |                  |   |                        |                |
|                  |                  |                  |   |                        |                |
|                  |                  |                  |   |                        |                |
|                  | +                | Kaydet           |   |                        | +              |

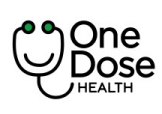

| Doküman No           | : EYS.YD.01            |
|----------------------|------------------------|
| Yayım Tarihi         | : 29.04.2024           |
| Revizyon Tarihi / No | : 02/7.04.2025         |
| Sayfa No             | : Sayfa <b>64 / 73</b> |

## Cihazlarım

Cihazlarım yukarıda ayrı bir başlık altında anlatılmıştır.

#### Yakınlarım

Yakınlarım ekranını kullanarak, eklediğiniz yakınlarınızın sağlık verilerini izleyebilir ve düzenleyebilirsiniz.

"+ Yakın Ekle" butonuna dokunun. Yakınlarınızın adını, soyadını doğum tarihini ve istenen diğer verileri girin.

| ←-                                  | Ÿ          | ←-            | ę               | ,                                                                                                    |
|-------------------------------------|------------|---------------|-----------------|----------------------------------------------------------------------------------------------------|
| Yakınlarım                          |            | Yakınlarım    |                 |                                                                                                    |
| Yakınlarım Beni                     | Ekleyenler | Yakınlarım    | Beni Ekleyenler | Yakınlarım sekmesi kullanıcının                                                                              |
| Onaylanmış Yakın                    | 23         | E Diğer olara | k sizi ekledi.  | eklediği yakın listesidir. Bu listede<br>yakını silebilir, hesap geçişi<br>yapabilir.                        |
| Kaldır<br>Erkek Kardeş              |            | İzinler       | Kaldır          | Beni ekleyenler sekmesi ise<br>kullanıcının yakın olarak eklendiği<br>hesapladır. Kullanıcı yakın ilişkisini |
| Onay Bekliyor<br>Talebi İptal Et    |            |               |                 | kaldırabilir, izinlerini yönetebilir.                                                                        |
| VIZ Kardes                          | 2\$        |               |                 |                                                                                                    |
| Kaldır                              |            |               |                 |                                                                                                    |
| VIZ Kardeş<br>E<br>Onaylanmış Yakın | 23         |               |                 |                                                                                                    |
| Kaldır<br>+ Yakın Ekle              |            | + Ya          | ıkın Ekle       |                                                                                                    |

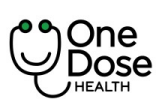

| Doküman No           | : EYS.YD.01            |
|----------------------|------------------------|
| Yayım Tarihi         | : 29.04.2024           |
| Revizyon Tarihi / No | : 02/7.04.2025         |
| Sayfa No             | : Sayfa <b>65 / 73</b> |

#### ę ←-Yakın Profili Ekle Yakın Profili Ekle Yakınınızın Bilgileri Yakın ekleme yapabilmek için • Vukuatlı Nufüs Kayıt Yakınınızın Bilgileri Örneği belgenizi ve • T.C. Kimlik belgenizin bir örneğini Yakın ekleme yapabilmek için • Vukuatlı Nufüs Kayıt Örneği belgenizi ve • T.C Kimlik belgenizin bir örneğini 'Dosyalarım' altına yükleyiniz. Yakınlık Derecesi $\sim$ Ad Soyisim Ülke Türkiye $\sim$ Yakınınızın T.C. Kimlik Numarası Telefon Numaranız $\Box$ Doğum Tarihi Cinsiyet $\sim$ Kaydet

| Takinik Derecesi                                 |   |
|--------------------------------------------------|---|
| Erkek Kardeş                                     | ` |
| Ad                                               |   |
|                                                  |   |
| - Soyisim                                        |   |
| H                                                |   |
| - Ülke                                           |   |
| Türkiye                                          | ` |
| - Telefon Numaranız                              |   |
| (51                                              |   |
|                                                  |   |
| Doğum Tarihi                                     |   |
| Doğum Tarihi ——————————————————————————————————— | ť |
| - Doğum Tarihi —<br>3 —<br>- Cinsiyet —          |   |
| Doğum Tarihi                                     | ť |

Eklenmek istenen yakının; yakınlık derecesi, ad, soyisim, ülke, kimlik no, telefon numarası, doğum tarihi, cinsiyet, e-posta bilgilerinin girişi yapılmalıdır. Eğer eklenen yakın T.C vatandaşı ise KPS sorgusu yapılır. Sorgudan geçemez ise uyarı verilir ve ekleme gerçekleşmez.

Bilgiler doğru ise yakın ekleme talebi gerçekleşir.

| Yakın profili ekleme talebiniz alındı |              |
|---------------------------------------|--------------|
|                                       | + Yakın Ekle |

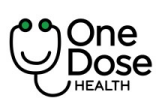

Talep Sağlıklı Haya İzlem Merkezi – Çağrı Merkezine iletilir.

-Eğer eklenen birey 18 yaşından küçük ise çağrı merkezi eklenen dosyaları inceler, yeni belge talep edebilir. Onaylar ise yakın kaydı "Yakınlarım" sekmesinde görüntülenir ve ekleyen kişi sms/bildirim iletilir. Eğer onay vermez ise yakın kaydı oluşmaz ve eklenen kullanıcıya sms/bildirim ile bilgi verilir.

-Eğer eklenen birey 18 yaşından büyük ise çağrı merkezi eklenen dosyaları inceler, yeni belge talep edebilir. Onaylar ise yakın kaydı "Yakınlarım" sekmesinde görüntülenir ve ekleyen kişi sms/bildirim iletilir. Eğer onay vermez ise yakın kaydı oluşmaz ve eklenen kullanıcıya sms/bildirim ile bilgi verilir.

18 yaşından büyük yakın ekleme aşamasında çağrı merkezinde görevli sağlık personelinin onay verdikten sonra eklenen yakına "[Ekleyen kullanıcı adı-soyası] tarafından yakın olarak eklendiniz. Lütfen VELİ/VASİ İÇİN KİŞİSEL VERİLERİN İŞLENMESİNE İLİŞKİN AYDINLATMA BEYANI'nı onaylayınız. Linke tıklayarak ulaşabilirsiniz [yakınlarım-beni ekleyenler ekran linki]. Onaylamadığınız taktirde hizmet aktif olmayacaktır" şeklinde sms iletilir. Eklenen kullanıcı metni onaylamadan uygulama içinde geçişi sağlanmaz.

| ←-                                                                   | Ų                                                                |                                                                                                    |                                                                 |              |
|----------------------------------------------------------------------|------------------------------------------------------------------|----------------------------------------------------------------------------------------------------|-----------------------------------------------------------------|--------------|
| Yakınlarım<br><sub>Yakınlarım</sub>                                  | Beni Ekleyenler                                                  | Ekleyen kullanıcı onay metni eklenen ya<br>taleibi sol ekranda yer aldığı gibi görünt                     | akın tarafından onaylar<br>:üler.                               | nmadan yakın |
| Erkek Kardes<br>E<br>Yakın onayı b<br>Kaldı                          | ekleniyor                                                        |                                                                                                    |                                                                 |              |
| Yakınlarım                                                           |                                                                  | Eklenen 18 yaşından büyük kullanıcı<br>sol tarafta ver alan ekran görüntüsü                               | <b>Işılay Güler Başaran</b><br>Kullanıcısına verilecek izinler; |              |
| Yakınlarım                                                           | gibi ekranda kaydı görüntüler.<br>Metine onay verdiğinde izinler | gibi ekranda kaydı görüntüler.<br>Metine onay verdiğinde izinler<br>ekranı açılır. İzinleri de verdiğinde | Sağlık Takibi Görüntüleme<br>Hatırlatıcı Oluşturma              |              |
| Erkek Kardeş olarak sizi yak                                         | ınlarına eklemek                                                 | ekleyen kullanıcı için yakın<br>geçişi aktif olur.<br>Ekleyen kullanıcıya bilgilendirme smsi<br>iletilir. | Sohbet Tam Erişim                                               |              |
| istiyor.<br>Veli/Vasi için kişisel veril<br>aydınlatma beyanını okuc | erin işlenmesine ilişkin<br>lum, anladım,                        |                                                                                                    | Sonuç Görüntüleme                                               |              |
| onayliyorum.                                                         |                                                                  |                                                                                                    | Reçete Görüntüleme                                              |              |
|                                                                      |                                                                  |                                                                                                    | Mağaza Kullanımı<br>Sobbet Görüntüleme                          |              |
|                                                                      |                                                                  |                                                                                                    | Sağlık Takibi Tam Erişim                                        |              |

Hatırlatıcı Görüntüleme

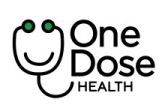

| Doküman No           | : EYS.YD.01            |
|----------------------|------------------------|
| Yayım Tarihi         | : 29.04.2024           |
| Revizyon Tarihi / No | : 02/7.04.2025         |
| Sayfa No             | : Sayfa <b>67 / 73</b> |

### Siparişlerim

"Siparişlerim" bölümü, mağazadan alınan hizmet veya ürünleri listeleyen bir bölümdür. Bu bölüm ayrıca fiziksel ürünlerin iade süreçlerini de yönetilmesine olanak tanır.

Sipariş Detayları ekranında kullanıcı ödeme aşamasında imzaladığı sözleşmeleri, ürün ve fiyat bilgilerini, adres, tarih ve sipariş no bilgilerine ulaşır.

| Sipariş No: 722<br>Müşteri : Işıl1.00 TLSipariş NoÖdenen15 Nisan 2024 16:55Sipariş NoSipariş No: 714<br>Müşteri : Iş1.10 TLSipariş No: 714<br>Ödenen1.00 TLÖdenen20 Mart 2024 16:12Durum<br>ÖdenenSipariş No: 710<br>Müşteri : Işıl1.00 TLÖdenen14 Mart 2024 16:06Sipariş No: 661<br>Müşteri : Işıl1.00 TLÖdenen3 şubat 2024 20:40Ödenen3 şubat 2024 20:40Sipariş No: :442<br>Müşteri : Işıl0 TLİptal Edildi18 Aralık 2023 09:23Sipariş No: :441<br>Müşteri : Işıl0 TLİptal Edildi18 Aralık 2023 09:23                | Siparişlerim                       | V <del>I</del>       | Sipariş Detayları 😽                                                 |
|----------------------------------------------------------------------------------------------------|------------------------------------|----------------------|---------------------------------------------------------------------|
| Ödenen15 Nisan 2024 16:55Sipariş No722Sipariş No722Tarih15 Nisan 2024 16:55DurumÖdenenÖdenen20 Mart 2024 16:12Sipariş No: 7101.00 TLMüşteri : İşil1.00 TLÖdenen14 Mart 2024 16:06Sipariş No: 6611.00 TLMüşteri : İşi1.00 TLÖdenen3 şubat 2024 20:40Sipariş No: :4420 TLMüşteri : İşil18 Aralık 2023 09:23Sipariş No: :4410 TLMüşteri : İşil18 Aralık 2023 09:23                                                                                                    | Sipariş No : 722<br>Müşteri : Işıl | 1.00 TL              | Sipariş Bilgileri                                                   |
| Sipariş No : 714<br>Müşteri : İş1.10 TL15 Nisan 2024 16:55Ödenen20 Mart 2024 16:12Ödenen20 Mart 2024 16:12Sipariş No : 710<br>Müşteri : İşil1.00 TLÖdenen14 Mart 2024 16:06Sipariş No : 661<br>Müşteri : İşi1.00 TLÖdenen3 Şubat 2024 20:40Sipariş No : 4442<br>                                                                                                    | Ödenen                             | 15 Nisan 2024 16:55  | Sipariş No<br>722                                                   |
| Ôdenen20 Mart 2024 16:12Sipariş No: 710<br>Müşteri : Işıl1.00 TLÔdenen14 Mart 2024 16:06Sipariş No: 661<br>Müşteri : Işıl1.00 TLÖdenen3 Şubat 2024 20:40Sipariş No: 442<br>Müşteri : Işıl0 TLİptal Edildi18 Aralık 2023 09:23Sipariş No: 441<br>                                                                                                    | Sipariş No : 714<br>Müşteri : lş   | 1.10 TL              | Tarih<br>15 Nisan 2024 16:55<br><sup>Durum</sup><br>Ödenen          |
| Sipariş No : 710<br>Müşteri : İşıl1.00 TLMesafeli Satış Sözleşmesi<br>Cayma Hakkı ve Kullanım KoşullarıÖdenen14 Mart 2024 16:06Adres BilgileriSipariş No : 661<br>Müşteri : İşı1.00 TLTeslimat Adresi<br>başÖdenen3 şubat 2024 20:40Teslimat Adresi<br>başSipariş No : 442<br>Müşteri : İşıl0 TLÜrün Bilgileriİptal Edildi18 Aralık 2023 09:23Medikal İkinci Görüş Hizmeti<br>1 x 1.00 TL = 1.00 TSipariş No : 441<br>Müşteri : İşıl0 TLToplam<br>1 x 1.00 TL = 1.00 Tİptal Edildi18 Aralık 2023 09:23Sipariş Toplamı | Ödenen                             | 20 Mart 2024 16:12   | Onaylanan Sözleşmeler<br>Siparis ve Sözleşme Ön Bilgilendirme Formu |
| Ödenen14 Mart 2024 16:06Sipariş No : 661<br>Müşteri : 1şi1.00 TL<br>ba,<br>Fatura Adresi<br>                                                                                                    | Sipariş No : 710<br>Müşteri : Işıl | 1.00 TL              | Mesafeli Satış Sözleşmesi<br>Cayma Hakkı ve Kullanım Koşulları      |
| Sipariş No : 661<br>Müşteri : lş1.00 TLÖdenen3 şubat 2024 20:40Sipariş No : 442<br>Müşteri : lşılO TLİptal Edildi18 Aralık 2023 09:23Sipariş No : 441<br>Müşteri : lşılO TLİptal Edildi18 Aralık 2023 09:23                                                                                                    | Ödenen                             | 14 Mart 2024 16:06   | Adres Bilgileri                                                     |
| Ödenen3 Şubat 2024 20:40Fatura Adresi<br>bağSipariş No : 442<br>Müşteri : IşılO TLÜrün Bilgileriİptal Edildi18 Aralık 2023 09:23Medikal İkinci Görüş Hizmeti<br>1 x 1.00 TL = 1.00 TLSipariş No : 441<br>Müşteri : IşılO TLİptal Edildi18 Aralık 2023 09:23İptal Edildi18 Aralık 2023 09:23                                                                                                    | Sipariş No : 661<br>Müşteri : lş   | 1.00 TL              | Teslimat Adresi<br>ba                                               |
| Sipariş No : 442       O TL         Müşteri : Işıl       O TL         İptal Edildi       18 Aralık 2023 09:23         Sipariş No : 441       O TL         Müşteri : Işıl       O TL         İptal Edildi       1 x 1.00 TL = 1.00 TL         İptal Edildi       18 Aralık 2023 09:23         İptal Edildi       18 Aralık 2023 09:23                                                                                                    | Ödenen                             | 3 Şubat 2024 20:40   | Fatura Adresi<br>bağ                                                |
| Iptal Edildi       18 Aralık 2023 09:23       Medikal İkinci Görüş Hizmeti         Sipariş No : 441       0 TL       1       x       1.00 TL       1.00 TL         Müşteri : Işıl       0 TL       Toplam       1.00 TL       1.00 TL         İptal Edildi       18 Aralık 2023 09:23       Sipariş Toplamı       1.00 TL                                                                                                    | Sipariş No : 442<br>Müşteri : Işıl | 0 TL                 | Ürün Bilgileri                                                      |
| Sipariş No : 441OTLMüşteri : IşılToplamİptal Edildi18 Aralık 2023 09:23                                                                                                    | İptal Edildi                       | 18 Aralık 2023 09:23 | Medikal İkinci Görüş Hizmeti<br>1 x 1.00 TL = 1.00 TL               |
| İptal Edildi18 Aralık 2023 09:23Sipariş Toplamı1.00                                                                                                    | Sipariş No : 441<br>Müşteri : Işıl | 0 TL                 | Toplam 1.00 T<br>Kargo Ücreti 0 T                                   |
|                                                                                                    | İptal Edildi                       | 18 Aralık 2023 09:23 | Sipariş Toplamı 1.00 T                                              |

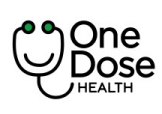

| Doküman No           | : EYS.YD.01            |
|----------------------|------------------------|
| Yayım Tarihi         | : 29.04.2024           |
| Revizyon Tarihi / No | : 02/7.04.2025         |
| Sayfa No             | : Sayfa <b>68 / 73</b> |

#### Nöbetçi Eczaneler

Nöbetçi eczaneler herkese açık bir ekrandır. Kullanıcılar günlük olmak üzere Nöbetçi eczaneleri görüntüleyebilirler. Ana sayfadan ulaşılır.

Ekranda iki tip gösterim mevcuttur: Liste ve Harita

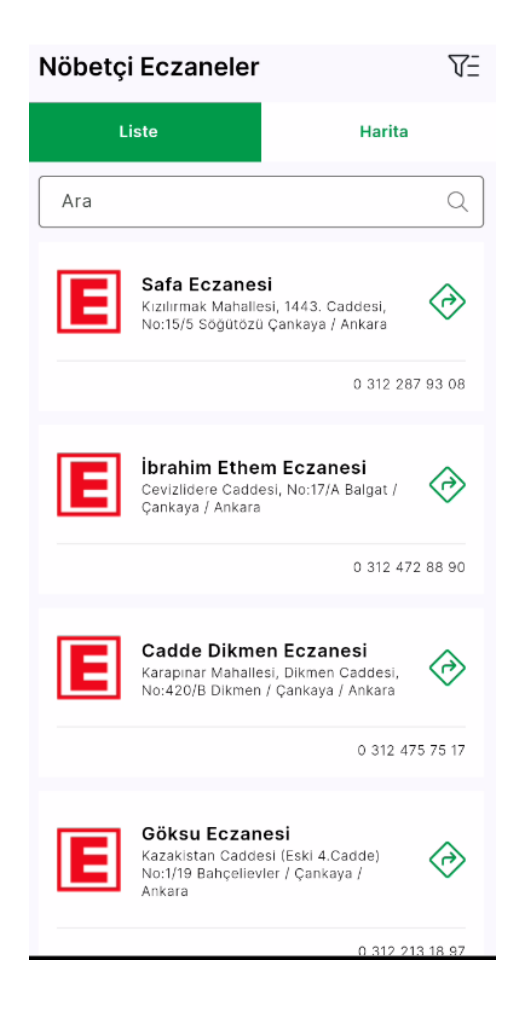

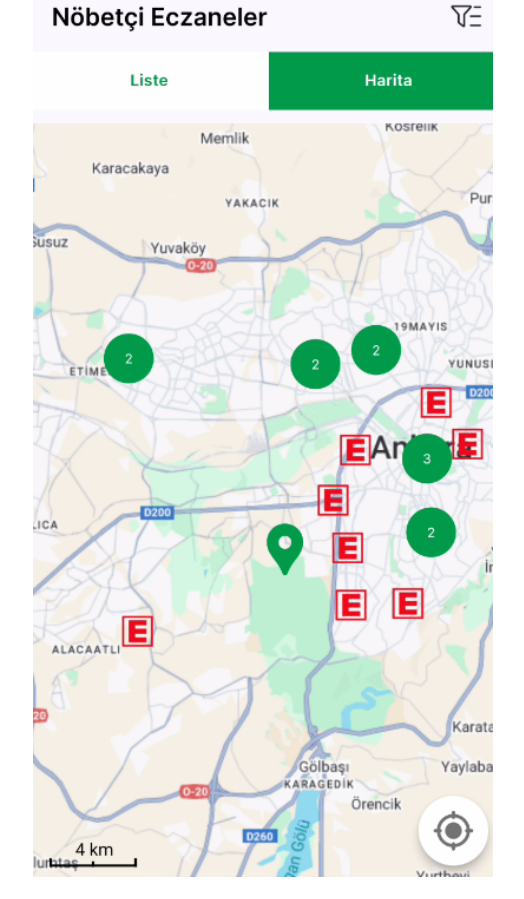

Listede yer alan director butonu ile Google Haritalar açılır.

Ara alanı ile kullanıcı eczane adını yazıp bulabilir.

Kullanıcı haritadan uzaklaştıkça eczane sayıları toplanır. Yakınlaştıkça eczaneler detaylı olarak görüntülenir ve ikon üzerine tıklanıp eczane adı, adresi ve Google Haritalara yönlendiren ikon yer alır.

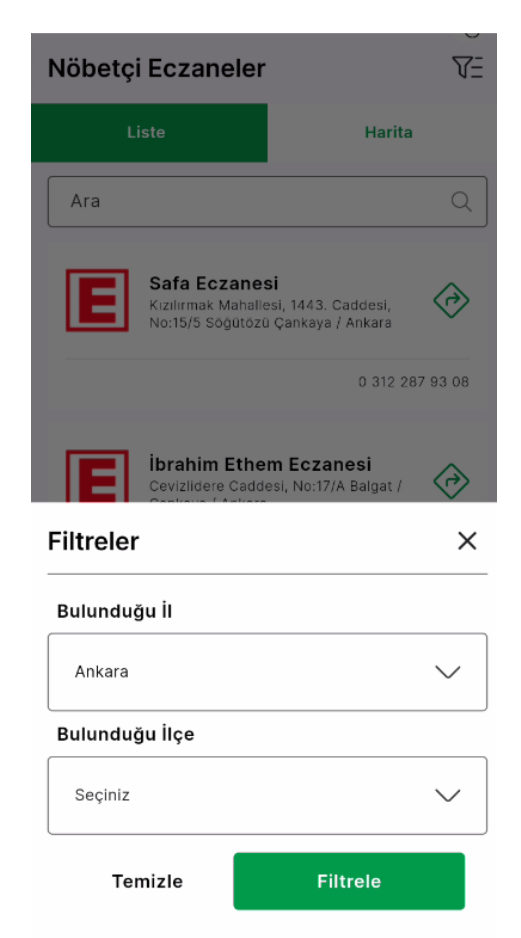

Filtre ikonuna tıklanarak kullanıcı il ve ilçeye göre arama yapabilir.

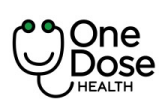

| Doküman No           | : EYS.YD.01            |
|----------------------|------------------------|
| Yayım Tarihi         | : 29.04.2024           |
| Revizyon Tarihi / No | : 02/7.04.2025         |
| Sayfa No             | : Sayfa <b>69 / 73</b> |

## İstek ve Önerileriniz

"İstek ve Önerileriniz" bölümü, kullanıcı düşüncelerini

İsteklerini, önerilerini, şikayetlerini ve teşekkürlerini

İletebileceği bir geri bildirim mekanizmasıdır

1. İlgili bölüme tıklayarak geri bildirim türünüzü seçin.

2. Serbest Metin Açıklaması: Geri bildiriminizin detaylarını açıklamak için serbest metin alanına metin yazılır ve gönder butonuna basılır.

| ←- Ů                                                                                                    |   | ←-                                                                                                    | Ų          |
|----------------------------------------------------------------------------------------------------|---|----------------------------------------------------------------------------------------------------|------------|
| İstek ve Önerileriniz                                                                                                    | i | İstek ve Önerileriniz                                                                                                    |            |
| Bu Form; sizlere daha iyi hizmet verebilmek amacıyla<br>uygulamayla ilgili geri bildirimleriniz için hazırlanmıştır.<br>İlginiz ve katkınız için teşekkür ederiz. |   | Bu Form; sizlere daha iyi hizmet verebilmek amacıy<br>uygulamayla ilgili geri bildirimleriniz için hazırlanmış<br>İlginiz ve katkınız için teşekkür ederiz. | la<br>tır. |
| Bilgi                                                                                                    |   | Bilgi                                                                                                    | ~          |
| İstek ve Önerileriniz                                                                                                    |   | İstek ve Önerileriniz                                                                                                    |            |
|                                                                                                    |   | Teşekkür                                                                                                    |            |
|                                                                                                    |   | Proje                                                                                                    |            |
|                                                                                                    |   | Bilgi                                                                                                    |            |
|                                                                                                    |   | İhbar                                                                                                    |            |
|                                                                                                    |   |                                                                                                    |            |
| Gönder                                                                                                    |   | Tamam                                                                                                    |            |

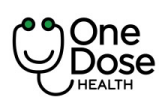

## Sıkça Sorulan Sorular

Uygulama ile ilgili yer alan soru-cevap alanıdır.

Kullanıcı Sıkça Sorulan Sorular alanı ile sorularına hızlı bir şekilde cevap bulabilirler.

|                                                                                                    | Ľ                                                                                                    |  |  |
|----------------------------------------------------------------------------------------------------|----------------------------------------------------------------------------------------------------|--|--|
| Sıkça Sorulan Sorular                                                                                                    |                                                                                                    |  |  |
| Uygulamanızın temel amacı nedir?                                                                                                    | ^                                                                                                    |  |  |
| Uygulamamız, kullanıcılara uzaktan sağlık hizmeti<br>sunarak, sağlık verilerini takip etmelerine, randevu<br>alıp görüntülü muayene yapmalarına, ilaç<br>hatırlatıcıları gibi özellikleri kullanmalarına olanak<br>tanır. |                                                                                                    |  |  |
| Sağlık verilerim güvende mi?                                                                                                    | $\sim$                                                                                                    |  |  |
| İlaç hatırlatıcı nasıl çalışır?                                                                                                    | $\sim$                                                                                                    |  |  |
| Randevu alma süreci nasıl işliyor?                                                                                                    | $\sim$                                                                                                    |  |  |
|                                                                                                    |                                                                                                    |  |  |
| Kullanıcı geri bildirimleri nasıl değerlendiriliyor?                                                                                                    | $\sim$                                                                                                    |  |  |
| Kullanıcı geri bildirimleri nasıl değerlendiriliyor?<br>Uygulamanızın temel amacı nedir?                                                                                                    | ~<br>~                                                                                                    |  |  |
| Kullanıcı geri bildirimleri nasıl değerlendiriliyor?<br>Uygulamanızın temel amacı nedir?<br>Hangi ödeme yöntemlerini kabul ediyorsunuz?                                                                                   | ~<br>~                                                                                                    |  |  |
| Kullanıcı geri bildirimleri nasıl değerlendiriliyor?<br>Uygulamanızın temel amacı nedir?<br>Hangi ödeme yöntemlerini kabul ediyorsunuz?<br>Uygulamayı kullanmak için hangi cihazlara<br>ihtiyacım var?                    | <ul> <li></li> <li></li> &lt;</ul> |  |  |

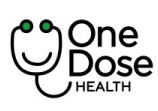

| Doküman No           | : EYS.YD.01            |
|----------------------|------------------------|
| Yayım Tarihi         | : 29.04.2024           |
| Revizyon Tarihi / No | : 02/7.04.2025         |
| Sayfa No             | : Sayfa <b>71 / 73</b> |

## Sağlık Uzmanları İle Mesajlaşma

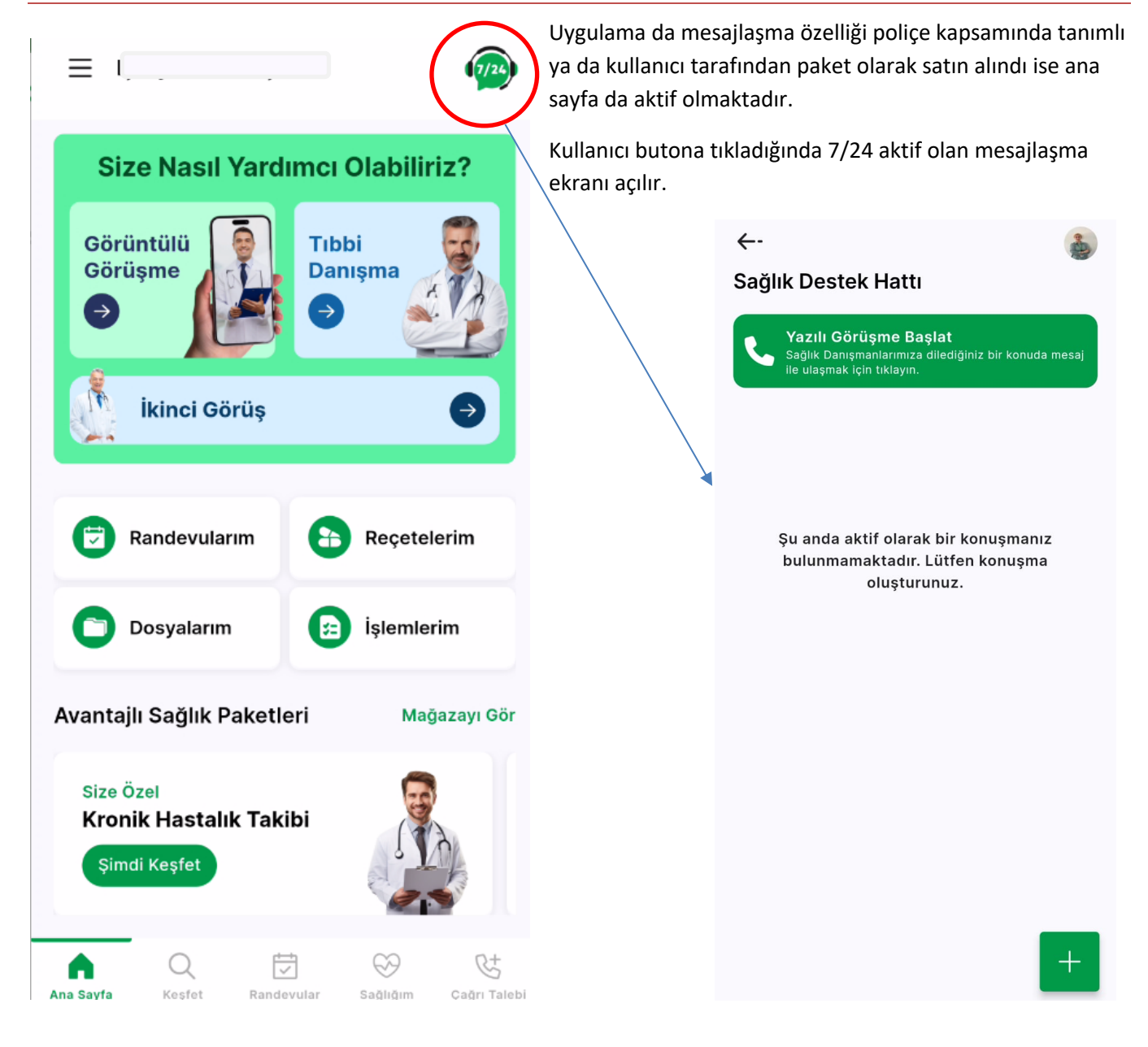

Kullanıcıya yeni bir mesaj iletildiğinde bildirim gönderilir.

Örnek Metin: Yeni bir mesajınız var!

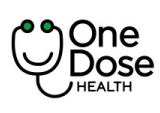

| Doküman No           | : EYS.YD.01            |
|----------------------|------------------------|
| Yayım Tarihi         | : 29.04.2024           |
| Revizyon Tarihi / No | : 02/7.04.2025         |
| Sayfa No             | : Sayfa <b>72 / 73</b> |

#### Hemşireler İle Mesajlaşma

Açılan mesajlaşma ekranında "Yazılı Görüşme Başlat" butonuna tıklayarak kullanıcı Uzaktan İzlem Merkezine bağlanır ve mesaj yazmaya başlayabilir. Açılan mesaj ekranında + butonuna tıklayarak dosya resim yüklemesi yapılabilir. ←-

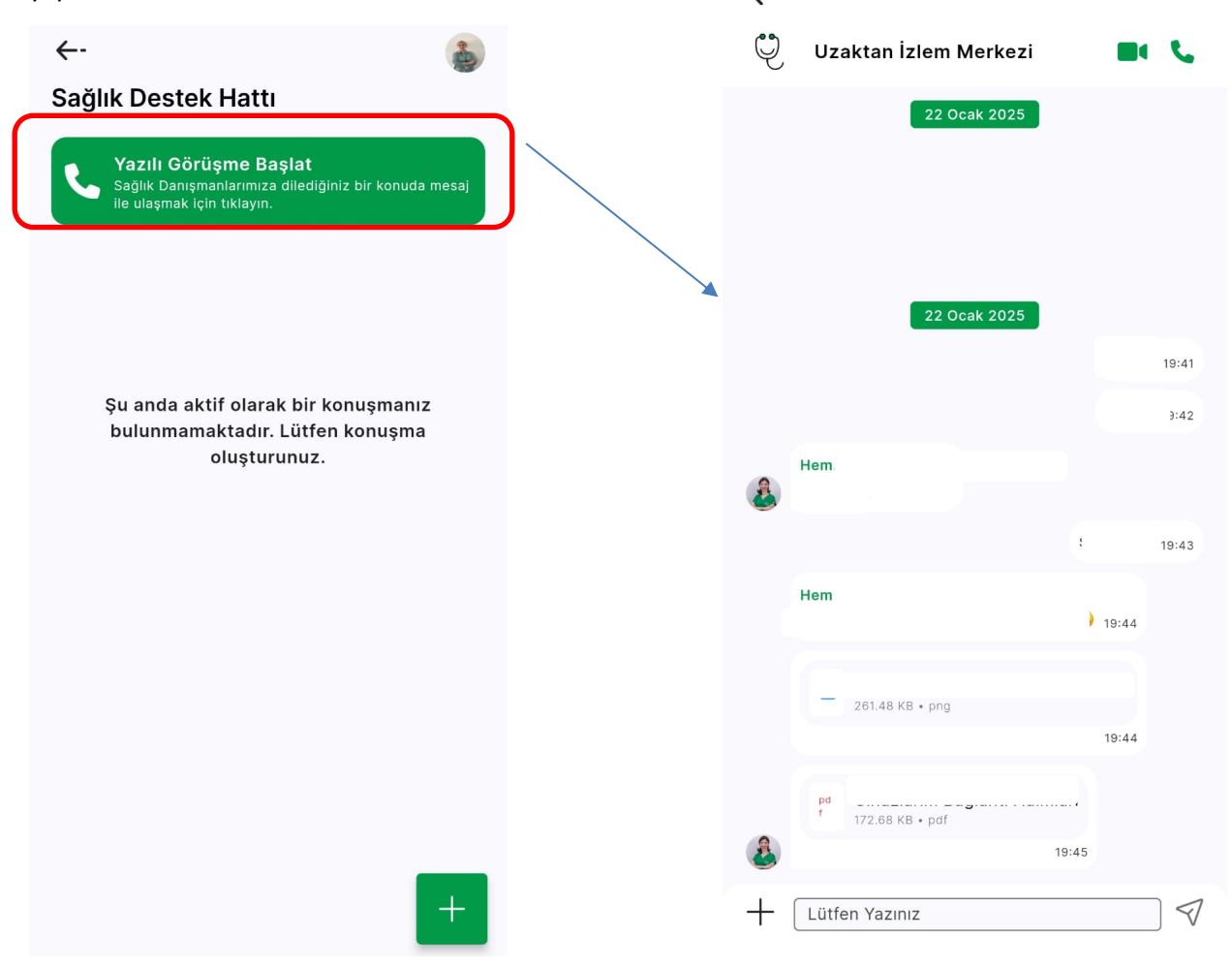
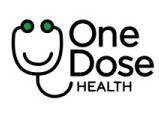

| Doküman No           | : EYS.YD.01            |
|----------------------|------------------------|
| Yayım Tarihi         | : 29.04.2024           |
| Revizyon Tarihi / No | : 02/7.04.2025         |
| Sayfa No             | : Sayfa <b>73 / 73</b> |

## Sağlık Uzmanları ( Doktor, Psikolog, Diyetisyen ) İle Mesajlaşma

Açılan mesajlaşma ekranında + butonuna tıklayarak kullanıcı hizmet aldığı sağlık uzmanı listesine ulaşır Mesaj yazmak istediği sağlık uzmanını seçerek mesajlaşma ekranına bağlanır ve mesaj yazmaya başlayabilir. Açılan mesaj ekranında + butonuna tıklayarak dosya resim yüklemesi yapılabilir.

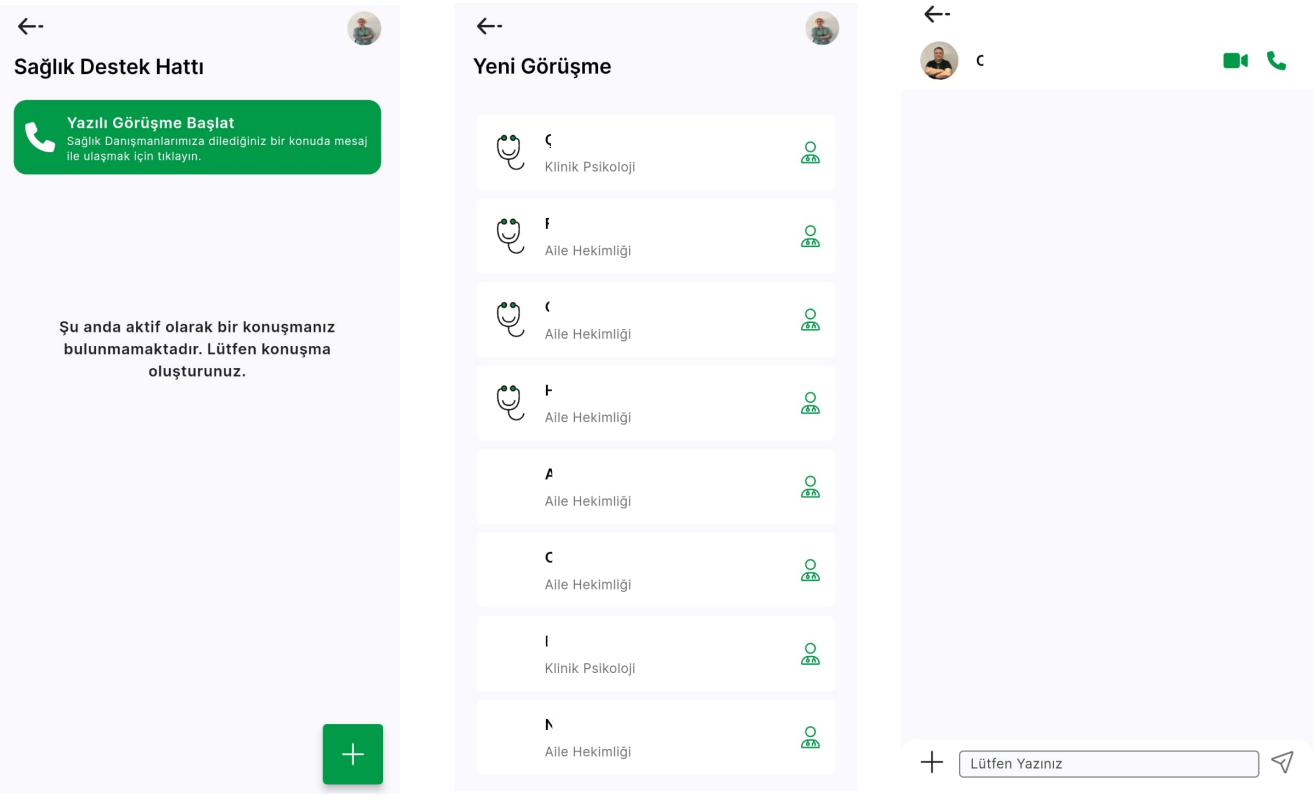

Ortak olarak hemşire ve sağlık uzmanları mesajlaşma ekranlarında bulunan kamera ve mikforon butonlarına tıklayarak çağrı talebi bırakılabilir.

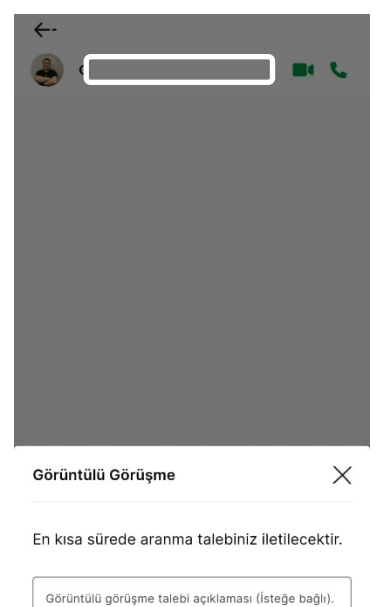

Gönder

iptal